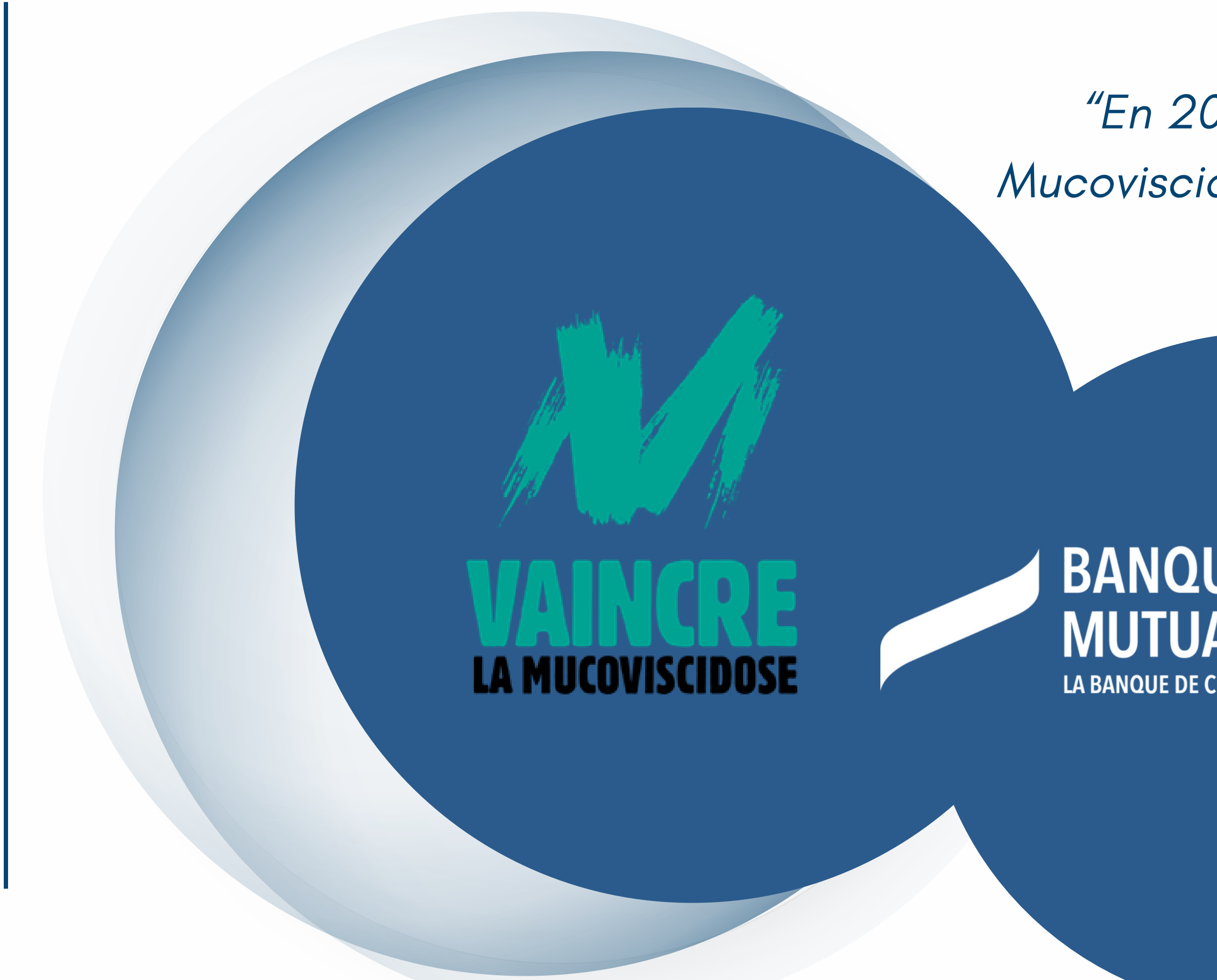

"En 2024, le combat pour vaincre la Mucoviscidose se poursuit plus que jamais !"

# BANQUE FRANÇAISE MUTUALISTE LA BANQUE DE CHAQUE AGENT DU SECTEUR PUBLIC

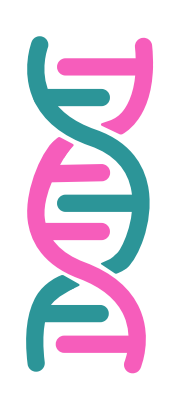

# La Mucoviscidose en quelques mots

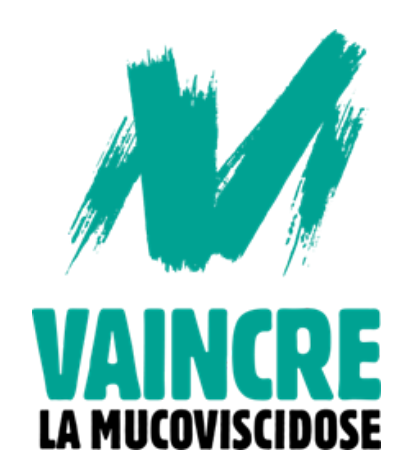

# Aujourd'hui, on ne guérit pas de la Mucoviscidose

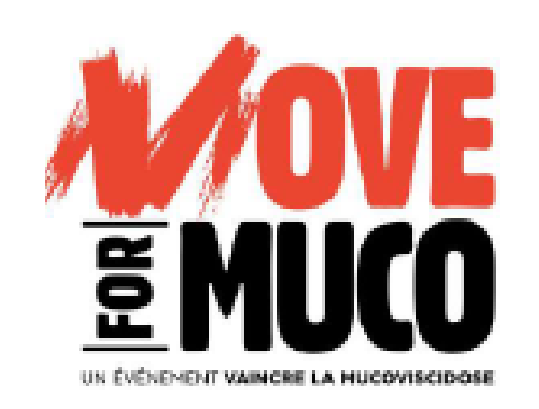

# Du 24 mai au 16 juin

slide 7

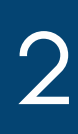

# 2 projets pour s'engager en 2024

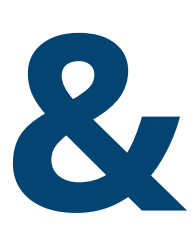

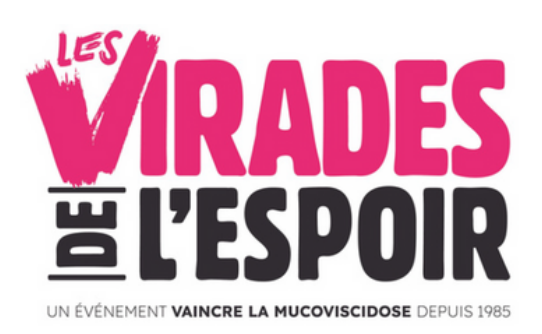

# **29 septembre**

slide 38

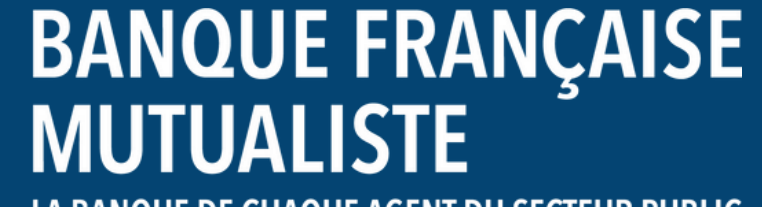

LA BANQUE DE CHAQUE AGENT DU SECTEUR PUBLIC

# La Mucoviscidose est une maladie génétique rare...

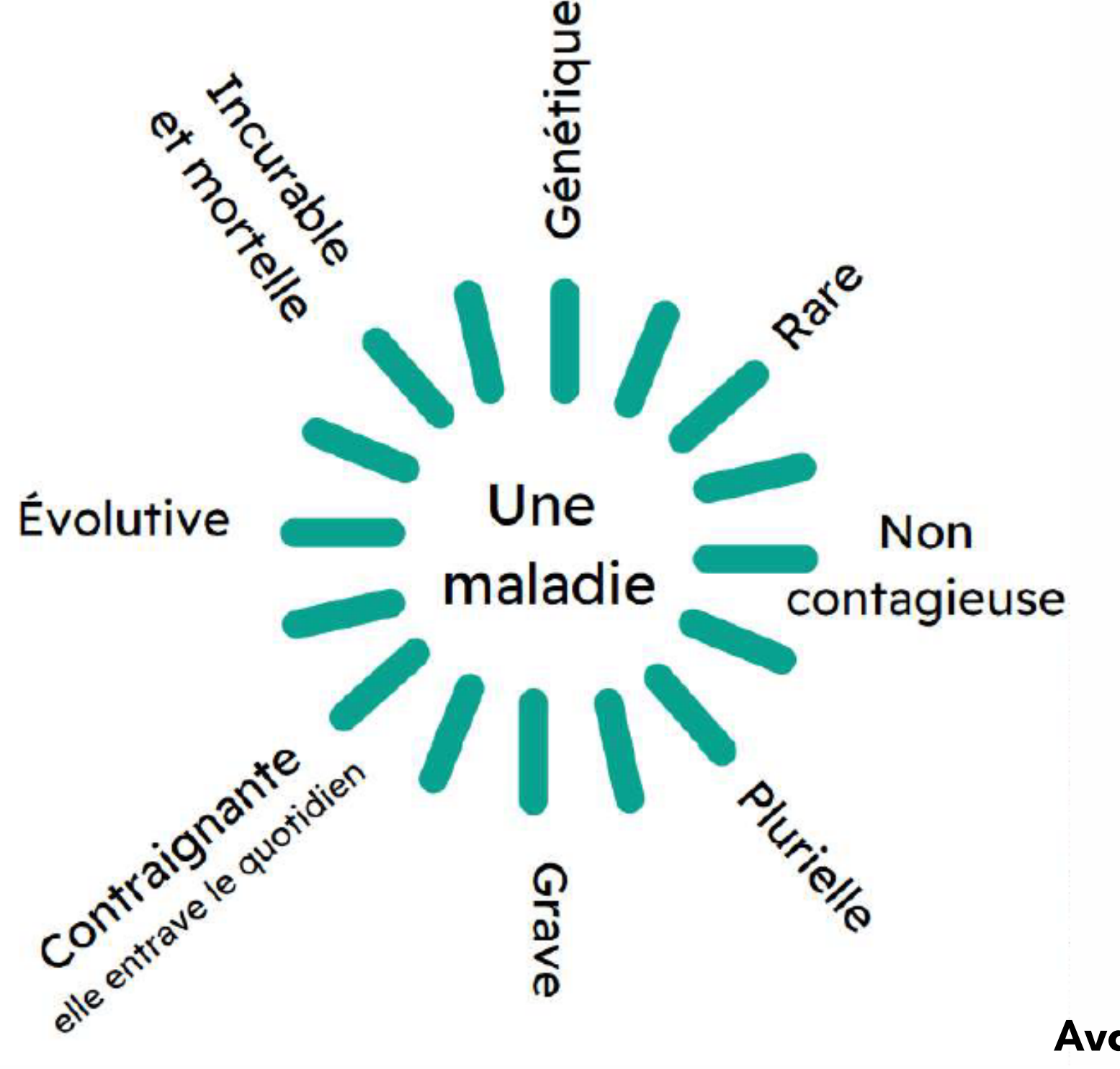

Tous les 3 jours, un enfant naît atteint de la maladie.

2021 : **KAFTRIO**® **Avancée thérapeutique majeure** 

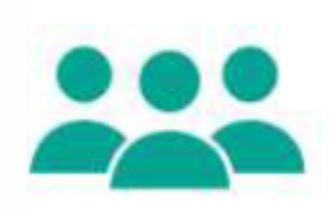

Plus de 7 500 malades dont l'âge moyen est de 25 ans Plus de 60% sont des adultes

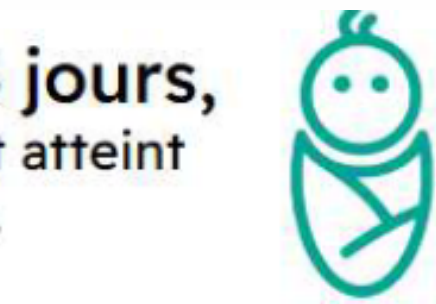

# 1 personne sur 34

(soit 2 millions de personnes concernées) est porteuse saine, sans le savoir, d'une mutation du gène CFTR responsable de la maladie.

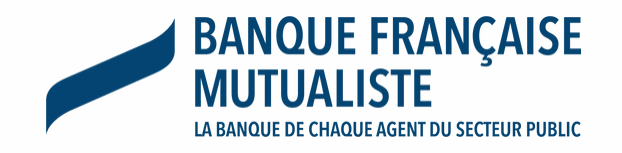

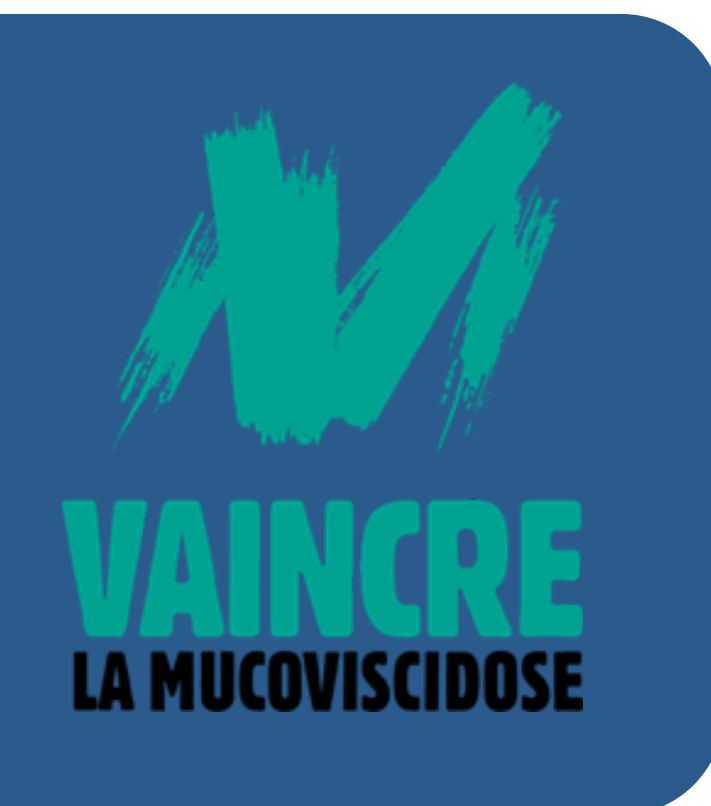

# Vaincre la Mucoviscidose

1965 - création association par des parents de jeunes enfants malades et des soignants

Vaincre la Mucoviscidose accompagne les malades et leur famille dans chaque aspect de leur vie bouleversée par la mucoviscidose.

Aujourd'hui il existe 34 délégations territoriales

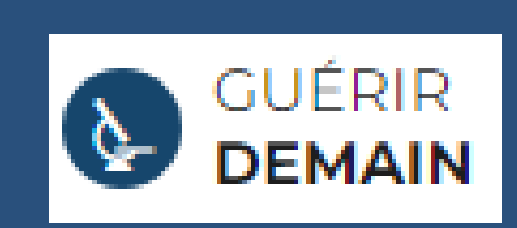

favorisant l'émergence de en traitements efficaces pour tous les malades (ex : Kaftrio)

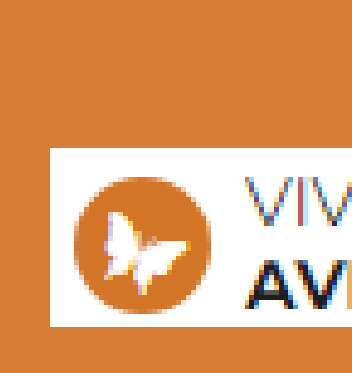

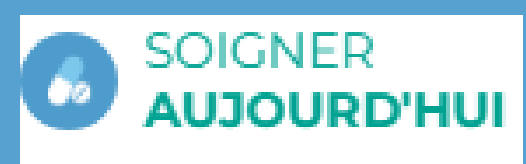

en améliorant le parcours et la qualité des soins partout en France

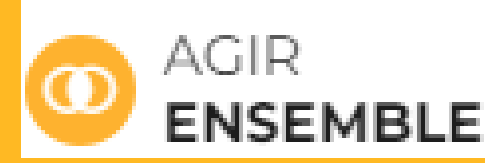

VIVRE AVEC

en compensant l'impact de la maladie sur la vie des malades et de leurs proches

sensibiliser en agissant pour mieux faire connaître et reconnaître la maladie : communiquer, mobiliser et fédérer

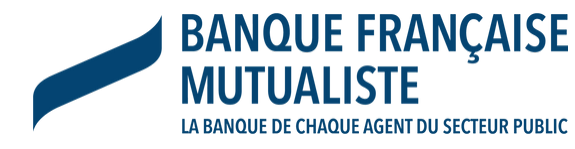

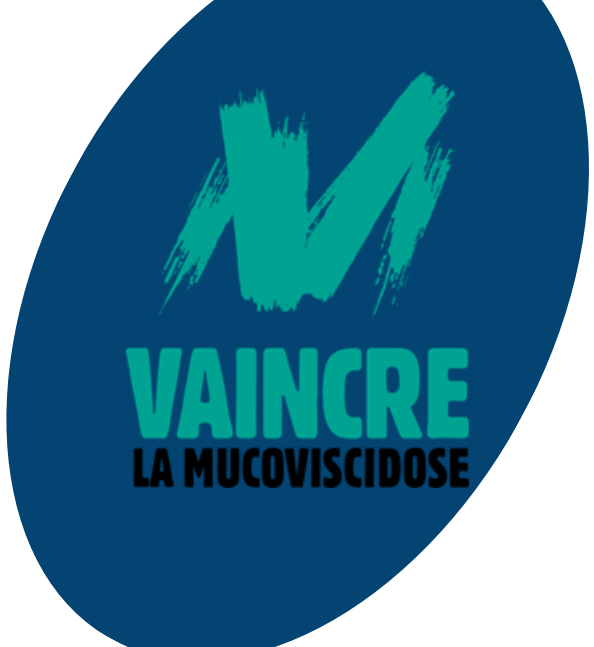

# Nos ambitions en 2024

- Poursuivre notre mobilisation pour aider l'association à lutter contre cette maladie.
- Engager la banque et ses mutuelles à travers des événements "clés en main".
- Fédérer, faire adhérer et mobiliser le plus de monde pour incarner et porter nos valeurs communes mutualistes et solidaires.

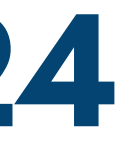

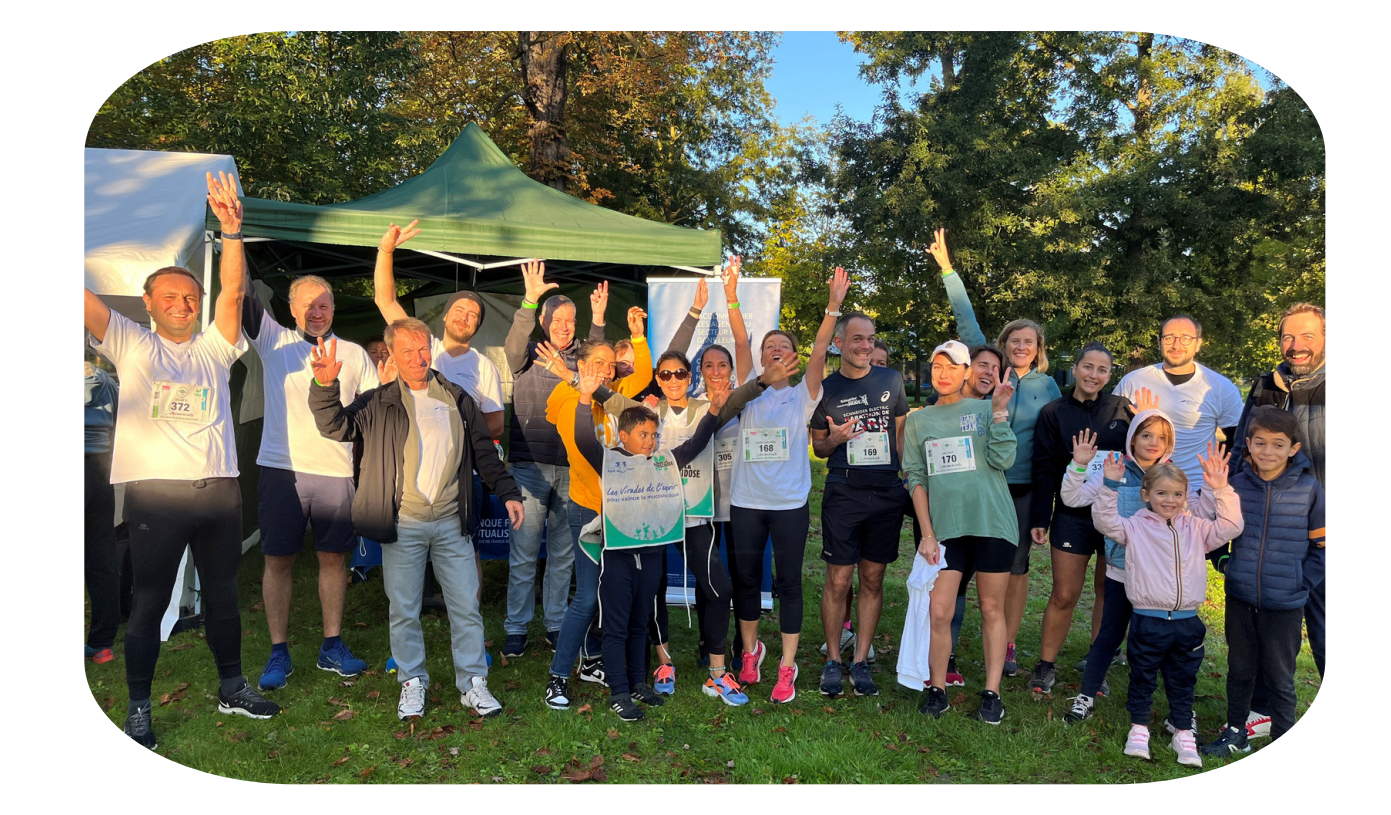

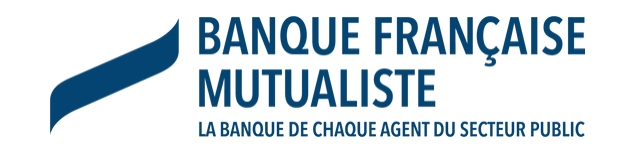

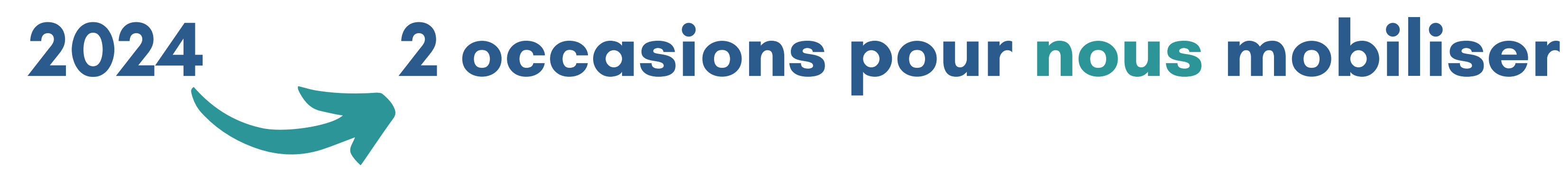

# Défi sportif connecté

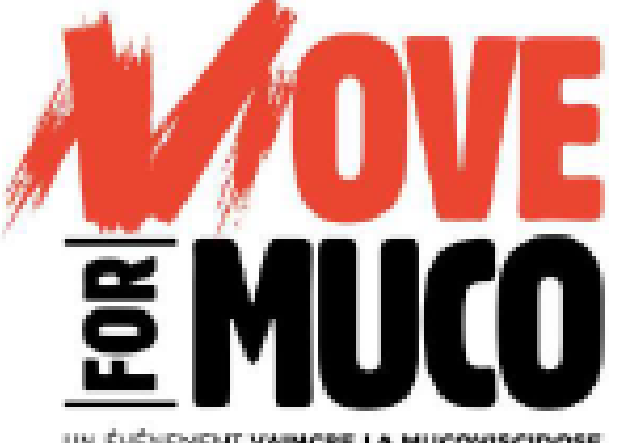

Du 24 mai au 16 juin 2024

# **Challenge** national

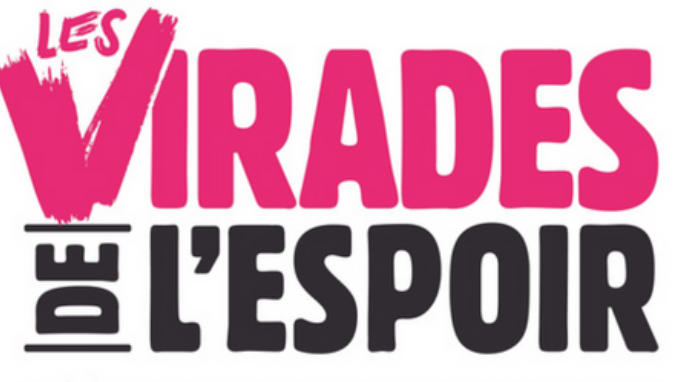

Dimanche 29 septembre 2024 Courses à pied de 5 ou 10 km ou une marche de 8 km

# 42 kilomètres à parcourir progressivement en 3 semaines

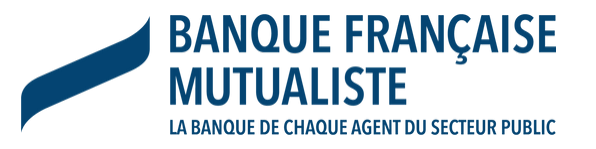

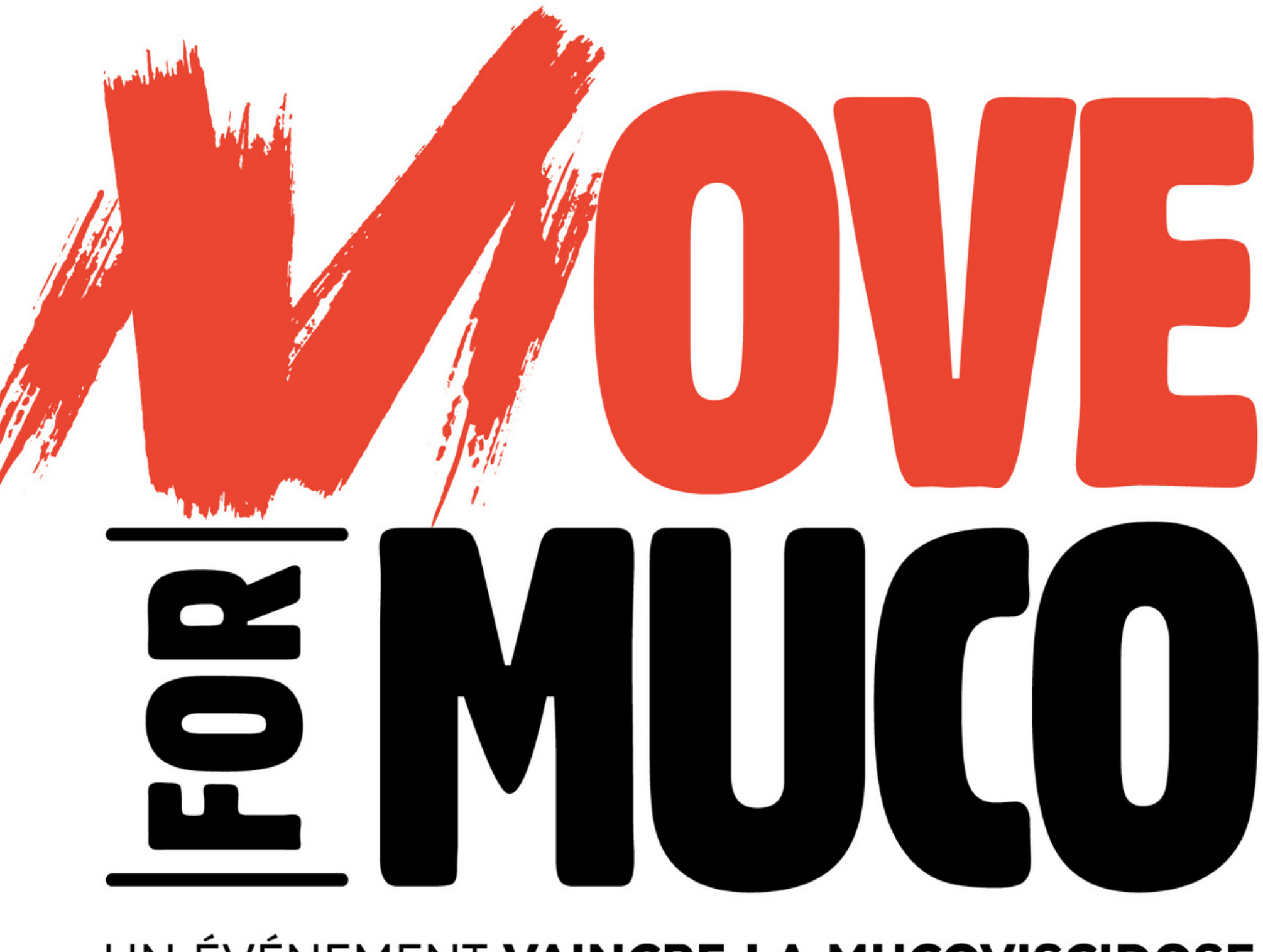

# UN ÉVÉNEMENT VAINCRE LA MUCOVISCIDOSE

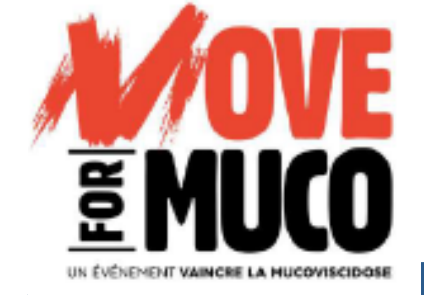

# Défi sportif connecté du 24 mai au 16 juin 2024

Cette année, Move for Muco innove en proposant un tout nouveau concept basé sur le chiffre 7 !

En effet, le chiffre 7 revêt une signification particulière dans ce challenge connecté, symbolisant l'anomalie présente sur le **chromosome 7** des personnes atteintes de mucoviscidose. Le défi Move for Muco se réalise en trois étapes symboliques. Les participants sont invités à parcourir 7 kilomètres la première semaine, puis à doubler cette distance pour atteindre 14 kilomètres la deuxième semaine et enfin à tripler cette distance pour parcourir **21 kilomètres la troisième semaine**. Au total, 42 km, un marathon symbolisant la lutte quotidienne des personnes atteintes de mucoviscidose.

Que vous choisissez de relever ce défi en marchant, à vélo, à la nage, en skate, à cheval ou même en moonwalk, chaque kilomètre compte dans notre combat commun.

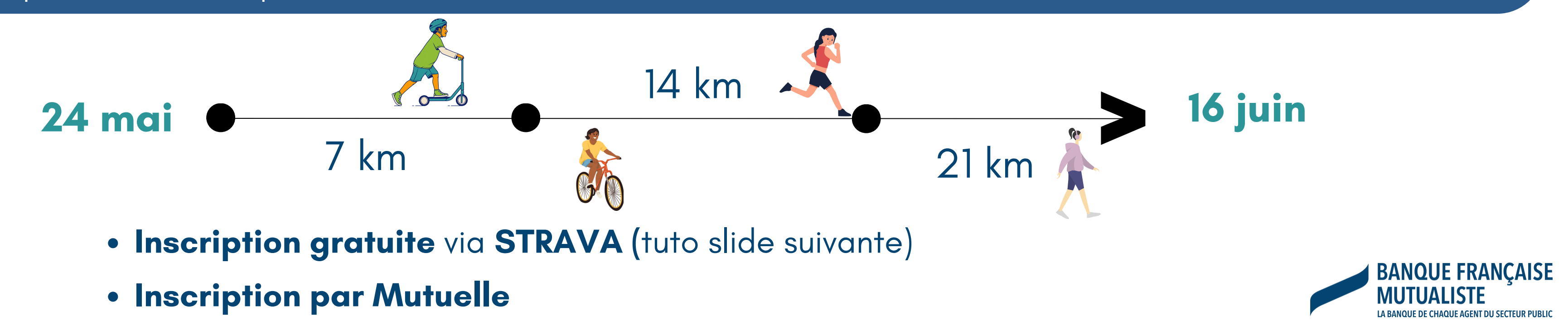

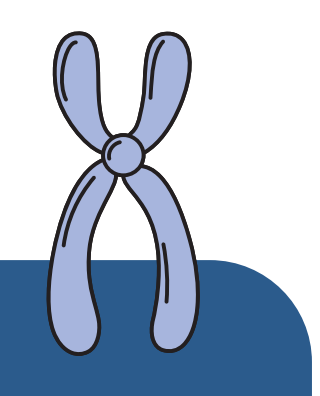

# E MUCO

9

# du 24 mai au 16 juin 2024

# INSCRIVEZ-VOUS ET PARCOUREZ 42 KM EN 3 SEMAINES

# COUREZ, MARCHEZ, NAGEZ, PÉDALEZ... TOUJOURS PLUS LOIN JUSQU'À LA VICTOIRE !

SEUL OU EN ÉQUIPE, EN FAMILLE OU ENTRE AMIS, COMBATTEZ LA MUCOVISCIDOSE.

**JE PARTICIPE** 

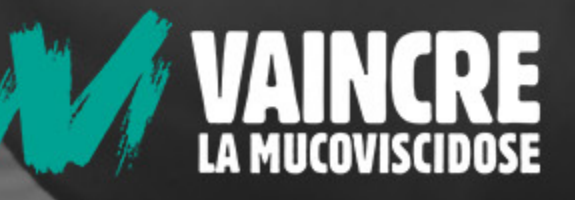

# S'inscrire sur Strava

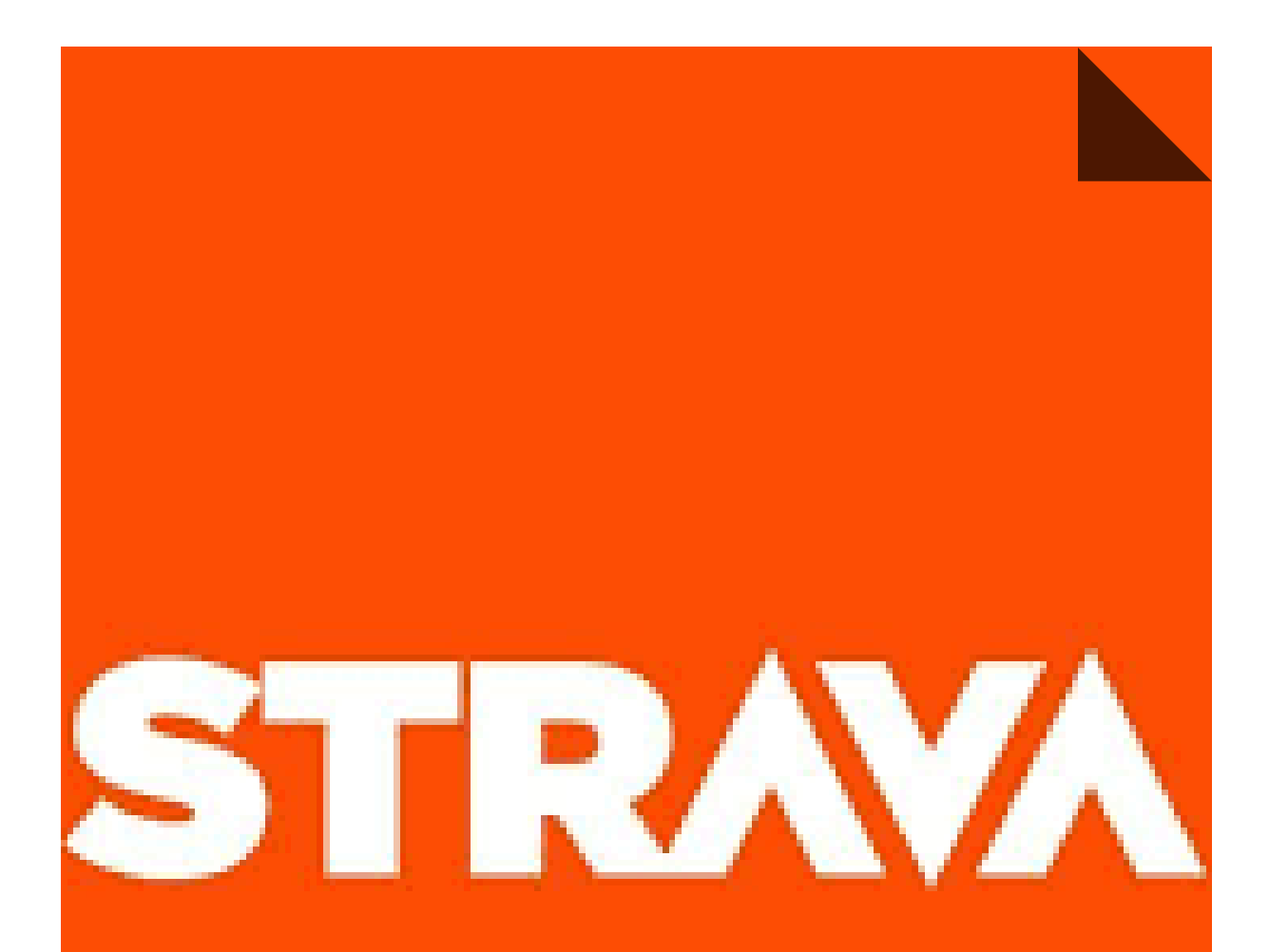

# BANQUE FRANÇAISE MUTUALISTE

**EXEMPTITY FOR THE AND CONTRACT OF THE EVENT WANTED A DE CONTRACT OF THE AND CONTRACT OF THE AND CONTRACT.** 

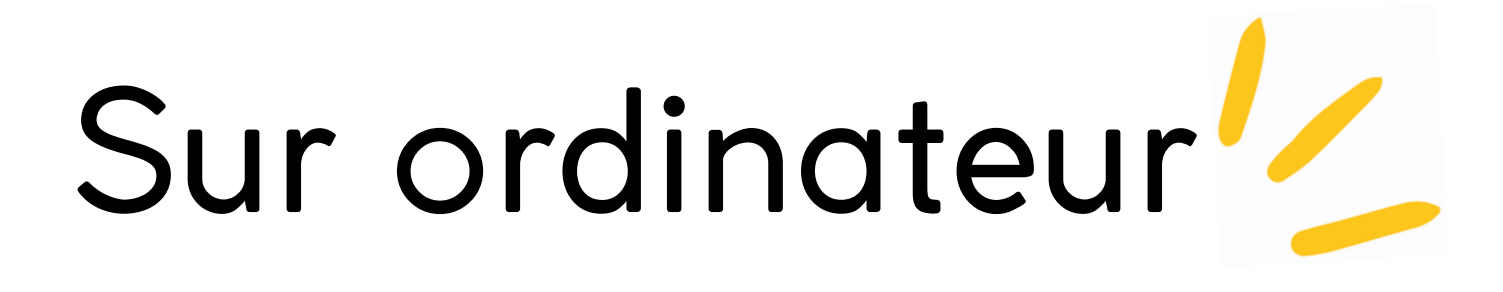

# Rendez-vous sur www.strava.com

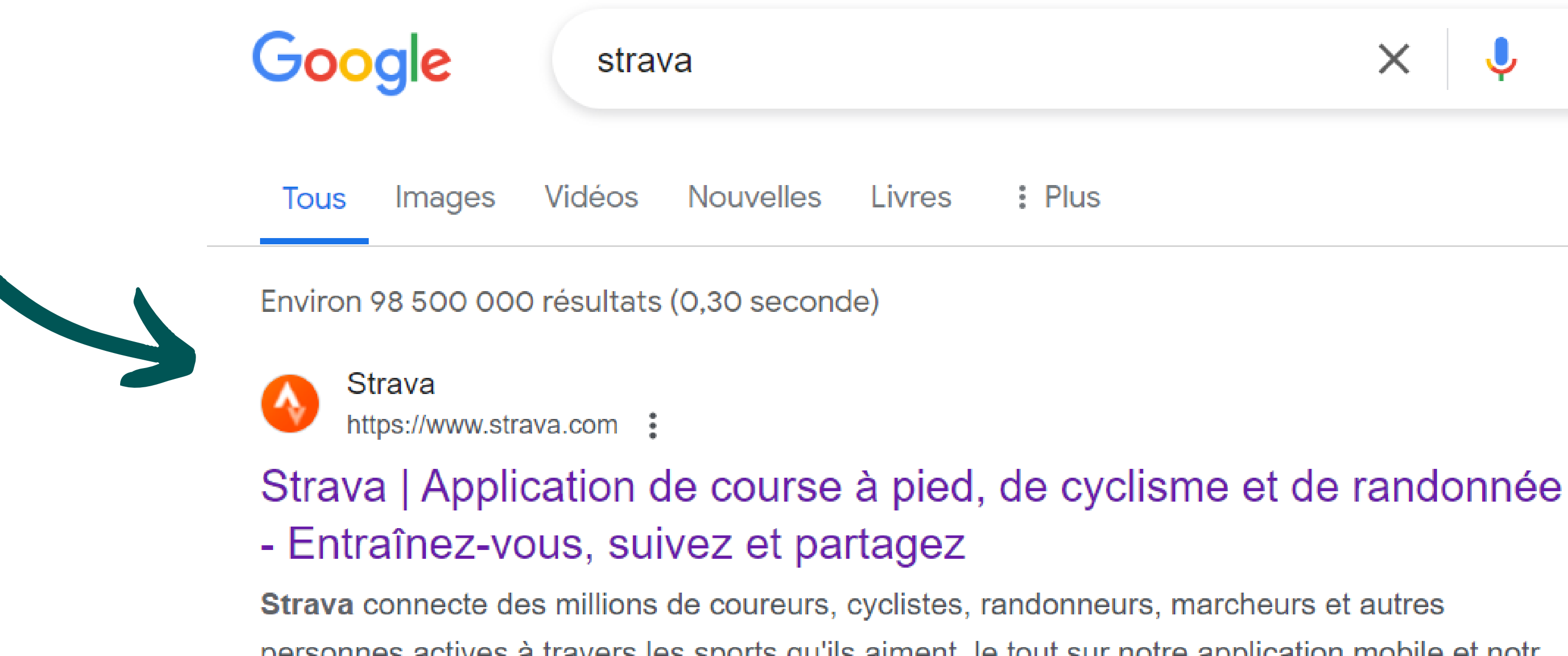

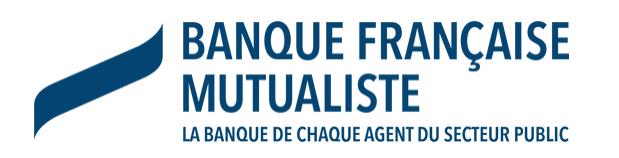

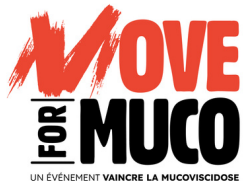

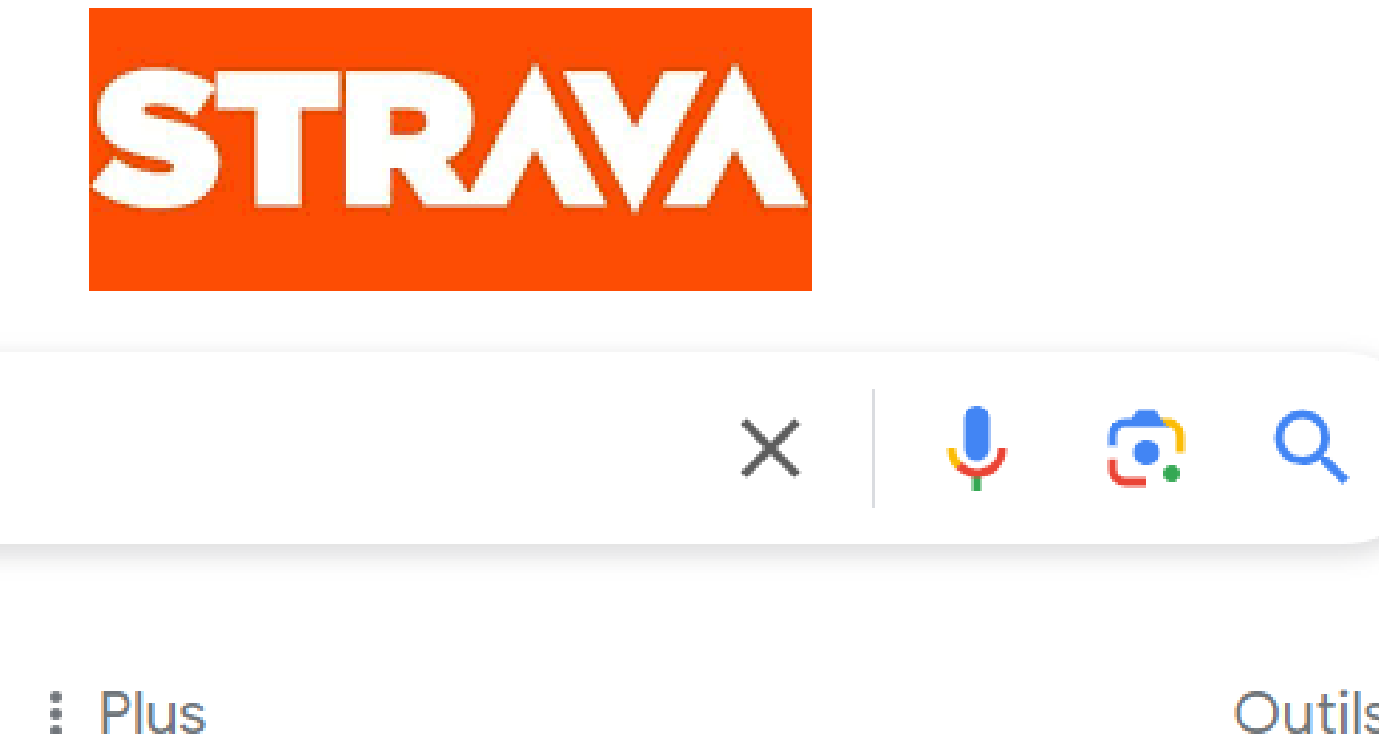

personnes actives à travers les sports qu'ils aiment, le tout sur notre application mobile et notr...

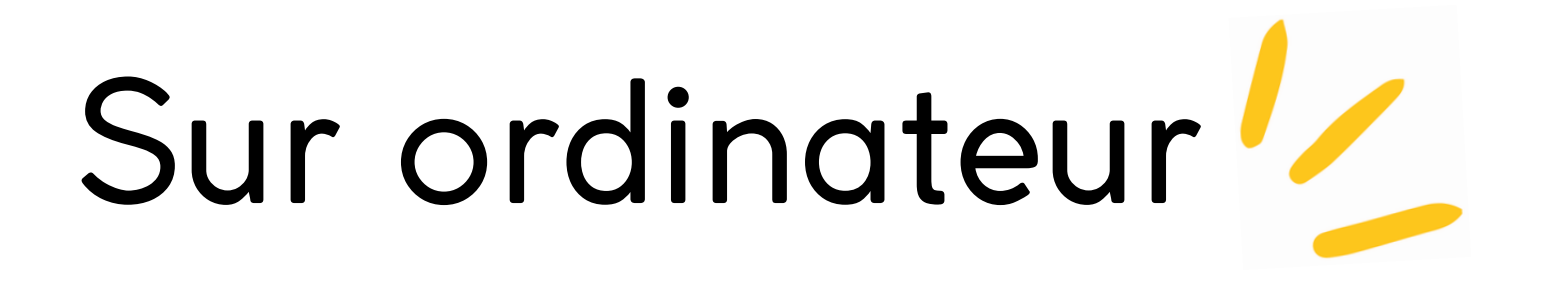

# Choisissez parmi les possibilités de création de compte

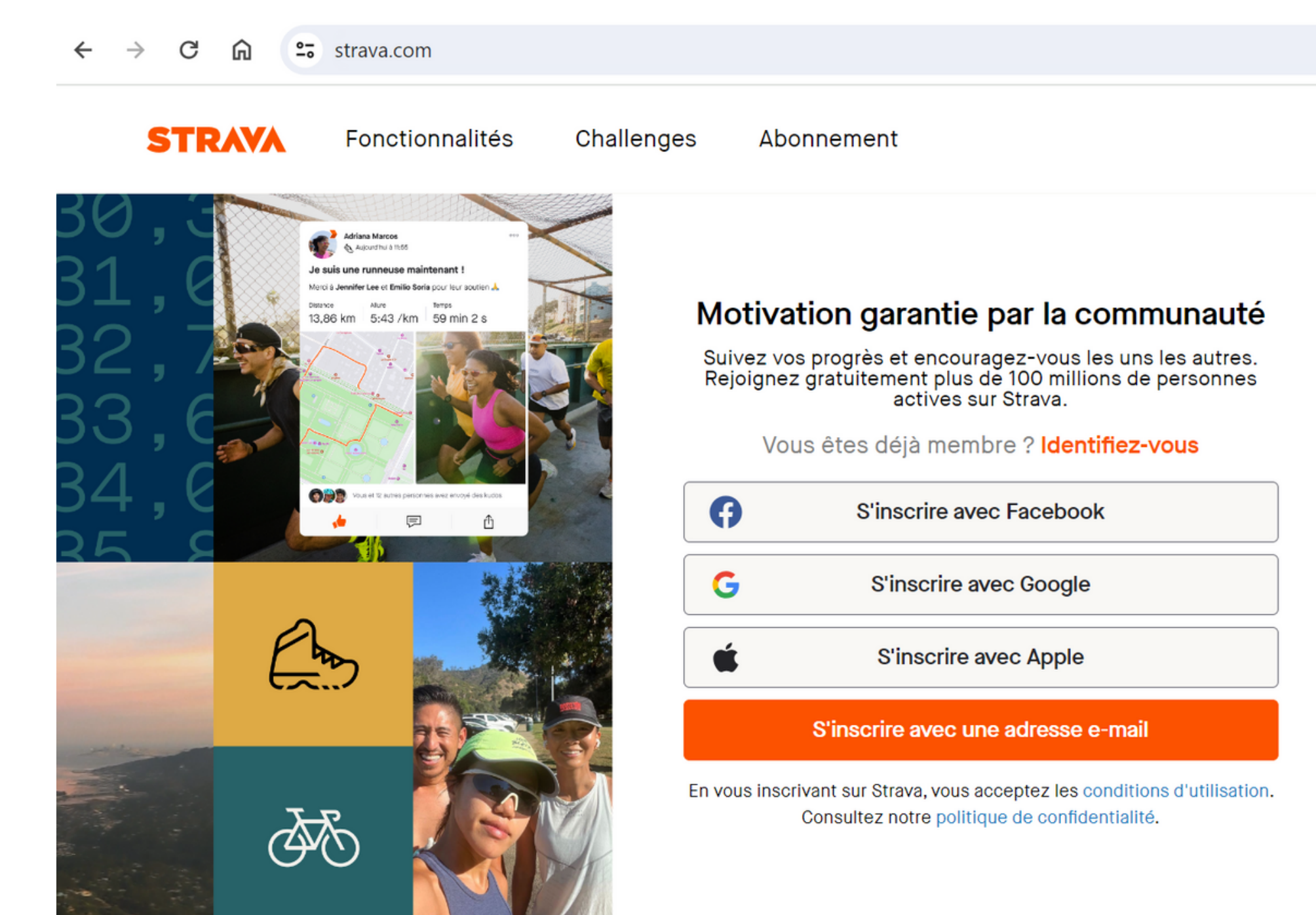

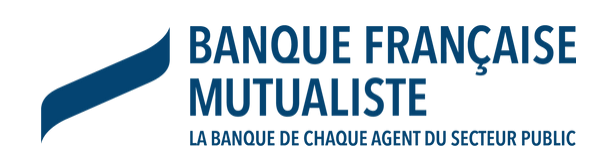

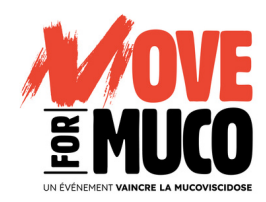

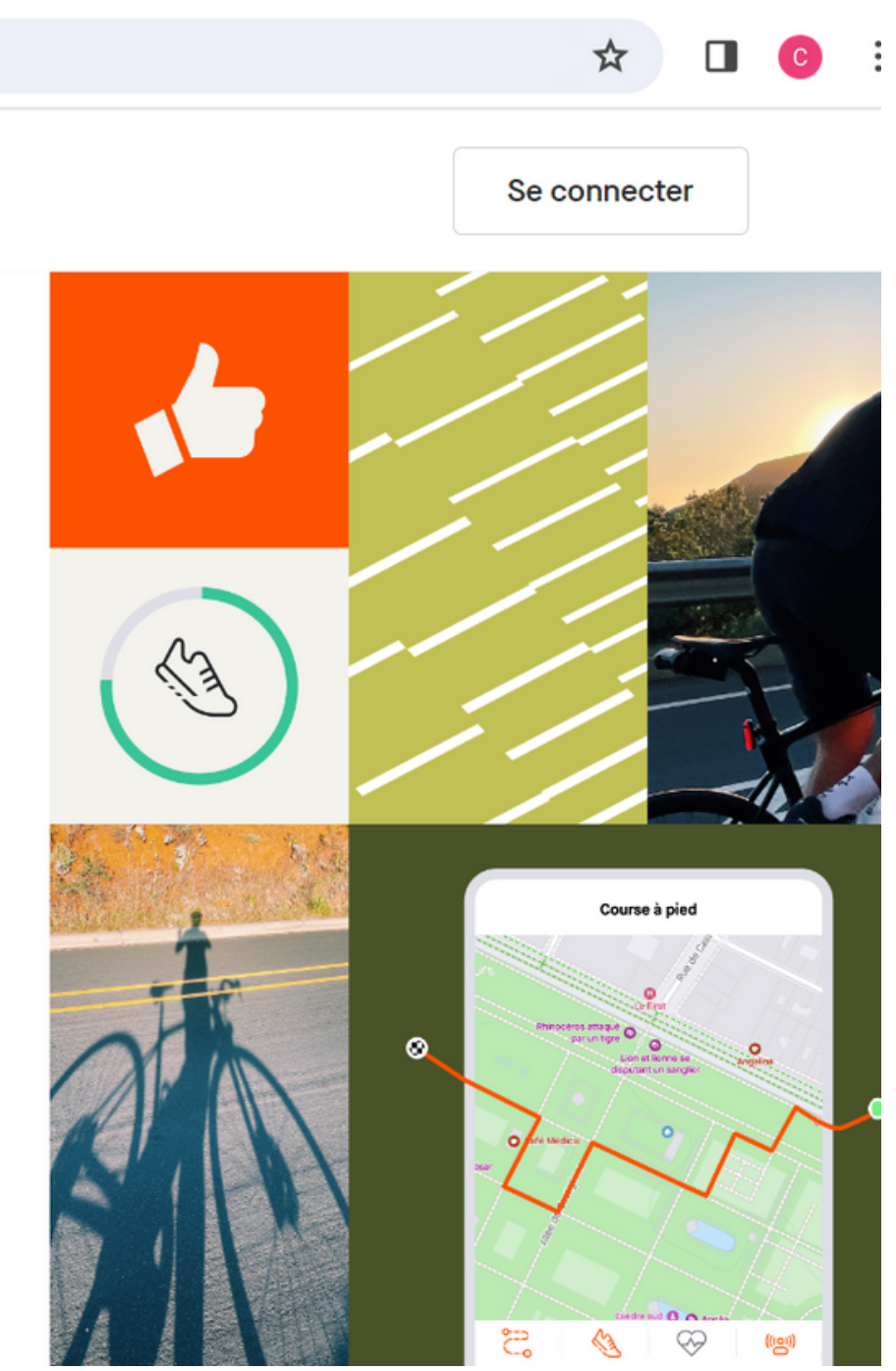

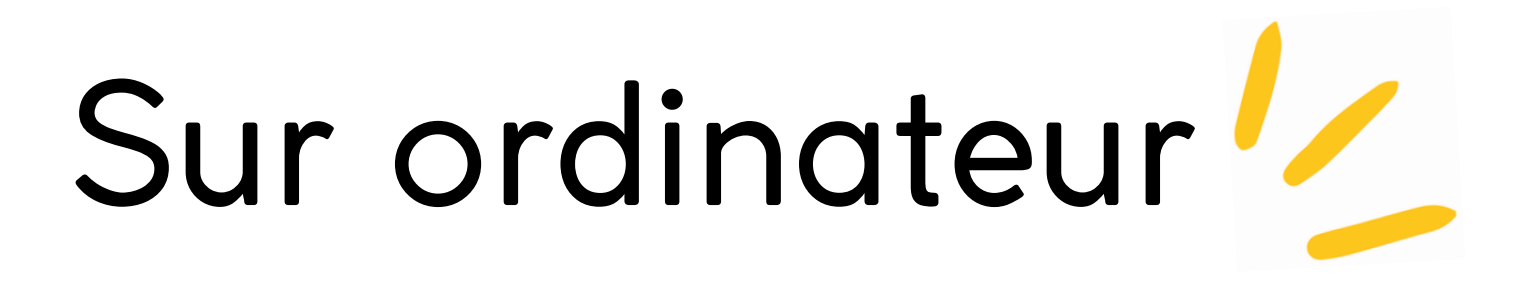

# Inscrivez votre e-mail, votre mot de passe et cliquez sur "S'inscrire"

| Ø                         | S'inscrire avec Facebook                                                                 |                       |
|---------------------------|------------------------------------------------------------------------------------------|-----------------------|
| G                         | S'inscrire avec Google                                                                   |                       |
|                           | ou                                                                                       |                       |
| E-mail                    |                                                                                          | 1                     |
| cvasse                    | eur@vaincrelamuco.org                                                                    |                       |
| Mot de pa                 | sse                                                                                      | L                     |
|                           |                                                                                          | Ø                     |
| Les mots o<br>8 caractèr  | de passe doivent contenir au moins<br>es.                                                |                       |
|                           | S'inscrire                                                                               |                       |
| En vous in<br>d'utilisati | escrivant sur Strava, vous acceptez les co<br>ion. Consultez notre politique de confider | nditions<br>ntialité. |
| Vou                       | us êtes déjà membre ? Connexio                                                           | on                    |

| Créez voi                                  |
|--------------------------------------------|
| Créez votre pro                            |
| Cela vous procurera<br>permettra à vos ami |
| Prénom                                     |
| Camille                                    |
| Anniversaire ?                             |
| 2 🗸 avril                                  |
|                                            |
|                                            |
|                                            |

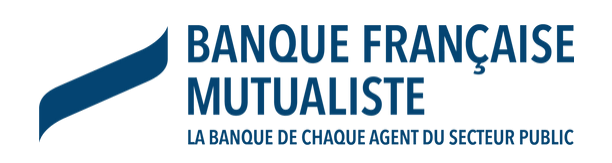

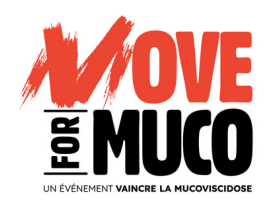

# tre profil en remplissant les champs demandés

## fil

a un espace où stocker vos entraînements et is de vous trouver.

|                                    | Nom                 |  |
|------------------------------------|---------------------|--|
|                                    | VASSEUR             |  |
|                                    | Sexe ?              |  |
| <ul><li>✓</li><li>1998 ✓</li></ul> | Une femme 🗸         |  |
| <ul><li>✓</li><li>1998 ✓</li></ul> | Sexe ⑦<br>Une femme |  |

Continuer

Sur ordinateur

# Choisissez en fonction de vos préférences

### Voulez-vous rester informé(e) ?

14

De temps en temps, nous aimerions vous envoyer des e-mails pour vous informer rapidement des nouvelles fonctionnalités, vous fournir des visualisations de données personnalisées ou vous proposer des promotions et offres de Strava et de ses partenaires que nous pensons que vous apprécierez. Tout cela reste entre nous - nous ne partageons et ne vendons pas vos coordonnées, et vous pouvez changer ces réglages à tout moment.

| on | Oui ! |
|----|-------|
|    |       |

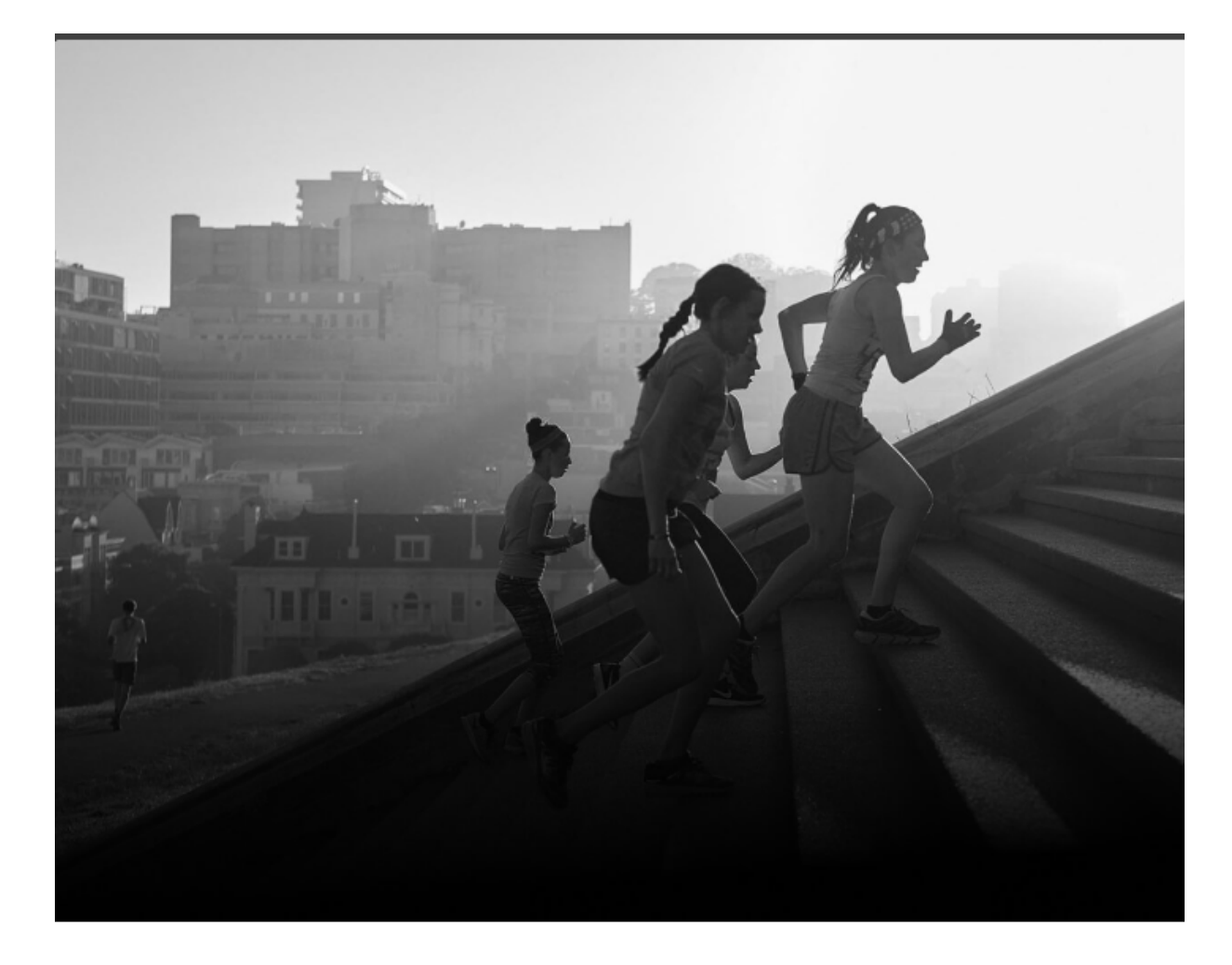

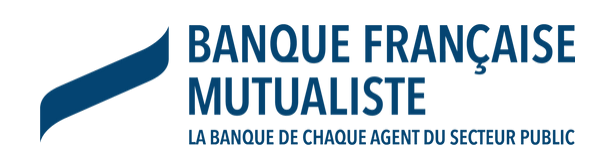

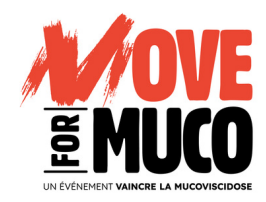

# Cliquez sur "Peut-être plus tard"

### Nous vous offrons la première partie

Essayez gratuitement l'abonnement et arrêtez-le à tout moment.

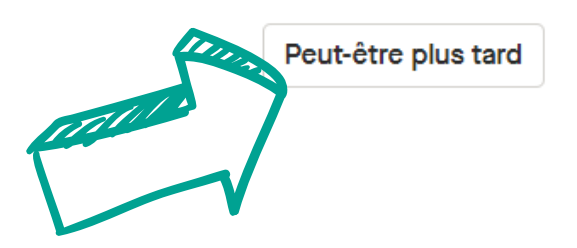

Commencer l'essai gratuit

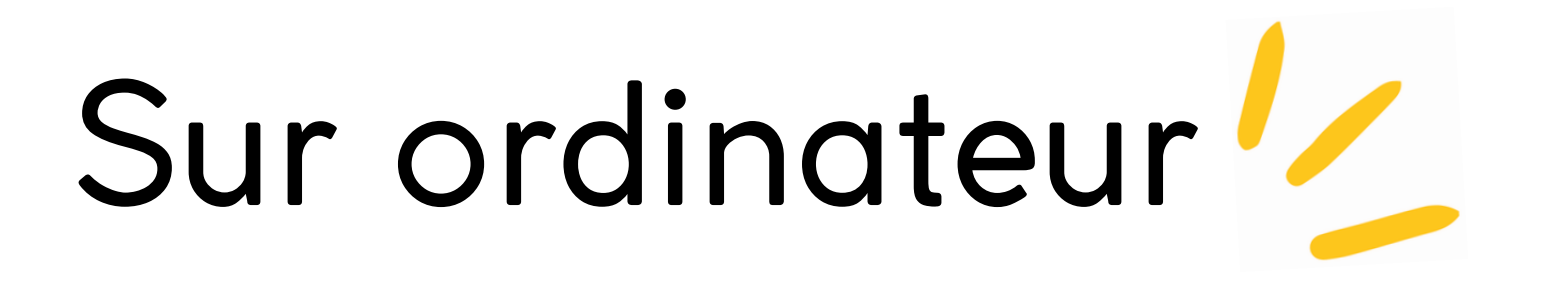

# Cliquez sur "Commencer"

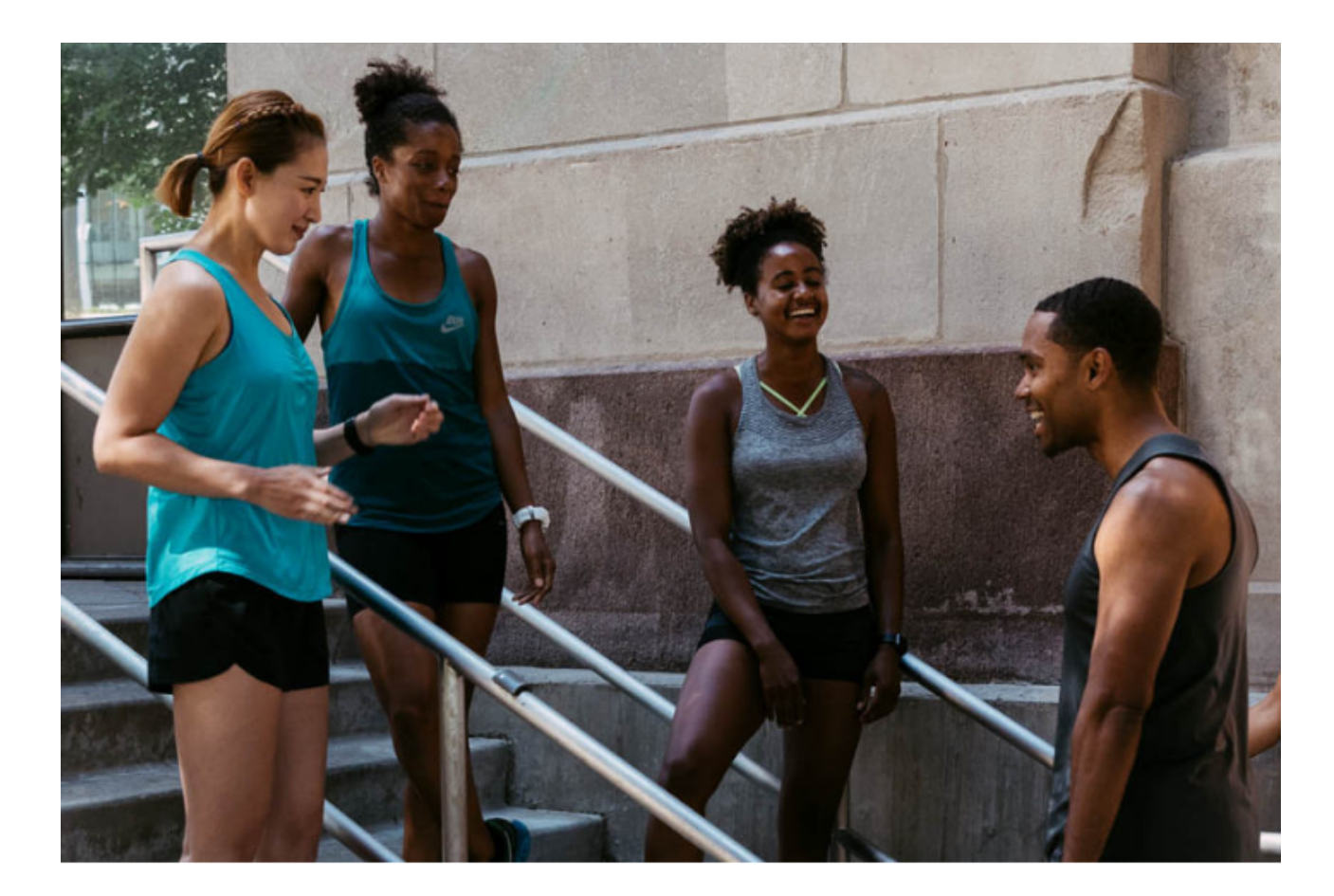

### Bienvenue, Camille !

Commencez à charger vos activités, mesurez-vous à vos amis, créez votre propre communauté, et surtout amusez-vous !

Commencer

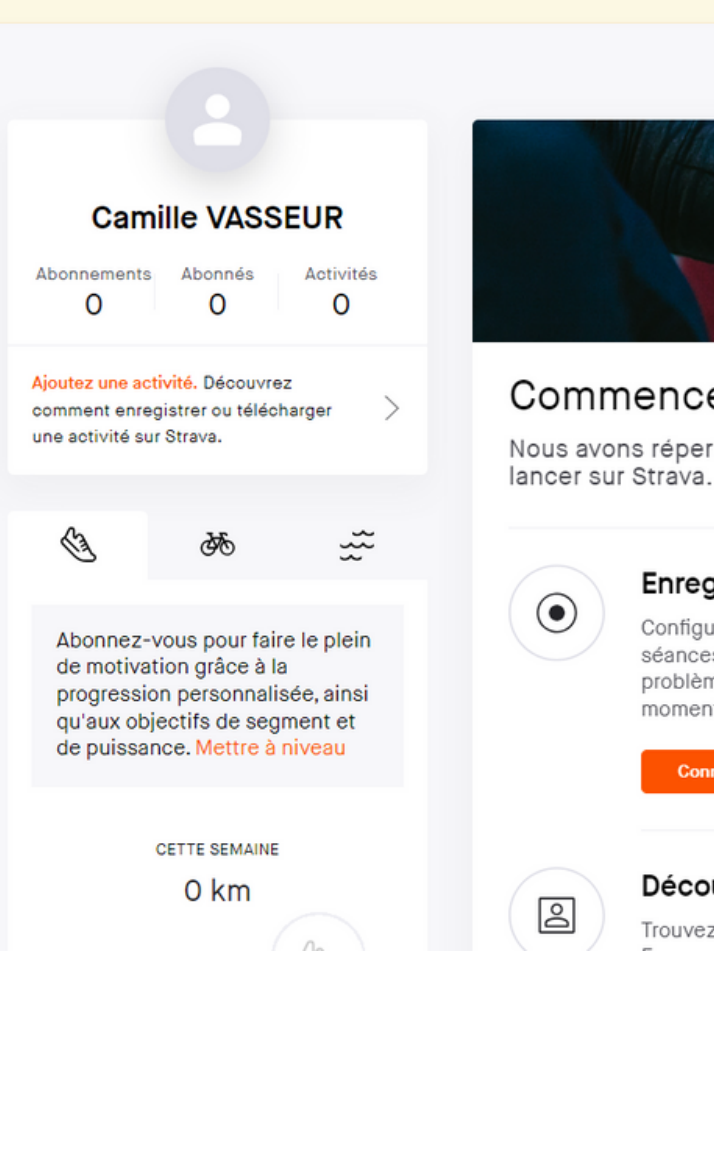

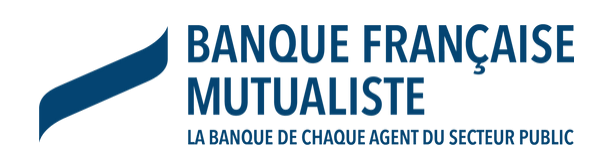

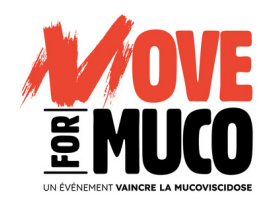

# Votre compte est créé !

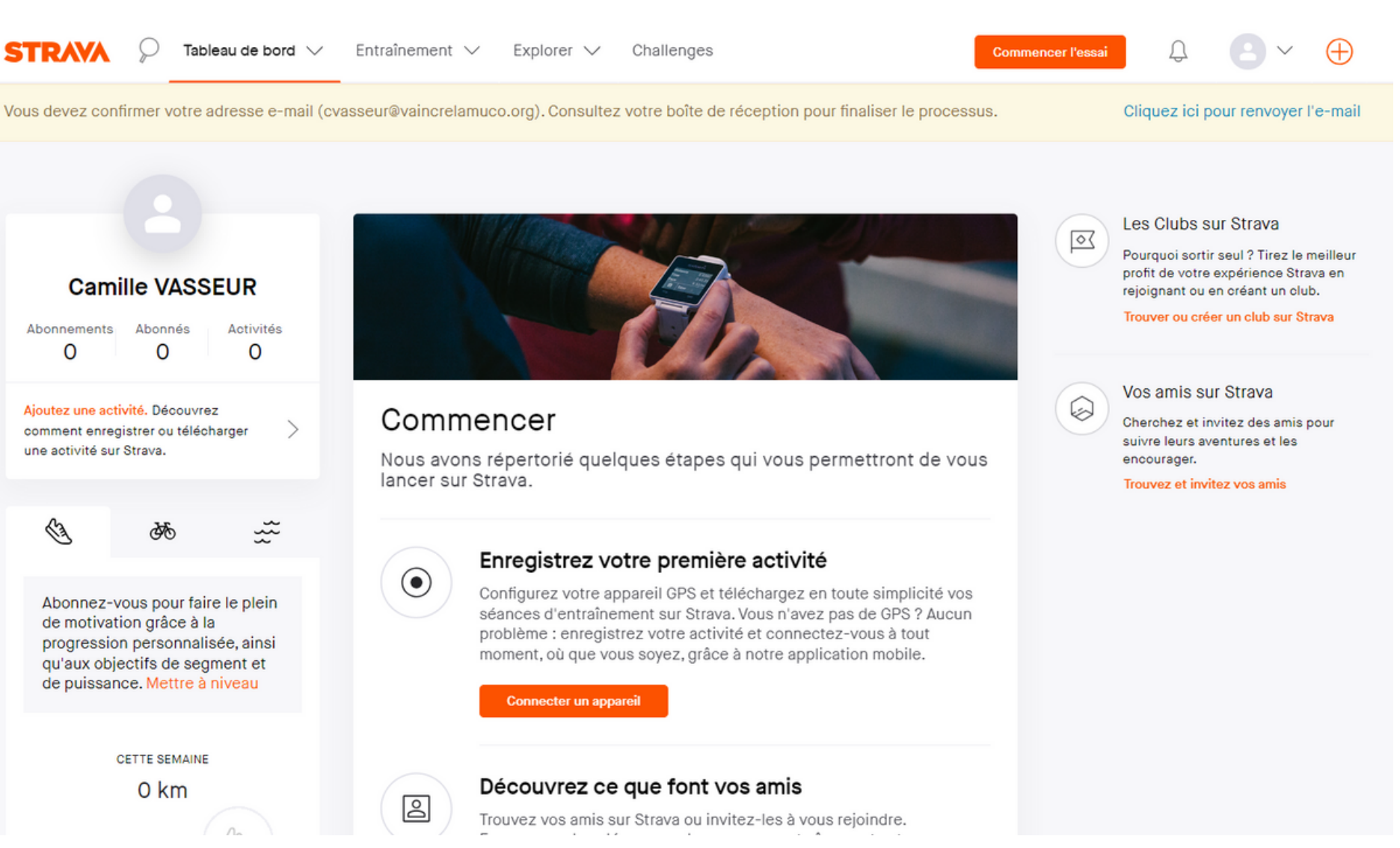

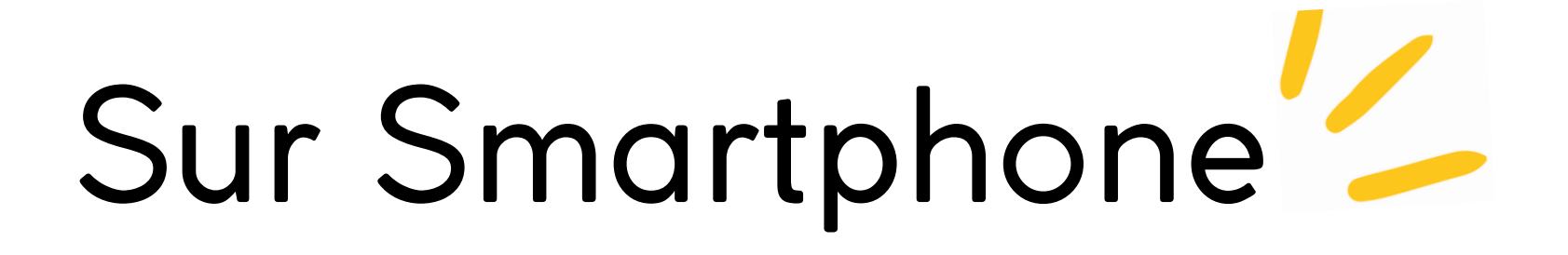

# Rendez-vous sur votre espace Apple Store, Play Store...

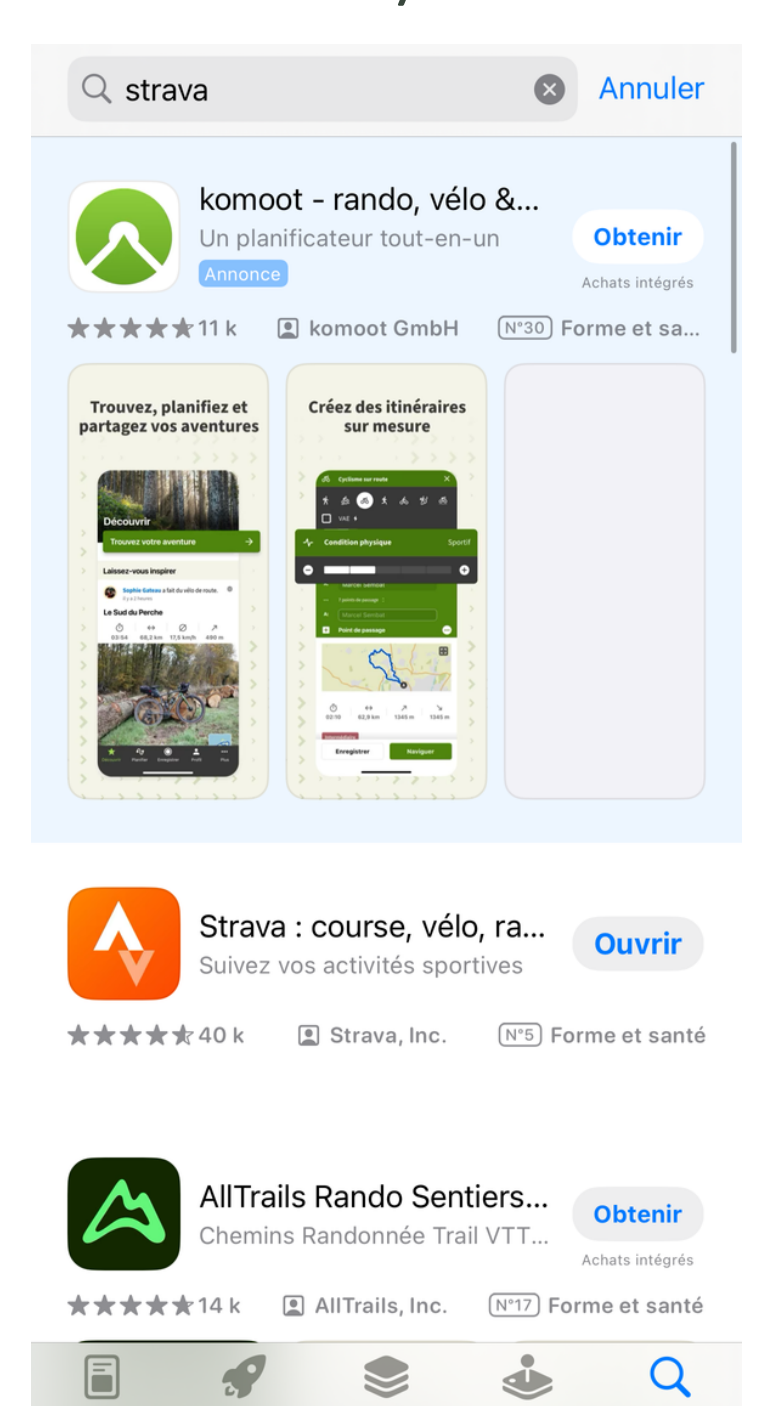

16

# Cliquez sur "Inscrivez-vous gratuitement"

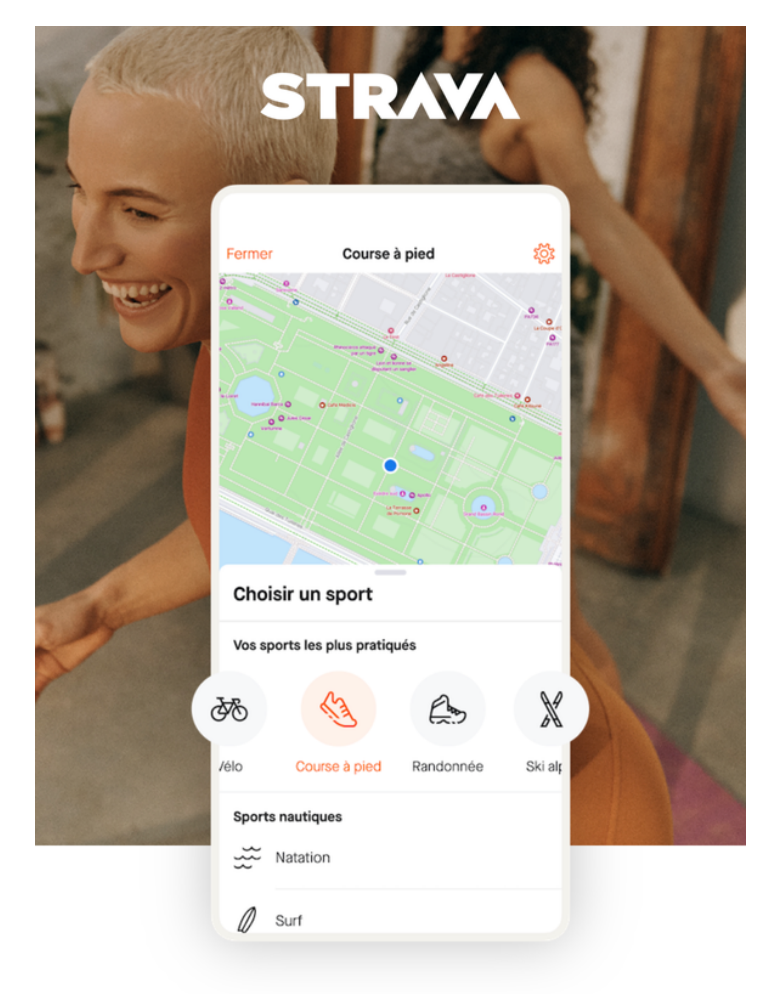

Suivez toutes vos activités au même endroit.

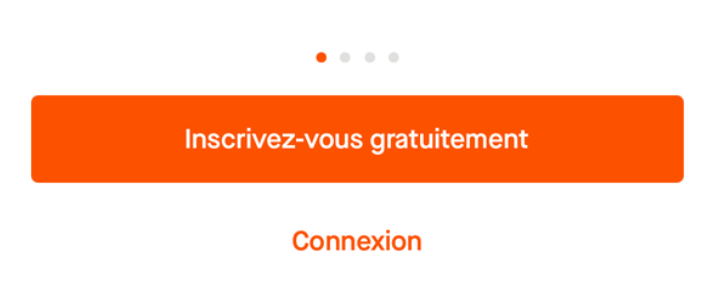

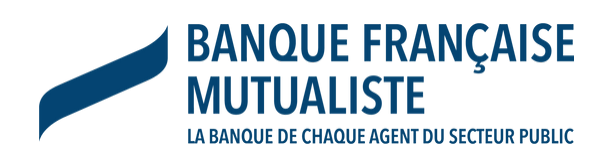

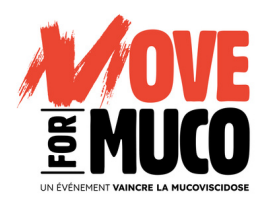

# Complétez avec votre adresse mail puis votre mot de passe

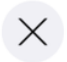

### Créer un compte

### E-mail

E-mail

### Mot de passe

Mot de passe

Ø

Les mots de passe doivent contenir au moins 8 caractères.

### S'inscrire

En vous inscrivant, vous acceptez nos <u>Conditions</u> <u>d'utilisation</u>. Consultez notre <u>politique de confidentialité</u>.

 Ou

 G
 Continuer avec Google

 G
 Continuer avec Facebook

Continuer avec Apple

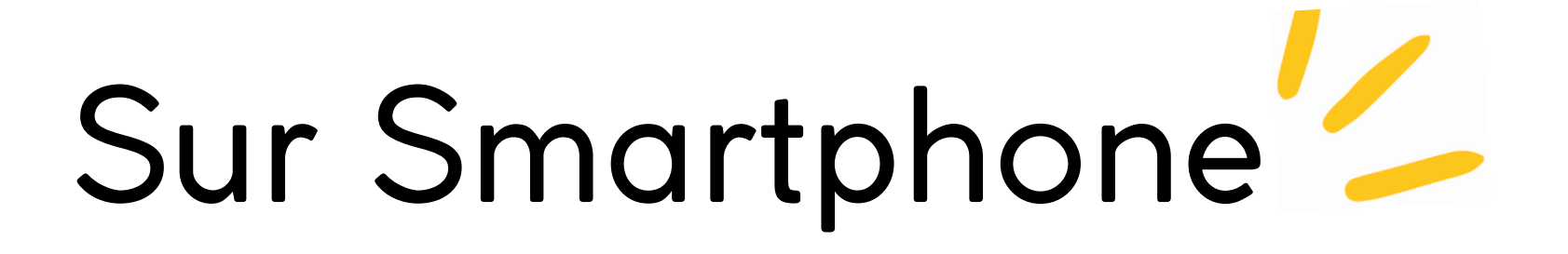

## Choisissez vos options en fonction de vos préférences\*

### Qu'attendez-vous pardessus tout de la part de Strava ?

Dites-nous ce que vous voulez accomplir, et nous vous aiderons à atteindre vos objectifs.

Partager mes activités avec d'autres personne...

M'entraîner en vue d'un événement ou d'un obj...

Suivre mes activités et mes entraînements

Faire le plein de motivation et prendre mes res...

Trouver de nouveaux itinéraires pour mes activi...

Me mesurer aux autres sur Strava

# Quels sont les sports qui vous intéressent ?

Voici un aperçu de tout ce que Strava a à vous offrir. Quand vous voudrez enregistrer une activité, vous aurez le choix parmi plus de 30 types de sport.

| KJ.      | Course à pied |  |
|----------|---------------|--|
| ð%       | Vélo          |  |
| Ľ,       | Marche        |  |
|          | Randonnée     |  |
| }}<br>}} | Natation      |  |
| X        | Aviron        |  |
| ≫        | Crossfit 🗸    |  |
|          |               |  |

Continuer

### À quelle fréquence prévoyez-vous de suivre vos activités ?

Que vous visiez une sortie marche par jour, une sortie vélo par semaine ou une randonnée par mois, nous vous aiderons à atteindre votre objectif.

| Plusieurs fois p  |
|-------------------|
| Une fois par s    |
| 2 à 4 fois par s  |
| Au moins 5 fois p |
|                   |
|                   |

Continuer

Continuer

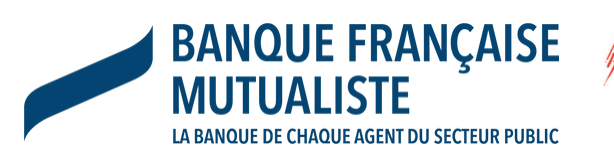

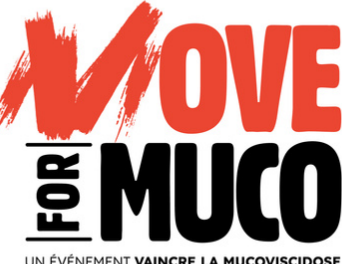

par mois

semaine

semaine

oar semaine

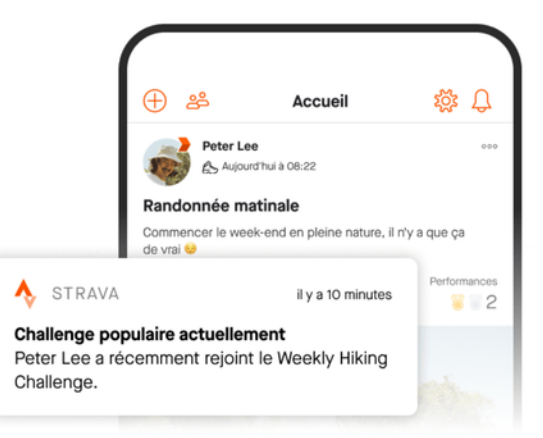

### Maintenez le lien avec ce qui vous motive

Sélectionnez « Autoriser » pour recevoir des notifications. Vous recevrez notamment :

- · Vos statistiques mensuelles
- Des informations sur les nouvelles fonctionnalités
- · Des témoignages de la communauté

Autoriser

Pas maintenant

# Sur Smartphone

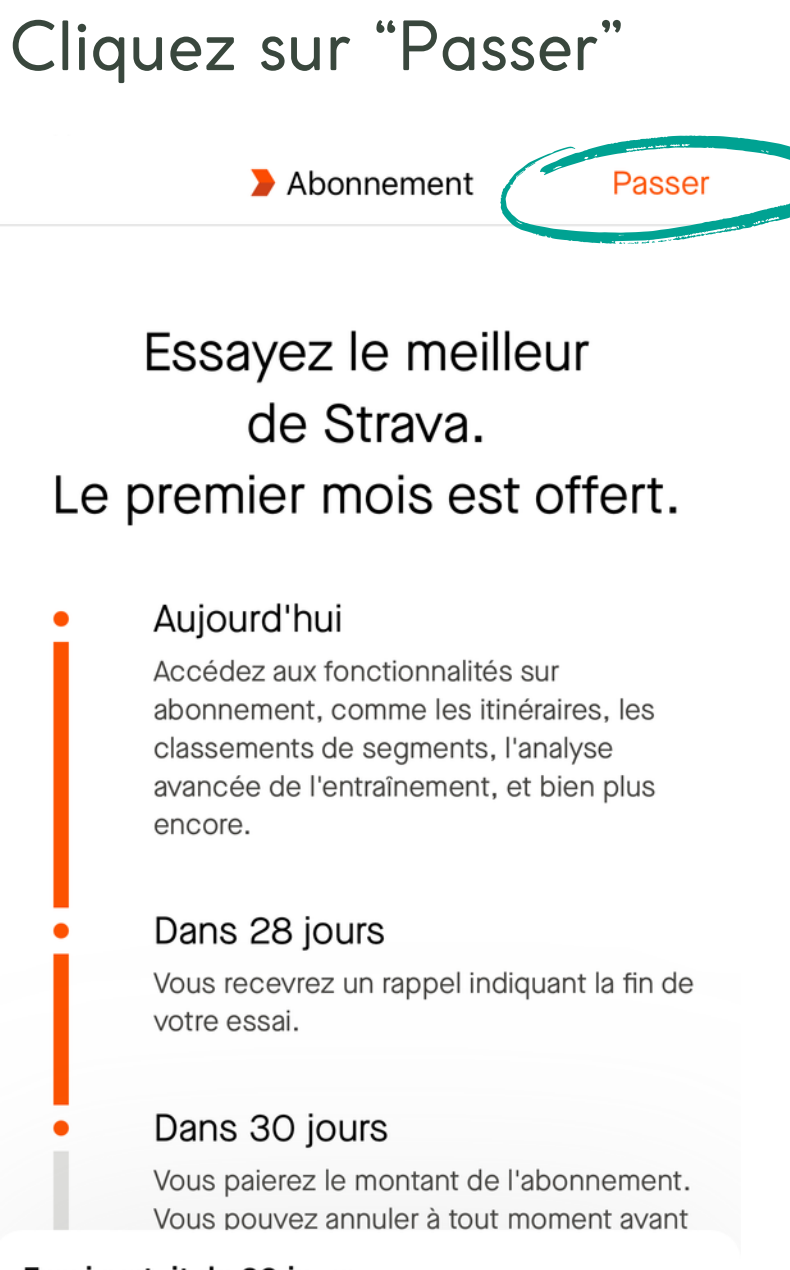

Essai gratuit de 30 jours 59,99 €/an(5,00 €/mois) après l'essai

### Commencer l'essai gratuit

Jous ne paierez rien jusqu'au mai 4. Annulez à tout moment qu'à 24 h avant la fin de votre essai.

# Cliquez sur "Ok"

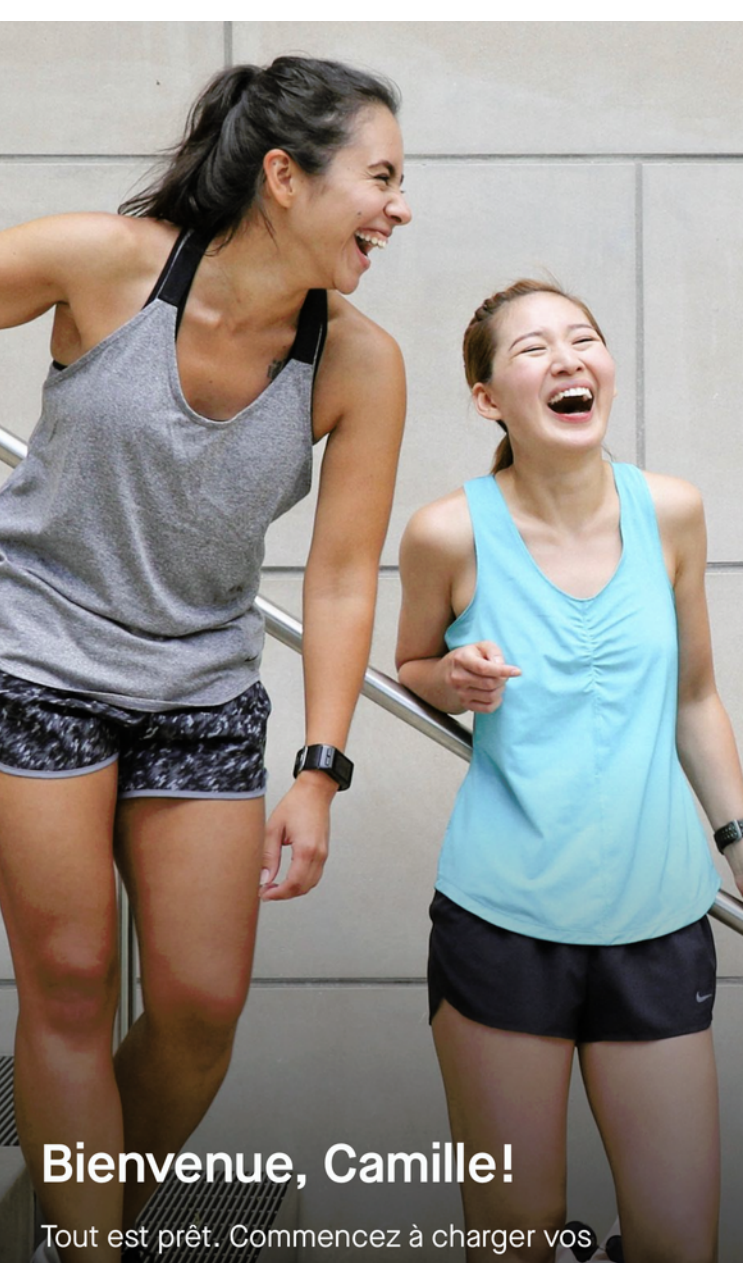

activités, mesurez-vous à vos amis, créez votre propre communauté, et surtout amusez-vous !

# Cliquez sur "Enregistrer avec Strava"

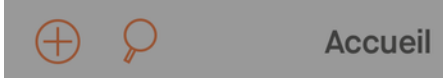

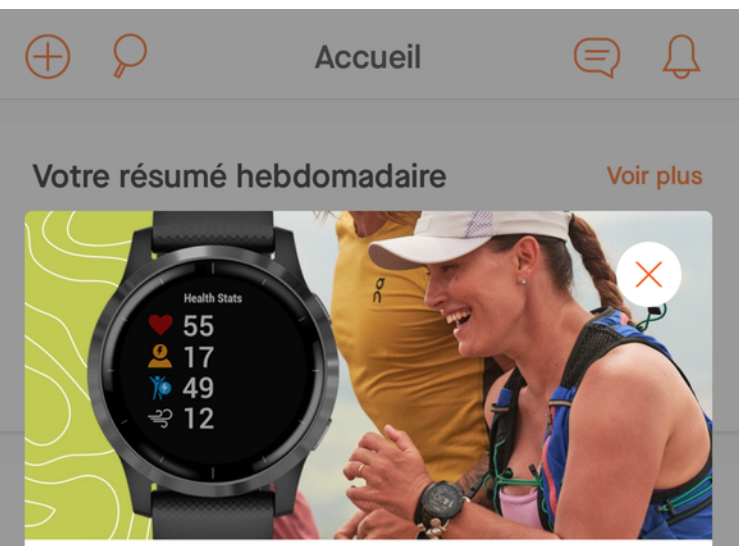

### Enregistrer une activité avec Strava

Vous voulez faire un essai ? Choisissez parmi la trentaine de types de sports disponibles et commencez à bouger. Vous pouvez aussi charger des activités en connectant votre appareil Garmin, Peloton ou autre.

|   | Enregistrer avec                           |
|---|--------------------------------------------|
|   | Connecter un app                           |
| _ |                                            |
|   | Choisissez vos paramèti<br>confidentialité |
| A |                                            |

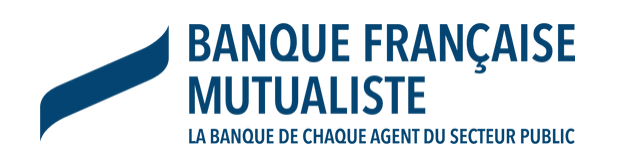

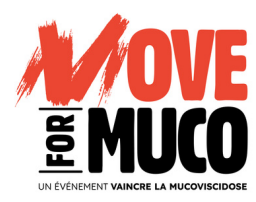

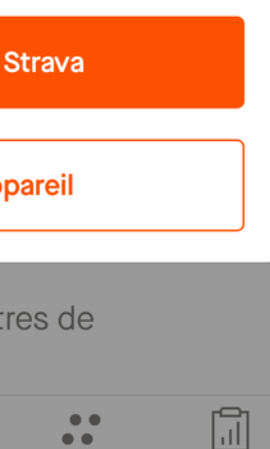

# Cliquez sur "Oui"

### (C'est grâce à cela que l'application pourra comptabiliser vos km)

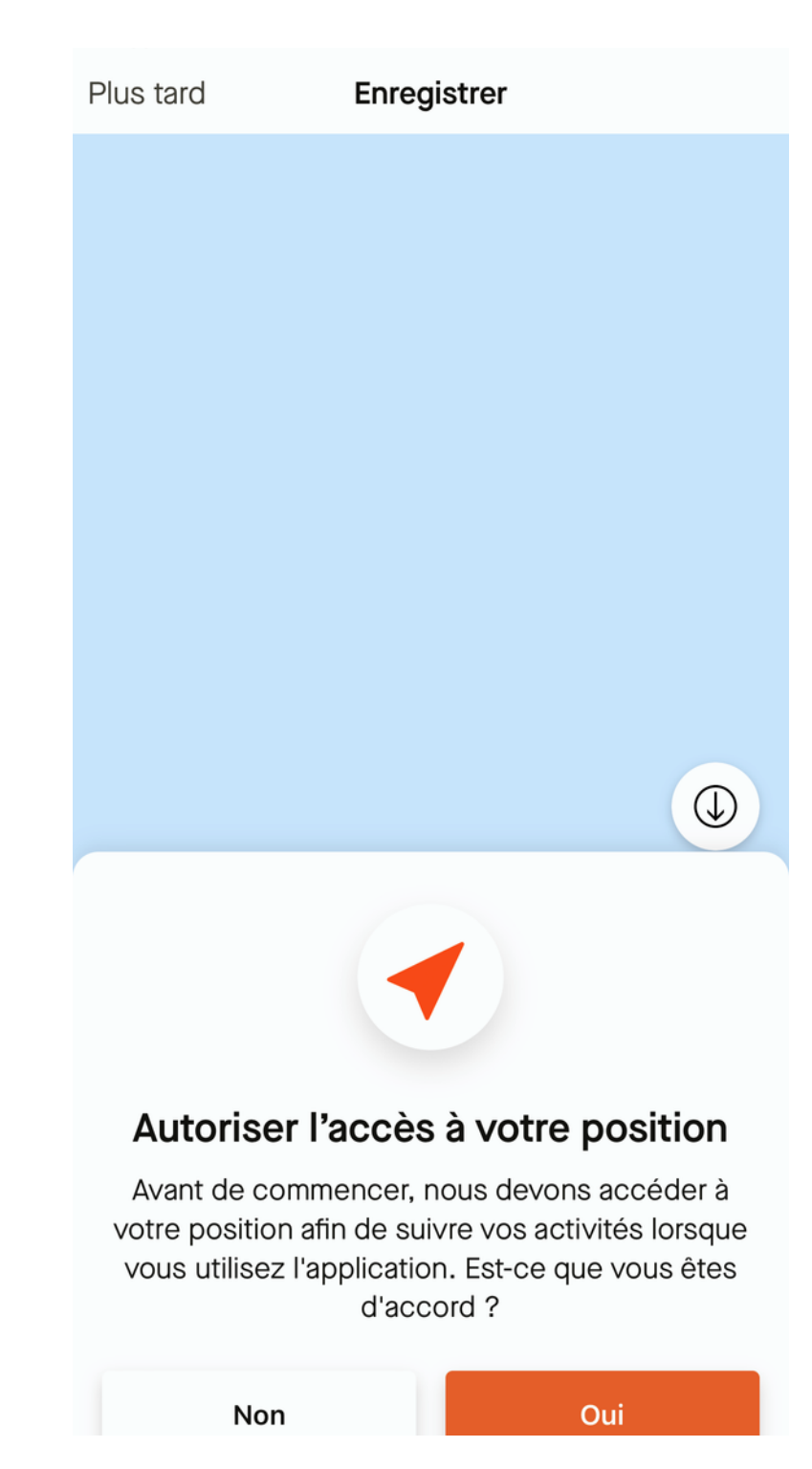

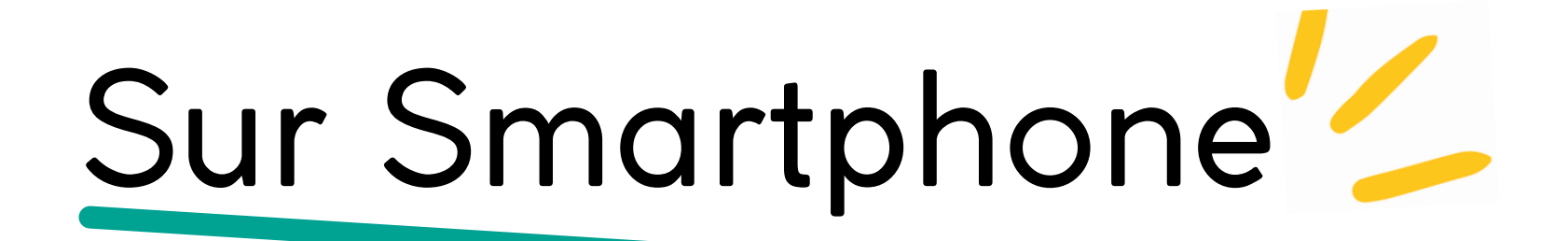

Cliquez sur "Autoriser lorsque l'app est active"

(Cela vous permettra de ne pas avoir à autoriser la géolocalisation à chaque fois que vous ouvrirez l'application)

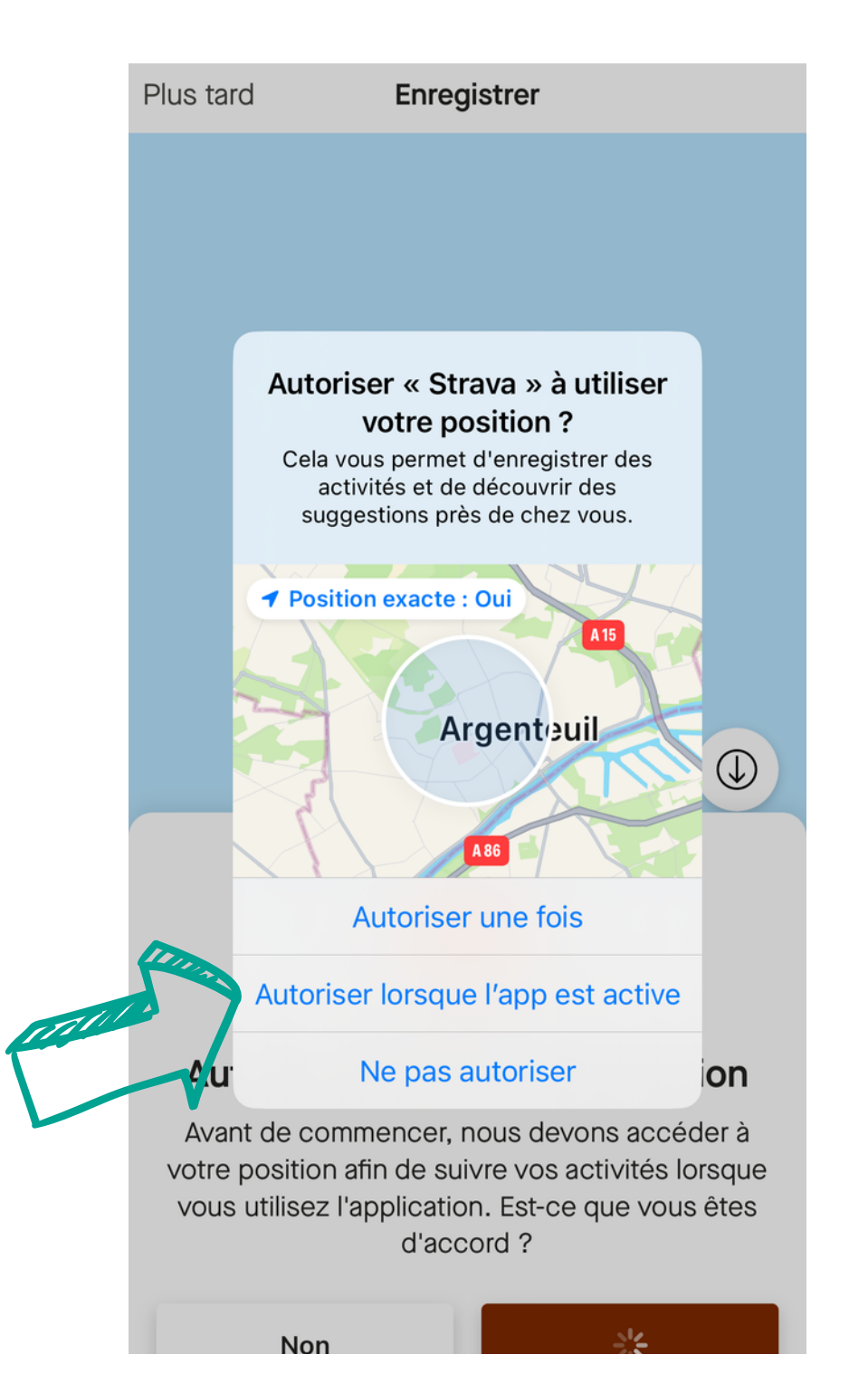

19

# Cliquez sur "Ok"

| Plus ta   | rd Enregistrer                                                   |              |
|-----------|------------------------------------------------------------------|--------------|
|           |                                                                  |              |
|           |                                                                  |              |
|           |                                                                  |              |
| Choi      | isir un sport                                                    | Fermer       |
| Sport     | s                                                                |              |
| 2         | « Strava » souhaite accéder à<br>vos mouvements et vos           |              |
| 113       | activités physiques.<br>Autorisez Strava à accéder à vos         |              |
|           | données de mouvement et de<br>condition physique afin de pouvoir |              |
|           | suivre vos activites.                                            | _            |
| Ľ~>       | Ne pas autoriser                                                 |              |
| 2         | ОК                                                               |              |
|           | Randonnée                                                        |              |
| Sport     |                                                                  |              |
| oport     |                                                                  |              |
| <u>86</u> | Vélo                                                             | $\checkmark$ |
| 1 An      | Sortie VTT                                                       |              |

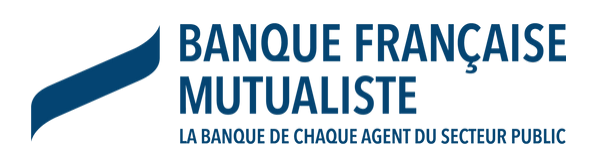

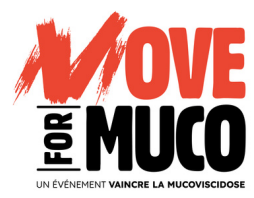

# Choisissez votre option en fonction de vos préférences

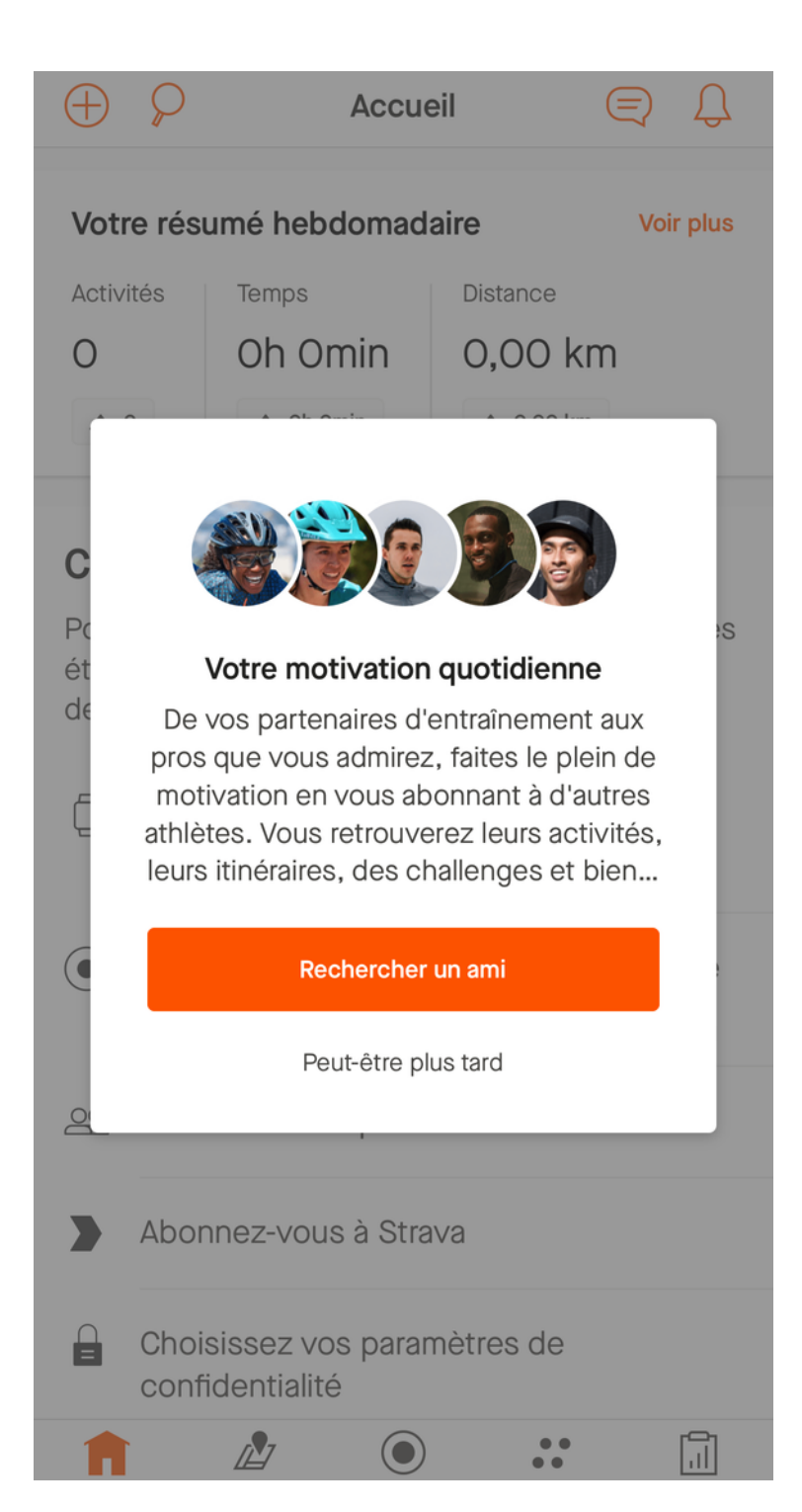

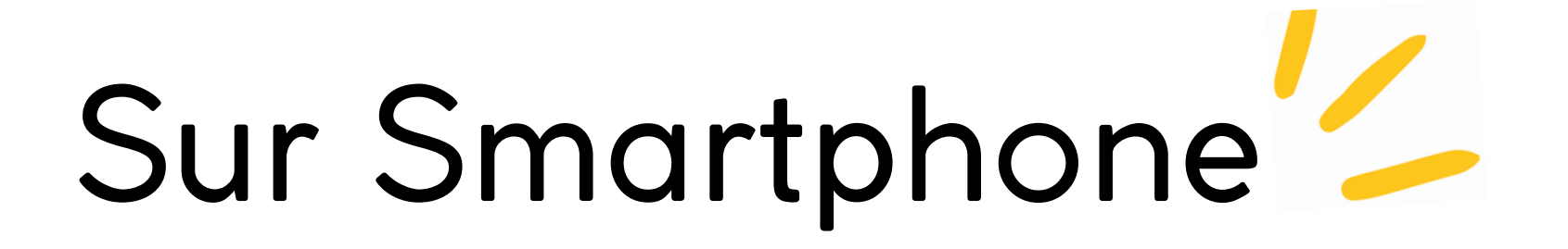

# Votre compte est créé !

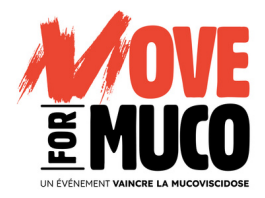

| $\oplus \mathcal{P}$ | Accu         | eil 🤇     | €<br>₽    |
|----------------------|--------------|-----------|-----------|
| Votre rés            | umé hebdomad | laire     | Voir plus |
| Activités            | Temps        | Distance  |           |
| 0                    | Oh Omin      | 0,00 km   |           |
| ▲ 0                  | ▲ Oh Omin    | ▲ 0,00 km |           |
|                      |              |           |           |

### Commencer

Pour commencer, nous avons répertorié quelques étapes qui vous permettront de tirer le maximum de Strava.

| $\square$ |   | - | _ |   |
|-----------|---|---|---|---|
| 1 1       | ٢ | - | _ | ነ |
|           | 1 |   |   | I |

Connectez une montre GPS ou un compteur

 Enregistrez vos activités à l'aide de cette application

🗠 Découvrez ce que font vos amis

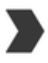

Abonnez-vous à Strava

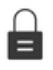

Choisissez vos paramètres de confidentialité

 $\bigcirc$ 

Enrogiatron

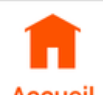

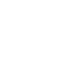

Cortor

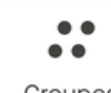

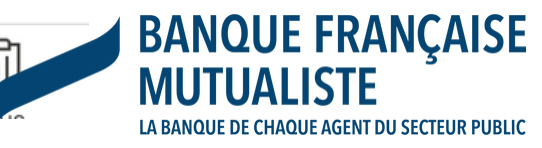

# Intégrez votre Club

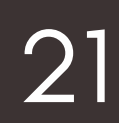

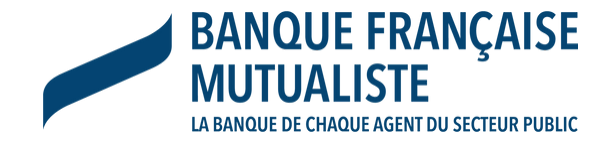

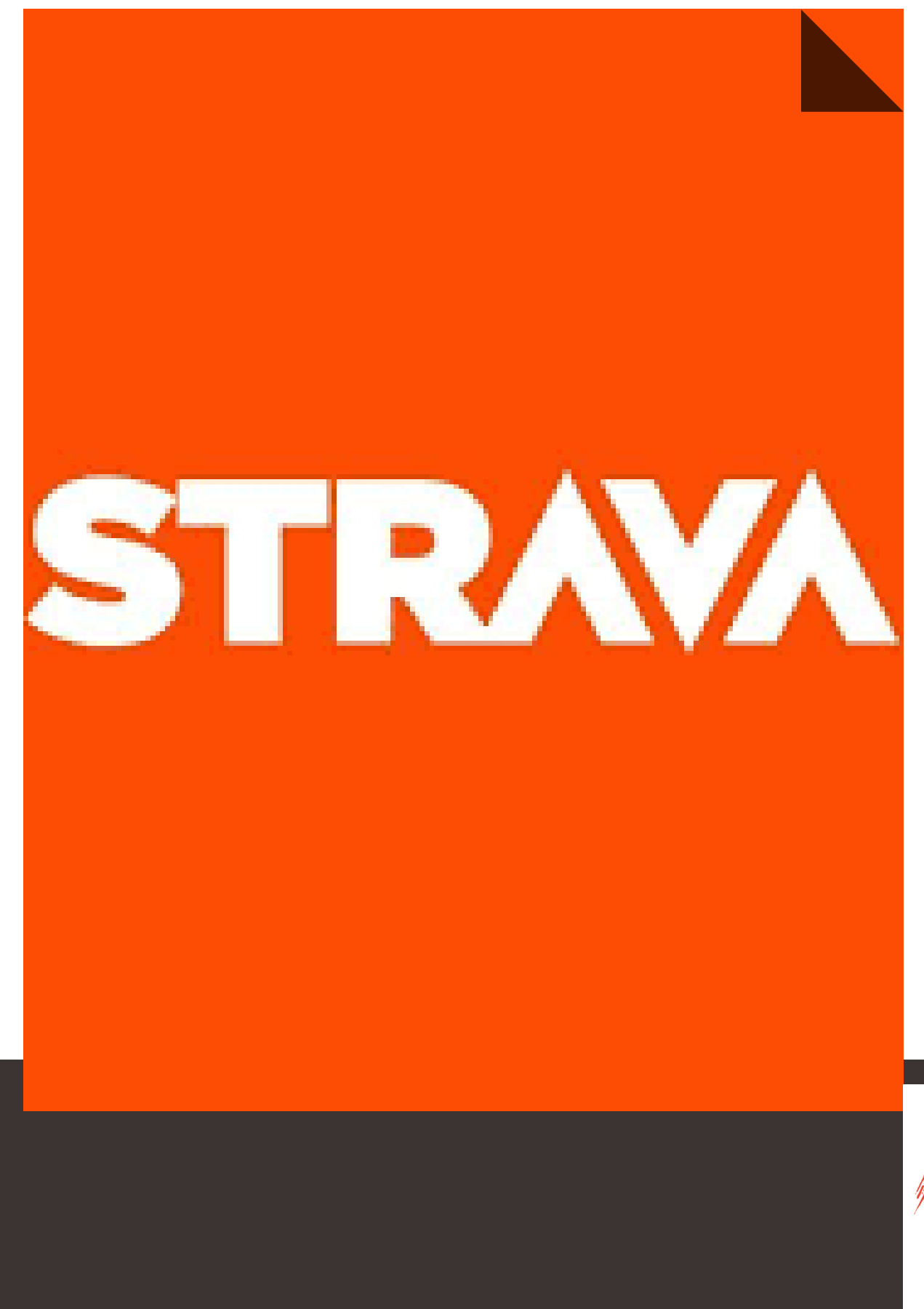

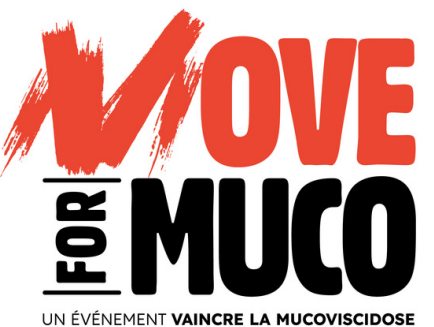

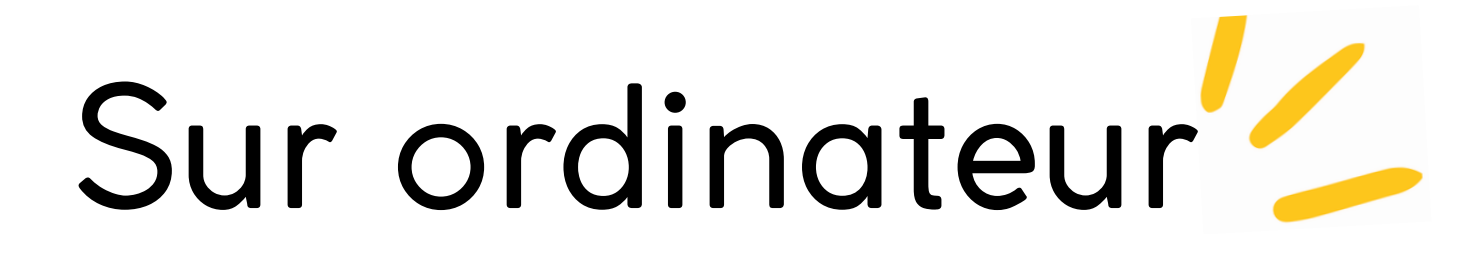

# **Etape 1: CHERCHEZ VOTRE CLUB**

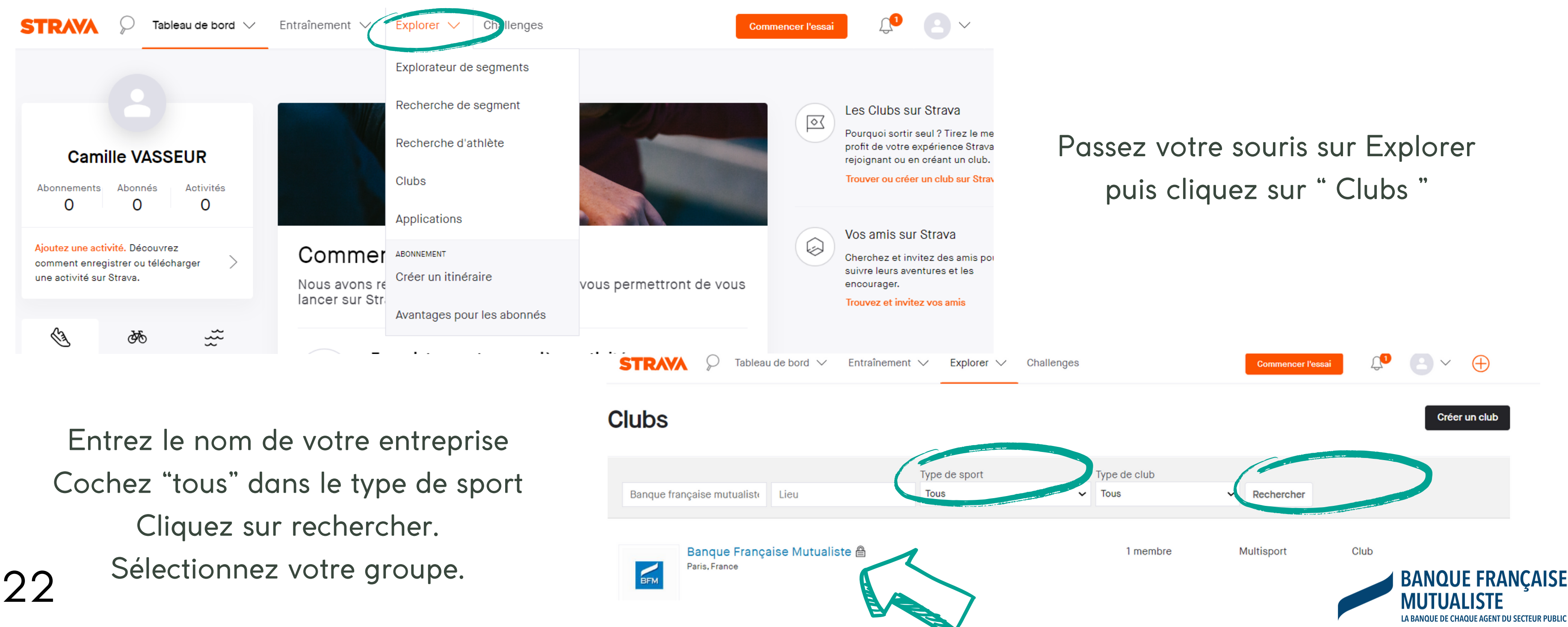

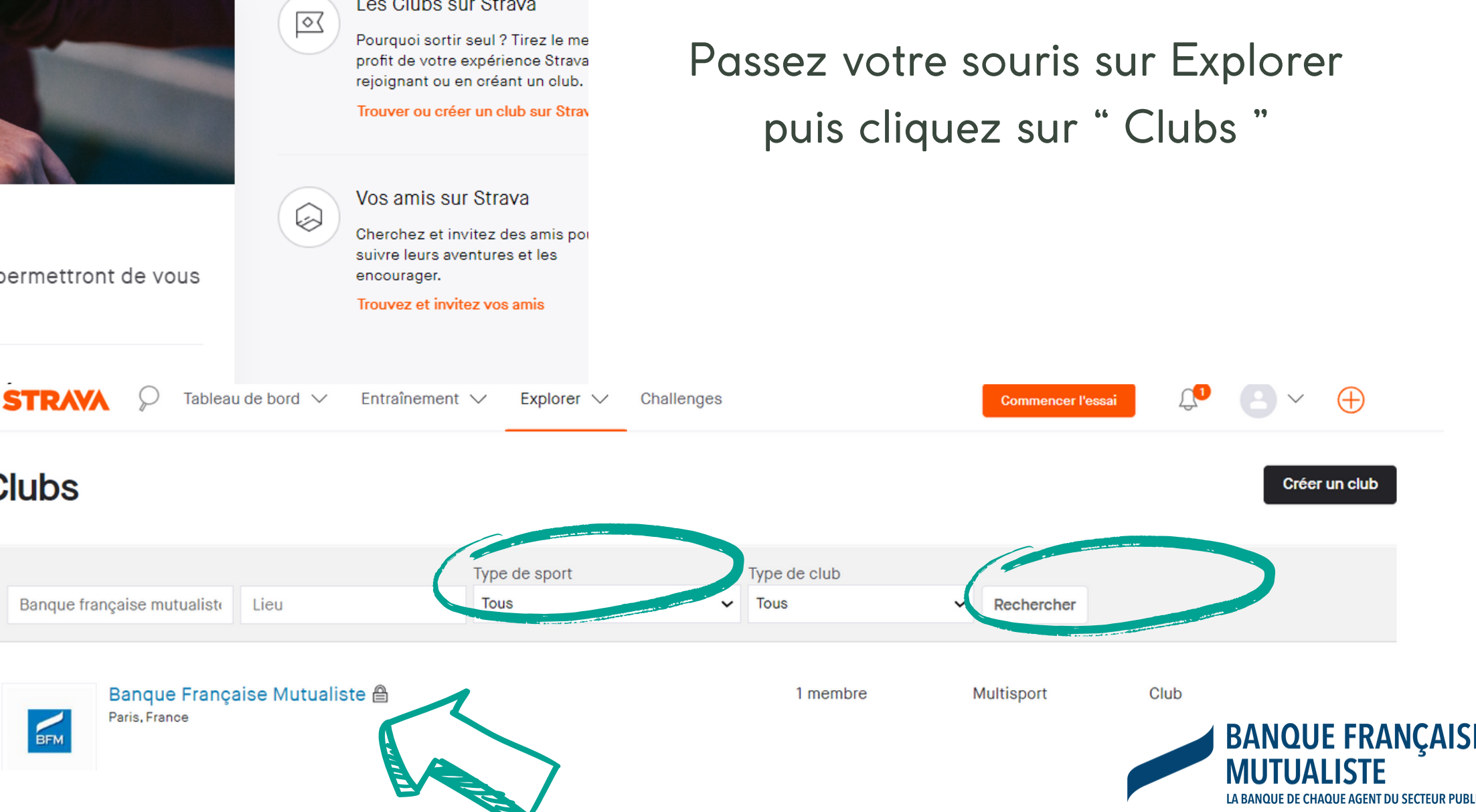

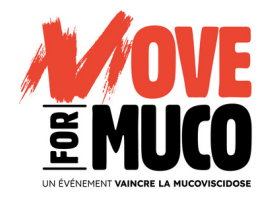

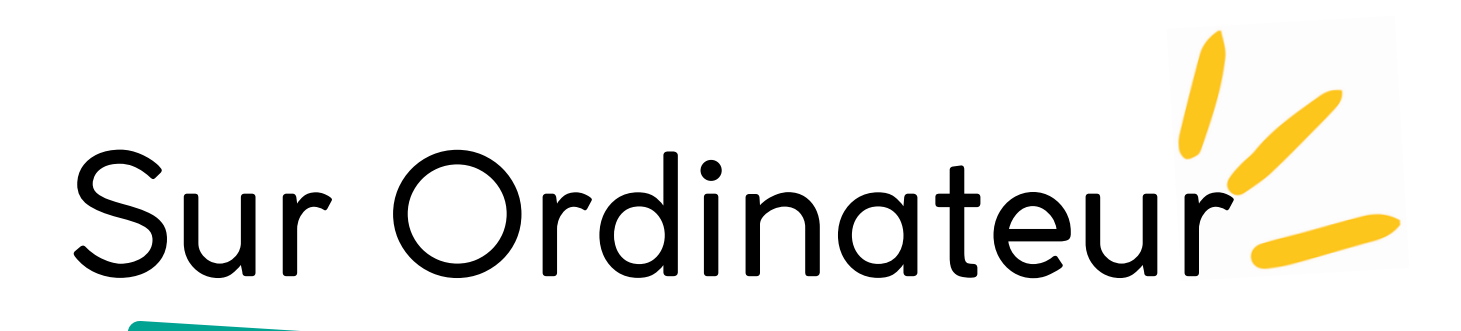

# Etape 2 : INTÉGREZ VOTRE CLUB

# Une fois que l'administrateur aura accepté, vous serez intégré dans votre club

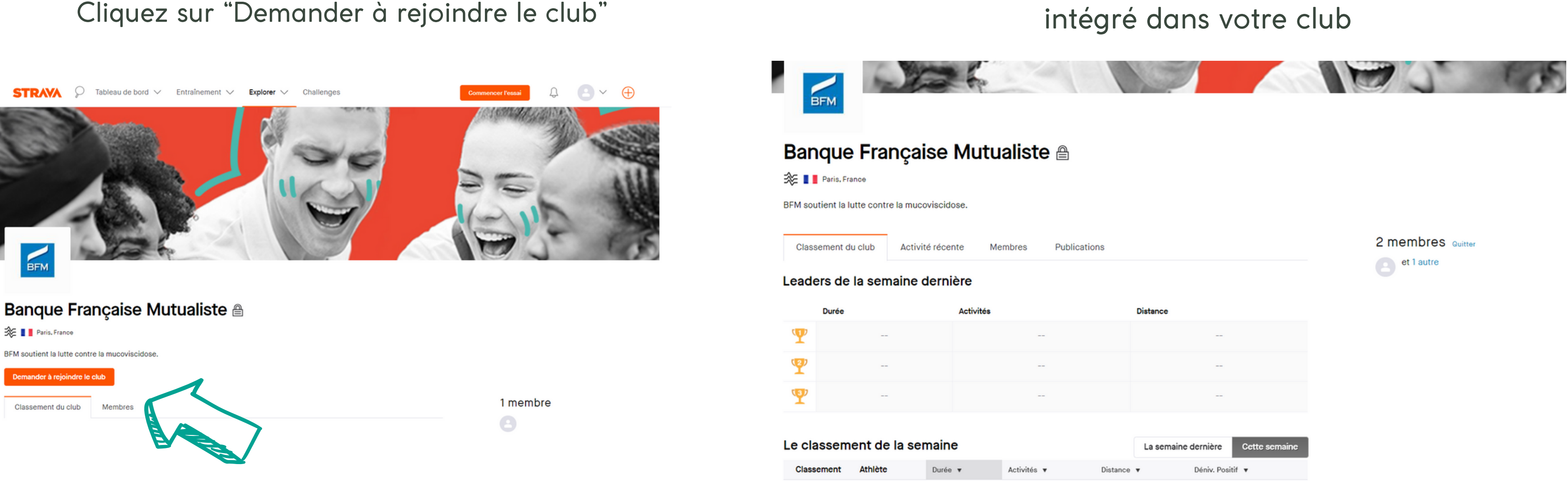

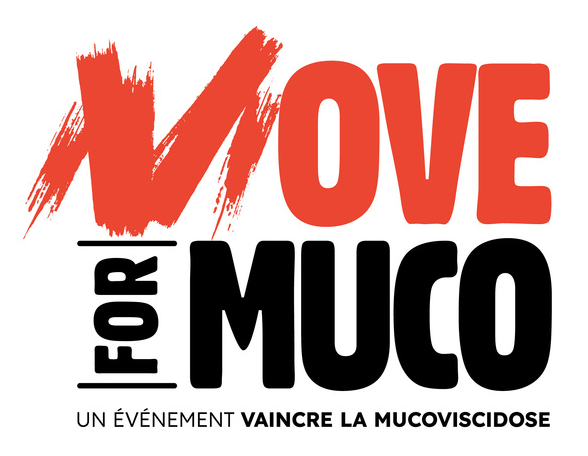

| Me | mbres       | Publications |   |              |                |               |
|----|-------------|--------------|---|--------------|----------------|---------------|
|    |             |              |   |              |                |               |
| és |             |              |   | Distance     |                |               |
|    |             |              |   |              |                |               |
|    |             |              |   |              |                |               |
|    |             |              |   |              |                |               |
|    |             |              |   |              |                |               |
|    |             |              |   | La semaine o | dernière       | Cette semaine |
|    | Activités 🔻 | Distance     | e | •            | Déniv. Positif | •             |
|    |             |              |   |              |                |               |

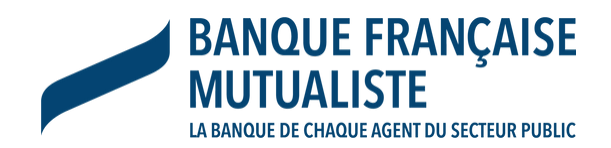

Aucun résultat.

# Sur Smartphone

# **Etape 1: CHERCHEZ VOTRE CLUB**

# Cliquez sur "Club"

# Cliquez sur la loupe

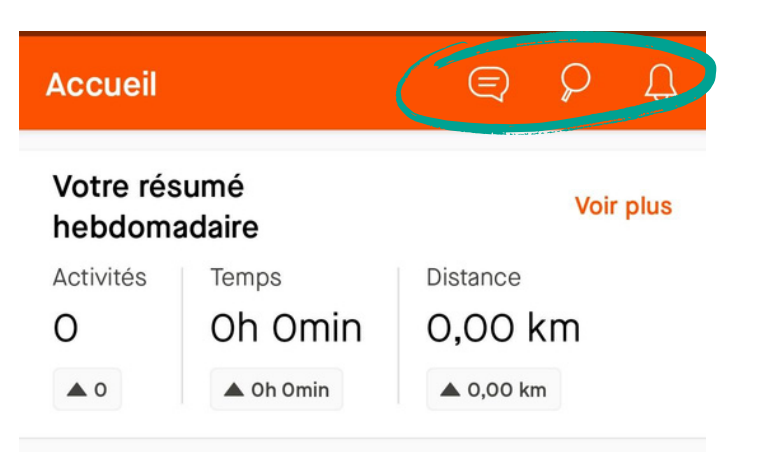

### Commencer

Pour commencer, nous avons répertorié quelques étapes qui vous permettront de tirer le maximum de Strava.

- Ô Connectez une montre GPS ou un compteur
- $( \bullet )$ Enregistrez vos activités à l'aide de cette application
- Découvrez ce que font vos amis

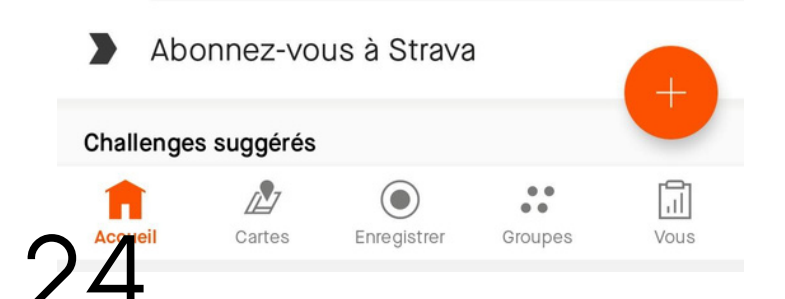

# puis saisissez le nom de

### votre entreprise

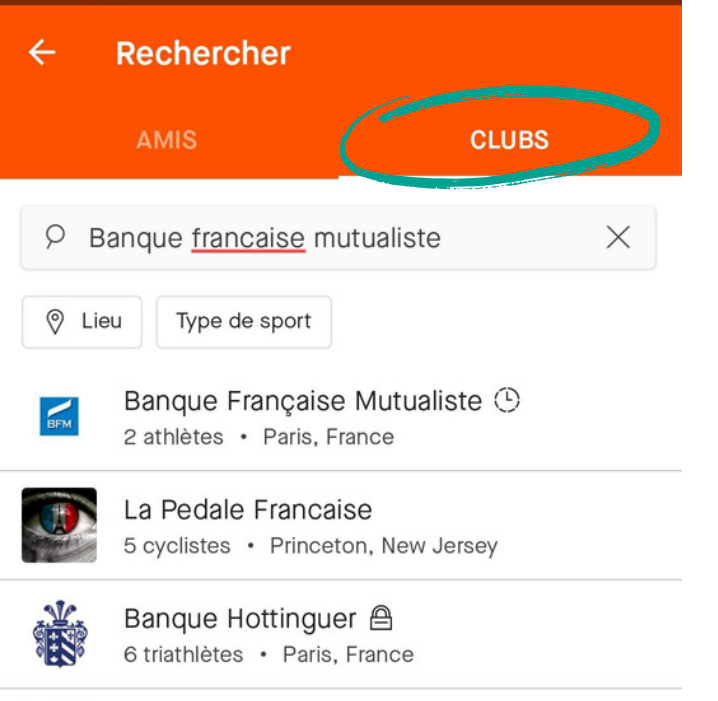

EC Banque Nationale 🗎 8 cyclistes · Montreal, Quebec

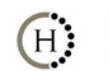

Banque Havilland Club 🗎 11 cyclistes • Luxembourg, Luxembourg

**RAID Banque Nationale** 107 cyclistes · Lévis, Quebec

Club cycliste des employés de la Banque BANQUE Nationale 108 cyclistes · Montreal, Quebec

NBB-BNB 47 cyclistes · Brussels, Brussels-Capital

> AVEC\_demifond

Cliquez sur "Demander à rejoindre"

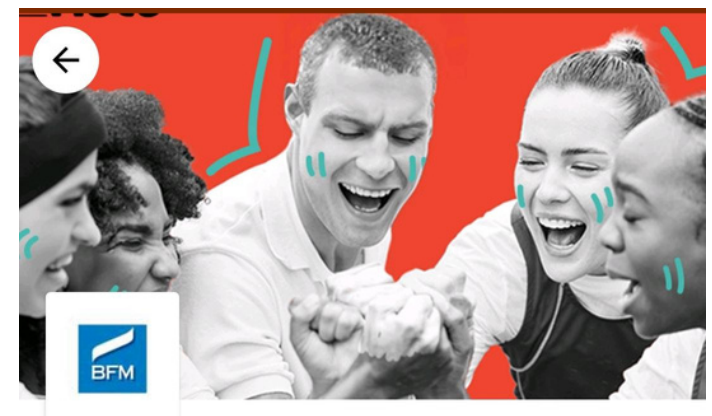

### **Banque Française** Mutualiste

🖾 Multisport 🖧 1 membre Sur invitation uniquement Q Paris, France BFM soutient la lutte contre la mucoviscidose.

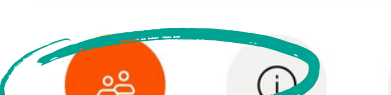

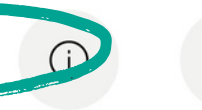

Demander à Apercu rejoindre

Partager

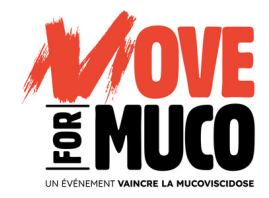

# **Etape 2 : INTEGREZ VOTRE CLUB**

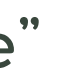

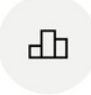

Statistiques

# Une fois accepté, vous voici dans votre club !

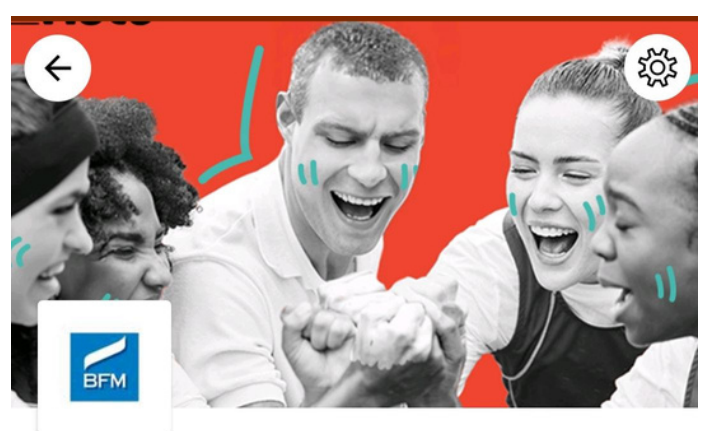

### **Banque Française** Mutualiste

- 🕲 Multisport 🖧 3 membres
- Sur invitation uniquement

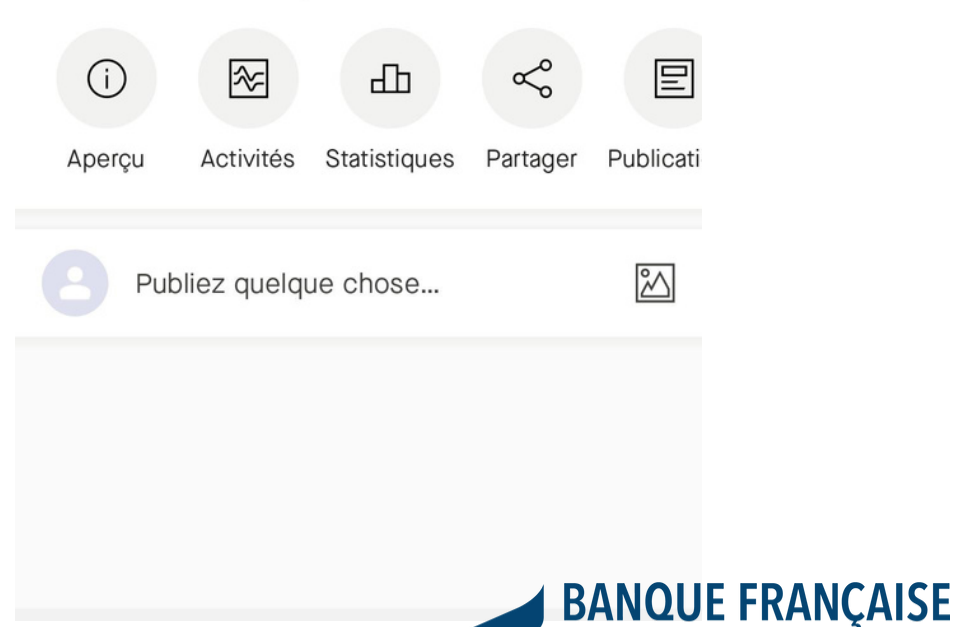

MUTUALISTE

LA BANQUE DE CHAQUE AGENT DU SECTEUR PUBLIC

# Enregistrer vos kilomètres

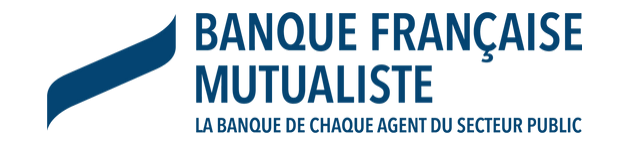

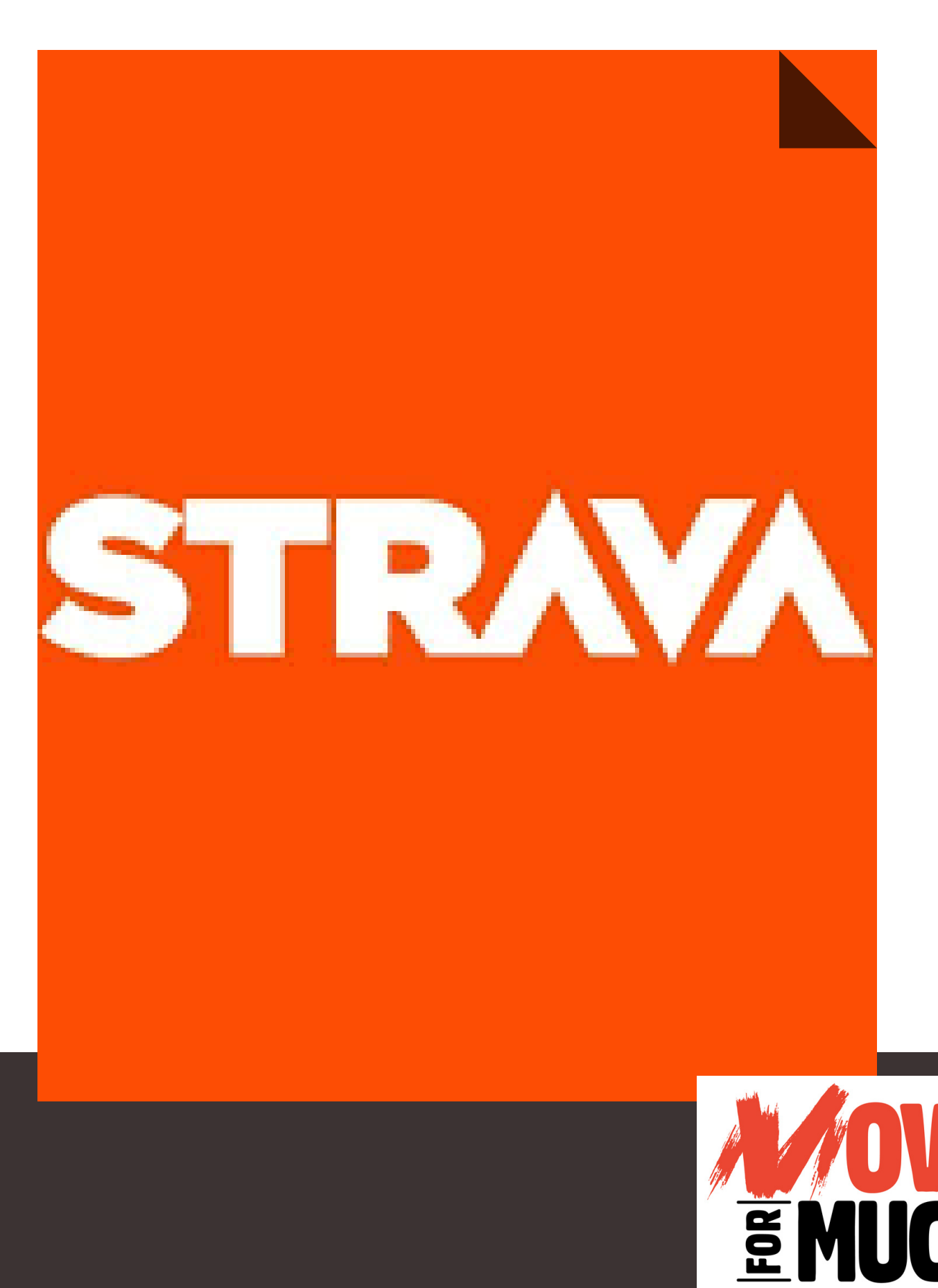

UN ÉVÉNEMENT VAINCRE LA MUCOVISCIDOSE

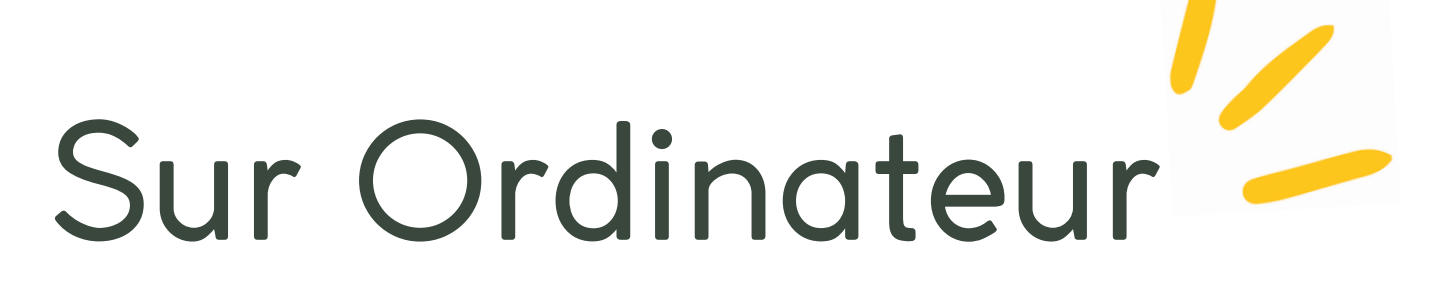

Cliquez sur le "+" puis sur "Ajouter une saisie manuelle"

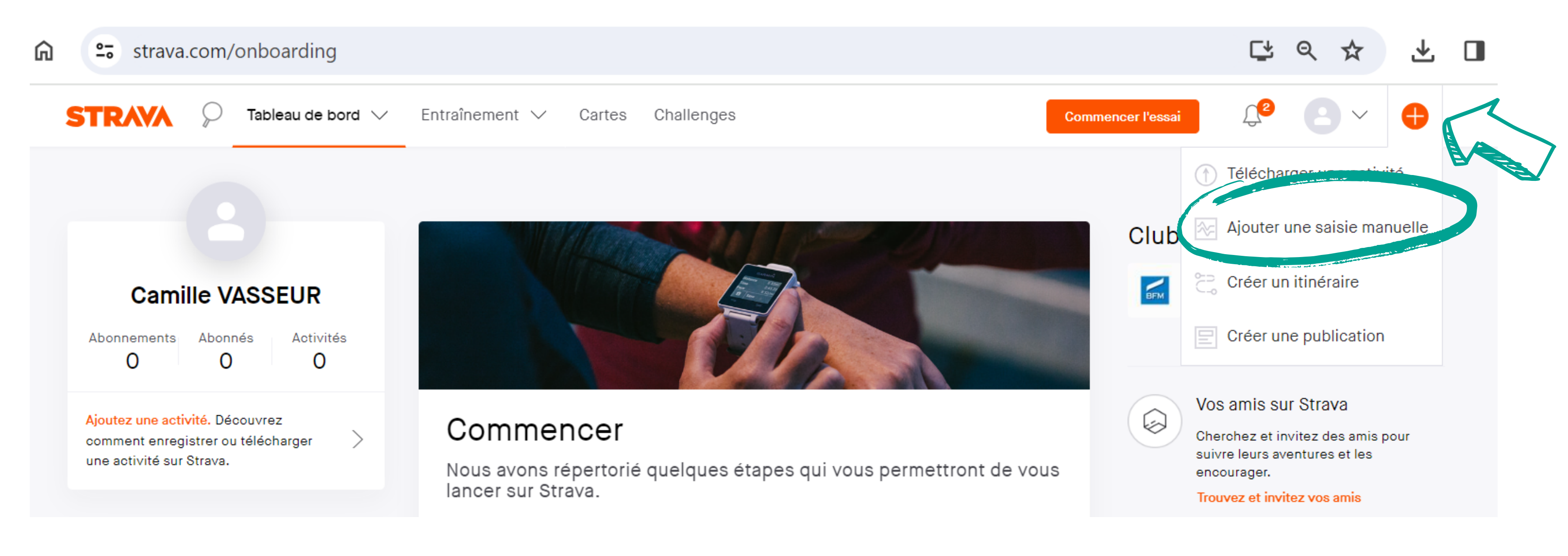

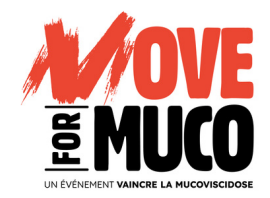

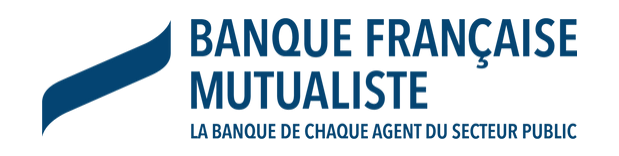

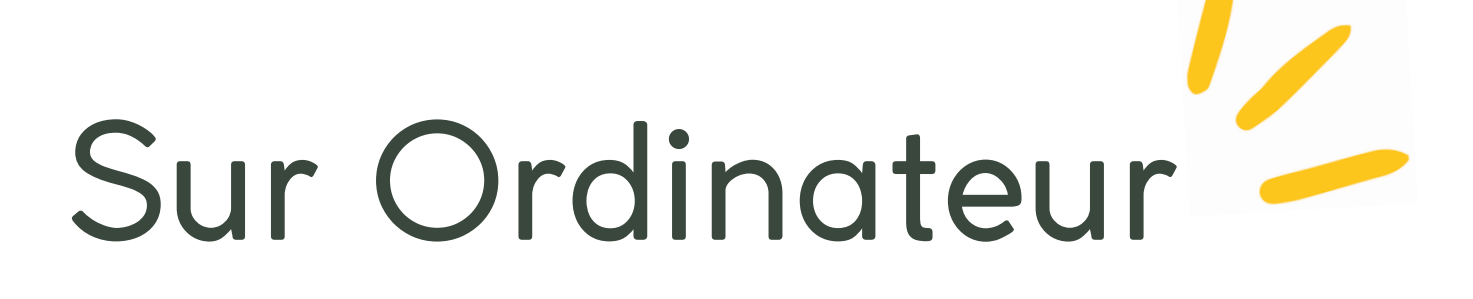

# Remplissez les champs demandés, les descriptions sont optionnelles.

|                               |                                                                                                    |                                                                                                    |                   |                        | Notes privées                                                                                                    | Effort ressenti (j)                                      |                                                                                                    |
|-------------------------------|----------------------------------------------------------------------------------------------------|----------------------------------------------------------------------------------------------------|-------------------|------------------------|----------------------------------------------------------------------------------------------------|----------------------------------------------------------|----------------------------------------------------------------------------------------------------|
| Appareil<br>Fichier<br>Manuel | Distance<br>10 kilomètres -                                                                                                    | Durée<br>01 h 00 min 00 s                                                                                                    | Dénivelé mètres - |                        | Emprunter le sentier derrière le pont s'avère bien plus plaisant et me<br>donne l'occasion de longer l'écurie pour admirer les chevaux.                                                                                                    | Modéré Effacer la saisie<br>Facile Modéré Effort maximal | Qu'est-ce qu'un effort modéré ?<br>Conversation possible par bribe:<br>Respiration plus difficile<br>Dans votre zone de confort, mais<br>efforts à fournir |
| Mobile                        | Sport<br>Course à pied •<br>Titre<br>Course à pied le matin<br>Description<br>C'est super de constater que je me se<br>que j'ai commencé à courir il y a deux<br>progression et le suis motivé à voir qu | Date et heure<br>11/04/2024 10:30<br>ens de plus en plus à l'aise depuis<br>semaines ! C'est une belle<br>ue mes efforts portent leurs fruits |                   |                        | Contrôles de la confidentialité          QUI PEUT VOIR <ul> <li>Tout le monde</li> <li>Tous les utilisateurs Strava peuvent consulter cette activité. Celle-ci sera visible dans les classements de segment et de challenge ainsi que dans d'autres fonctionnalités Strava.</li> </ul> | Masquer les statistiques (j)<br>Calories<br>Allure       |                                                                                                    |
|                               | Type de sortie course à pied                                                                                                    | Étiquettes                                                                                                    | Chaussures +      | + Nouvelles chaussures | Créer Annuler                                                                                                    |                                                          |                                                                                                    |

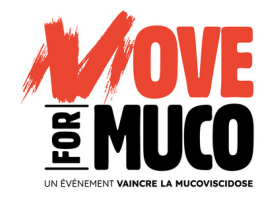

### Puis cliquez sur "Créer"

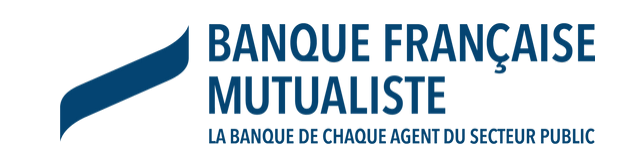

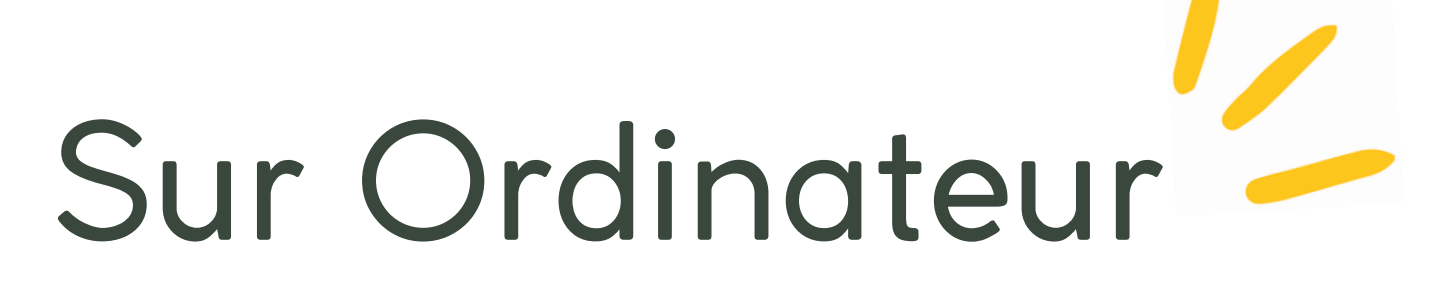

# Votre enregistrement de kilomètre manuel est terminé

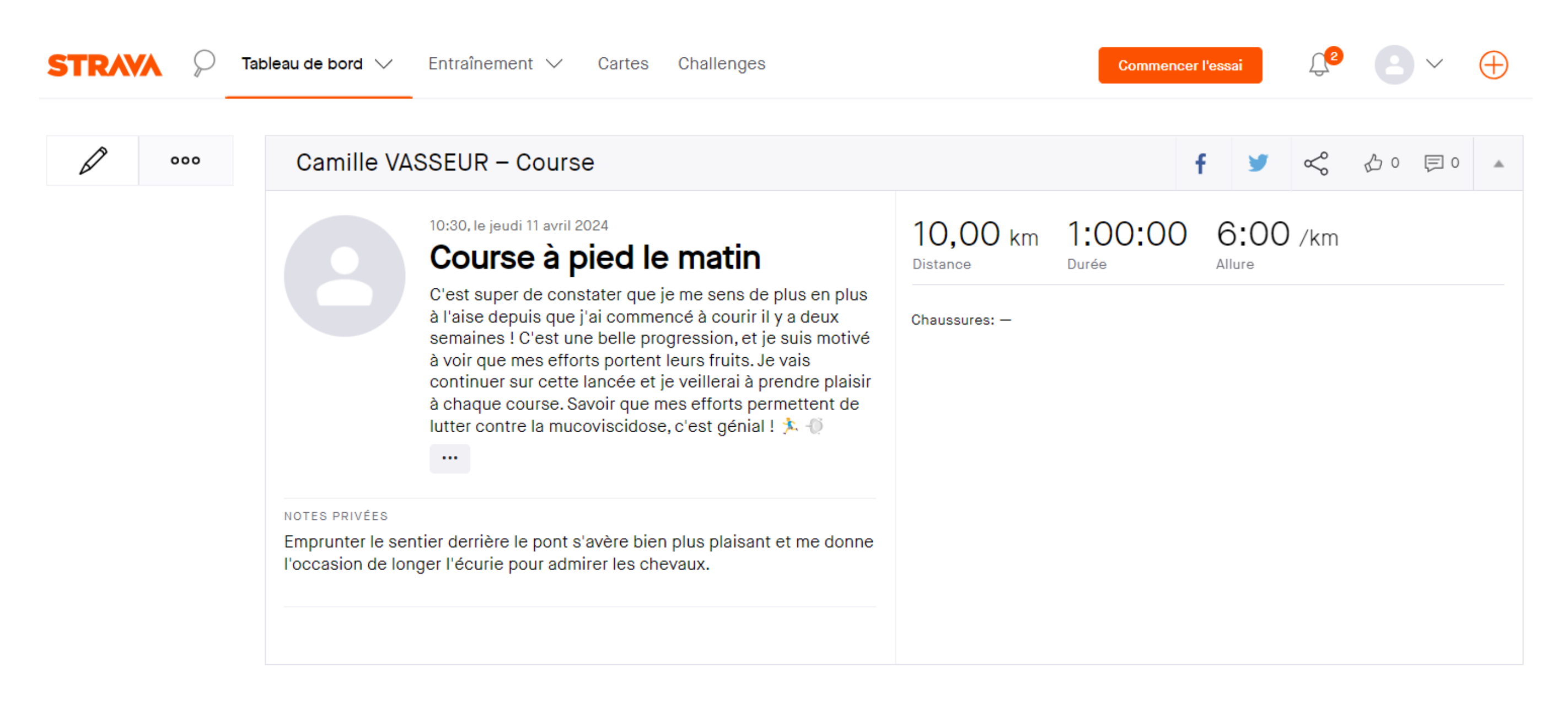

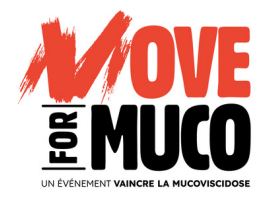

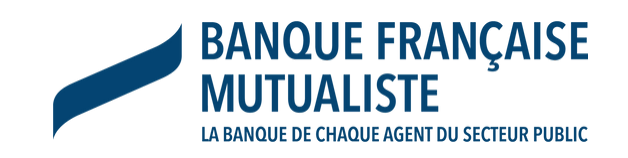

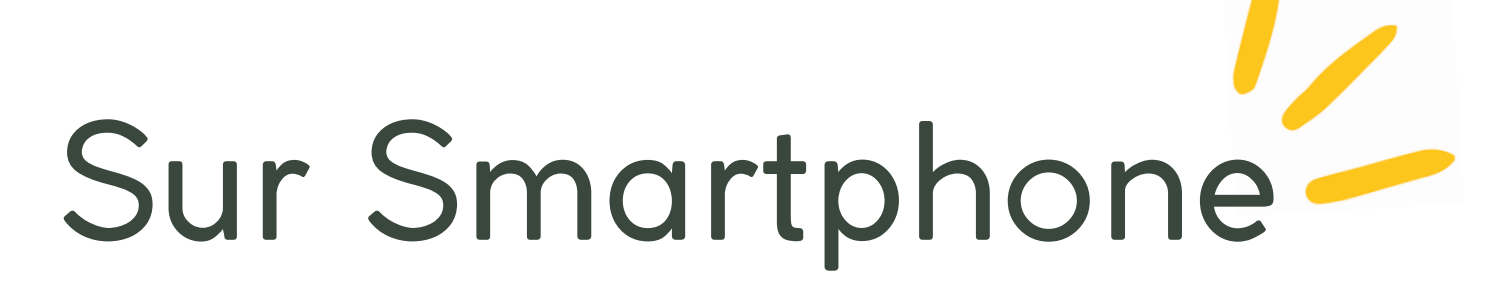

| 4:54       |              |           | al 🔶 | ,      |
|------------|--------------|-----------|------|--------|
|            | Accu         | eil       | Ę    | Ĵ      |
| Votre rés  | umé hebdomad | aire      | Voi  | r plus |
| Activités  | Temps        | Distance  |      |        |
| 0          | Oh Omin      | 0,00 k    | m    |        |
| <b>A</b> 0 | ▲ Oh Omin    | ▲ 0,00 kr | m    |        |

### Commencer

Pour commencer, nous avons répertorié quelques étapes qui vous permettront de tirer le maximum de Strava.

|  | ٢ | _ | 'n |  |
|--|---|---|----|--|
|  | L |   | 1  |  |
|  | ۲ |   | Y  |  |
|  |   | _ |    |  |
|  |   |   |    |  |

 $\mathbf{29}$ 

- Connectez une montre GPS ou un compteur
- $\bigcirc$ Enregistrez vos activités à l'aide de cette application
- Découvrez ce que font vos amis
- Abonnez-vous à Strava

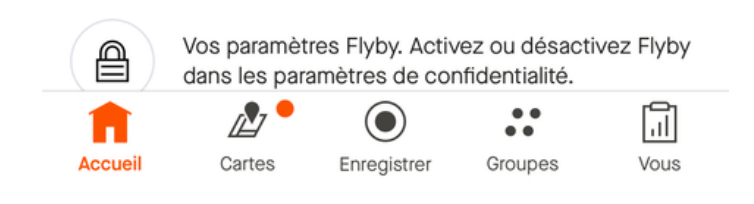

Allez dans votre accueil, puis cliquez sur le "+"

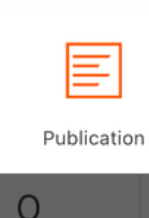

X

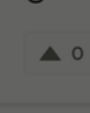

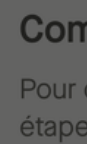

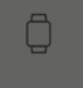

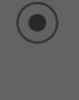

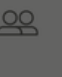

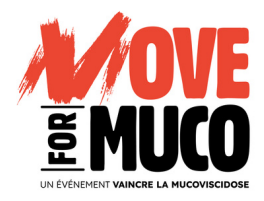

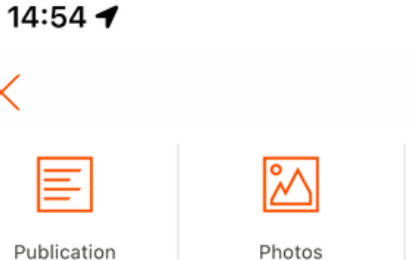

Oh Omin

▲ Oh Omin

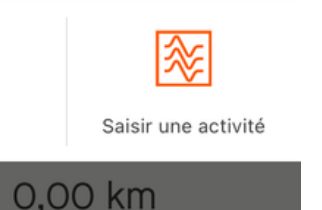

.... 🗢 💶

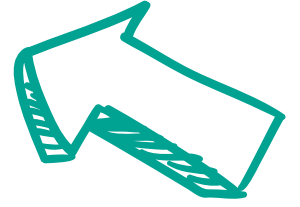

### Commencer

étapes qui vous permettront de tirer le maximum

▲ 0,00 km

- Connectez une montre GPS ou un compteur
- Enregistrez vos activités à l'aide de cette
- Découvrez ce que font vos amis
- Abonnez-vous à Strava

Vos paramètres Flyby. Activez ou désactivez Flyby

| <u> </u> |             |         | 1    |
|----------|-------------|---------|------|
| Cartes   | Enregistrer | Groupes | Vous |

# Cliquez sur "Saisir une activité"

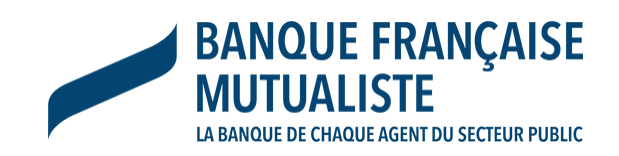

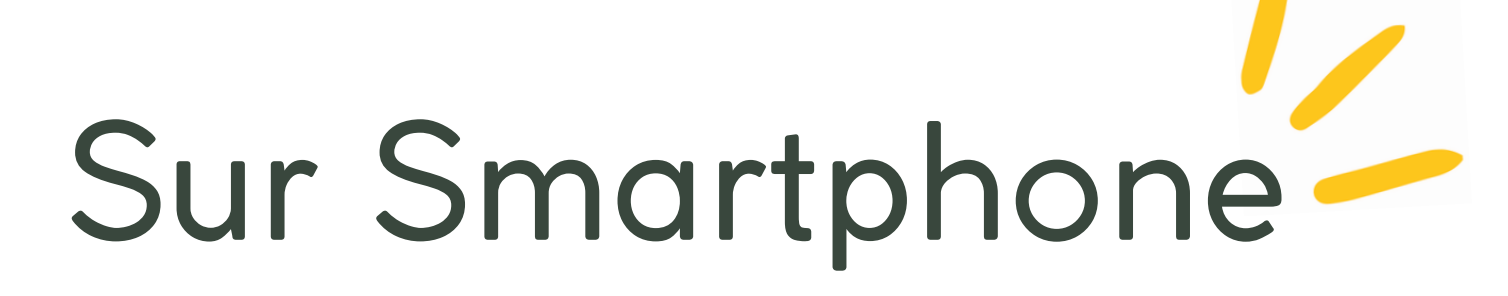

## Remplissez les champs, les photos et descriptions sont optionnelles

| 14:54 🕇                                                  | .ıl 🗢 🗖                              | 14:54 🕇               |                                           | ul 🗢 📄       |
|----------------------------------------------------------|--------------------------------------|-----------------------|-------------------------------------------|--------------|
| Annuler Ajouter une                                      | activité                             | Annuler               | Ajouter une activité                      |              |
| Course à pied dans l'après                               | s-midi                               | ∽ Type o              | le sortie course à pied                   | $\sim$       |
| Comment ça s'est passé a<br>d'infos sur votre activité e | ? Partagez plus<br>t utilisez @ pour | Qu'ave<br>cette a     | ez-vous ressenti lors de<br>activité ?    | $\checkmark$ |
| mentionner quelqu'un.                                    | ~                                    | Rédig<br>pourre       | ez ici des notes privées.<br>Ez les voir. | Vous seul(e) |
| <u></u>                                                  |                                      | 🖄 Ajoute              | z du matériel !                           | +            |
| Ajouter des phot                                         | os/vidéos                            | Visibilité            |                                           |              |
|                                                          | ·/                                   | Visibilité            |                                           |              |
| Statistiques de l'activité                               |                                      | S Tout le             | monde                                     | $\sim$       |
| 🛱 aujourd'hui, 14:54                                     | $\sim$                               | Masquer les           | s statistiques                            |              |
| ( 00:00:00                                               | $\sim$                               | Ø Choisi              | r                                         | $\checkmark$ |
| ♥ 0,00 km                                                | $\sim$                               | Masquer l'a           | activité (i)                              |              |
| @ 0:00/km                                                | $\checkmark$                         | Ne pas pub<br>ou Club | lier l'activité dans les flux             | Accueil      |

Cette activité sera toujours visible sur votre profil

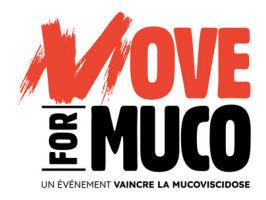

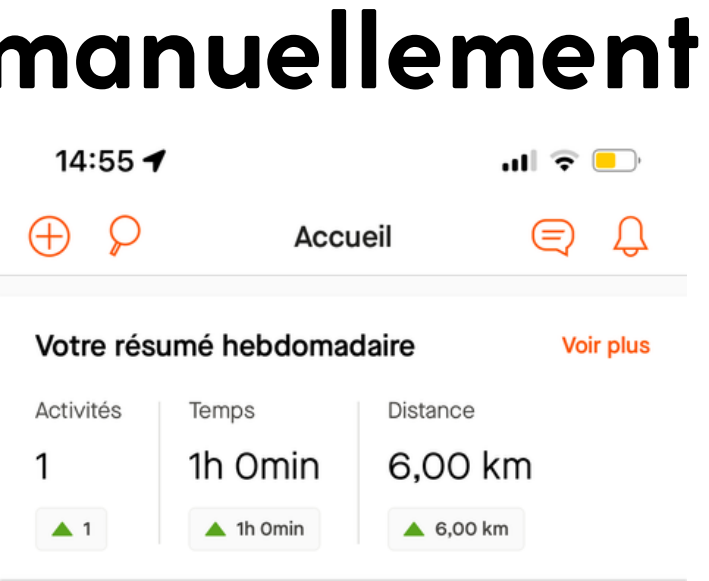

### Bravo !

Maintenant que vous avez téléchargé votre première activité, profitez encore plus de Strava en vous abonnant à vos amis.

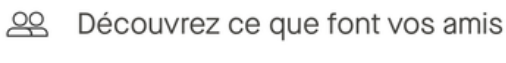

Abonnez-vous à Strava

| STRAMA | Camille Vasseur |
|--------|-----------------|
| Cours  | se à nied dan   |

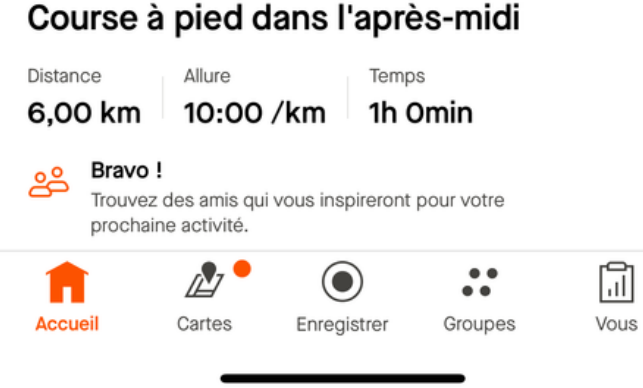

Votre activité sportive est désormais enregistrée

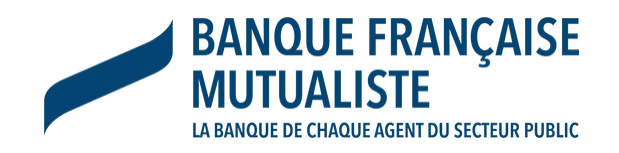

# Sur Smartphone

# Enregistrer les kilomètres en live

# Cliquez sur "Enregistrer"

| Zone de confidentialité activée         Nous avons masqué 200 mètres autour des points de départ et d'arrivée de vos activités futures. Appuyez sur Personnaliser pour modifier la visibilité de la carte.         OK       Personnaliser         Votre résumé hebdomadaire       Voir plus | Some de confidentialité activée   Nous avons masqué 200 mètres autour des points de départ et d'arrivée de vos activités futures. Appuyez sur Personnaliser pour modifier la visibilité de la carte.   OK Personnaliser   Votre résumé hebdomadaire   Voir plus | Cone de confidentialité activée   Nous avons masqué 200 mètres autour des points de départ et d'arrivée de vos activités futures. Appuyez sur Personnaliser pour modifier la visibilité de la carte.   OK Personnaliser   Votre résumé hebdomadaire   Voir plus   Move for Muco               Hier à 17:22 | Source of the confidentialité activée   Nous avons masqué 200 mètres autour des points de départ et d'arrivée de vos activités futures. Appuyez sur Personnaliser pour modifier la visibilité de la carte.   OK Personnaliser   Votre résumé hebdomadaire Voir plus                     | REMARQUE DE CON                                                                  | NFIDENTIALITÉ                                                                         | ×                                                  |
|----------------------------------------------------------------------------------------------------|----------------------------------------------------------------------------------------------------|----------------------------------------------------------------------------------------------------|----------------------------------------------------------------------------------------------------|----------------------------------------------------------------------------------|---------------------------------------------------------------------------------------|----------------------------------------------------|
| Nous avons masqué 200 mètres autour des<br>points de départ et d'arrivée de vos activités<br>futures. Appuyez sur Personnaliser pour modifier<br>la visibilité de la carte.<br>OK Personnaliser<br>Votre résumé hebdomadaire Voir plus                                                      | Nous avons masqué 200 mètres autour des<br>points de départ et d'arrivée de vos activités<br>futures. Appuyez sur Personnaliser pour modifier<br>la visibilité de la carte.<br>OK Personnaliser<br>Votre résumé hebdomadaire Voir plus                          | Nous avons masqué 200 mètres autour des<br>points de départ et d'arrivée de vos activités<br>futures. Appuyez sur Personnaliser pour modifier<br>la visibilité de la carte.                                                                                                    | Nous avons masqué 200 mètres autour des points de départ et d'arrivée de vos activités futures. Appuyez sur Personnaliser pour modifier a visibilité de la carte.   OK Personnaliser   Votre résumé hebdomadaire   Voir plus     Move for Muco <ul> <li>Hier à 17:22</li> </ul> Bravo ! | Zone de conf                                                                     | identialité acti                                                                      | vée                                                |
| Votre résumé hebdomadaire Voir plus                                                                                                    | Votre résumé hebdomadaire Voir plus                                                                                                    | Votre résumé hebdomadaire Voir plus     Move for Muco    Mier à 17:22                                                                                                    | Votre résumé hebdomadaire     Voir plus     Move for Muco   Mier à 17:22     Hier à 17:22                                                                                                    | Nous avons ma<br>points de dépar<br>futures. Appuye<br>la visibilité de la<br>OK | squé 200 mètre<br>rt et d'arrivée de<br>ez sur Personnali<br>a carte.<br>ersonnaliser | s autour des<br>vos activités<br>ser pour modifier |
| Votre résumé hebdomadaire Voir plus                                                                                                    | Votre résumé hebdomadaire Voir plus                                                                                                    | Votre résumé hebdomadaire     Voir plus     Move for Muco     Hier à 17:22                                                                                                    | Votre résumé hebdomadaire       Voir plus         Move for Muco       Itier à 17:22         Itier à 17:22       Itier à 17:23                                                                                                    |                                                                                  |                                                                                       |                                                    |
|                                                                                                    | Move for Muco                                                                                                    | Move for Muco<br>Hier à 17:22                                                                                                    | Move for Muco<br>Hier à 17:22                                                                                                    | Votre résumé hebd                                                                | lomadaire                                                                             | Voir plu                                           |
|                                                                                                    | Move for Muco                                                                                                    | Move for Muco<br>Hier à 17:22                                                                                                    | Move for Muco<br>Hier à 17:22<br>Bravo !                                                                                                    |                                                                                  |                                                                                       |                                                    |
|                                                                                                    |                                                                                                    |                                                                                                    | Trouvez des amis qui vous inspire pri pour votre                                                                                                    |                                                                                  |                                                                                       |                                                    |

Cliquez sur "Démarrer", vous pouvez désormais aller faire votre activité physique activité physique terminée

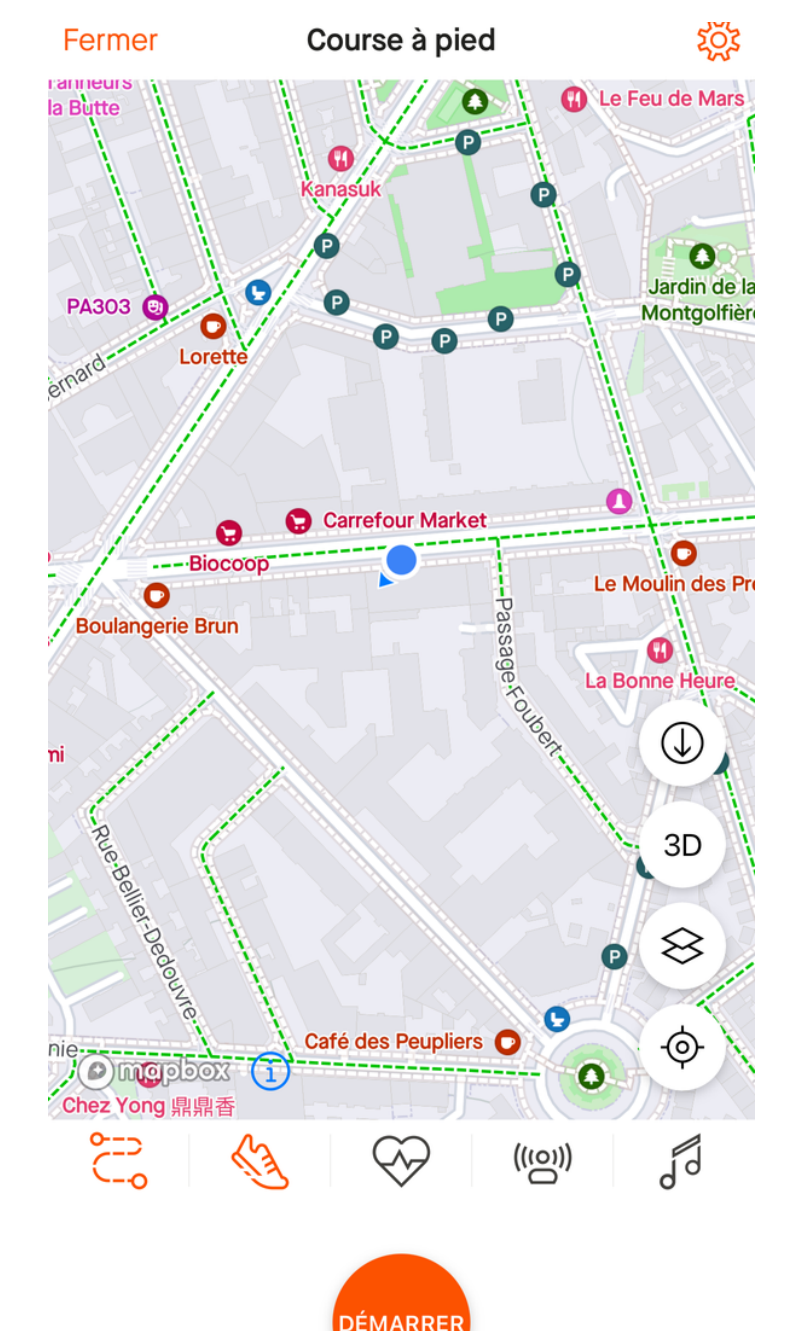

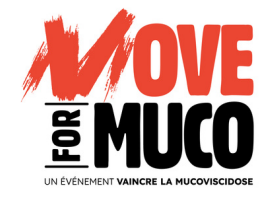

TEMPS

# 01:35:45

ALLURE MOYENNE

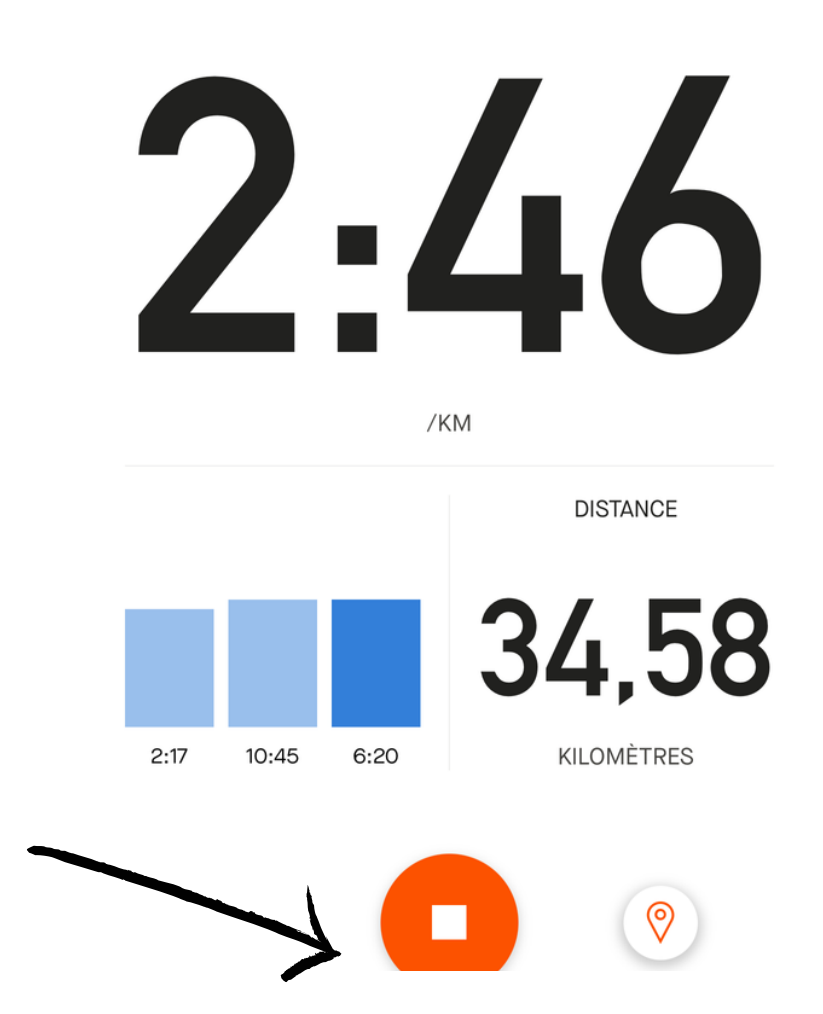

# Sur Smartphone

32

# Enregistrer les kilomètres en live

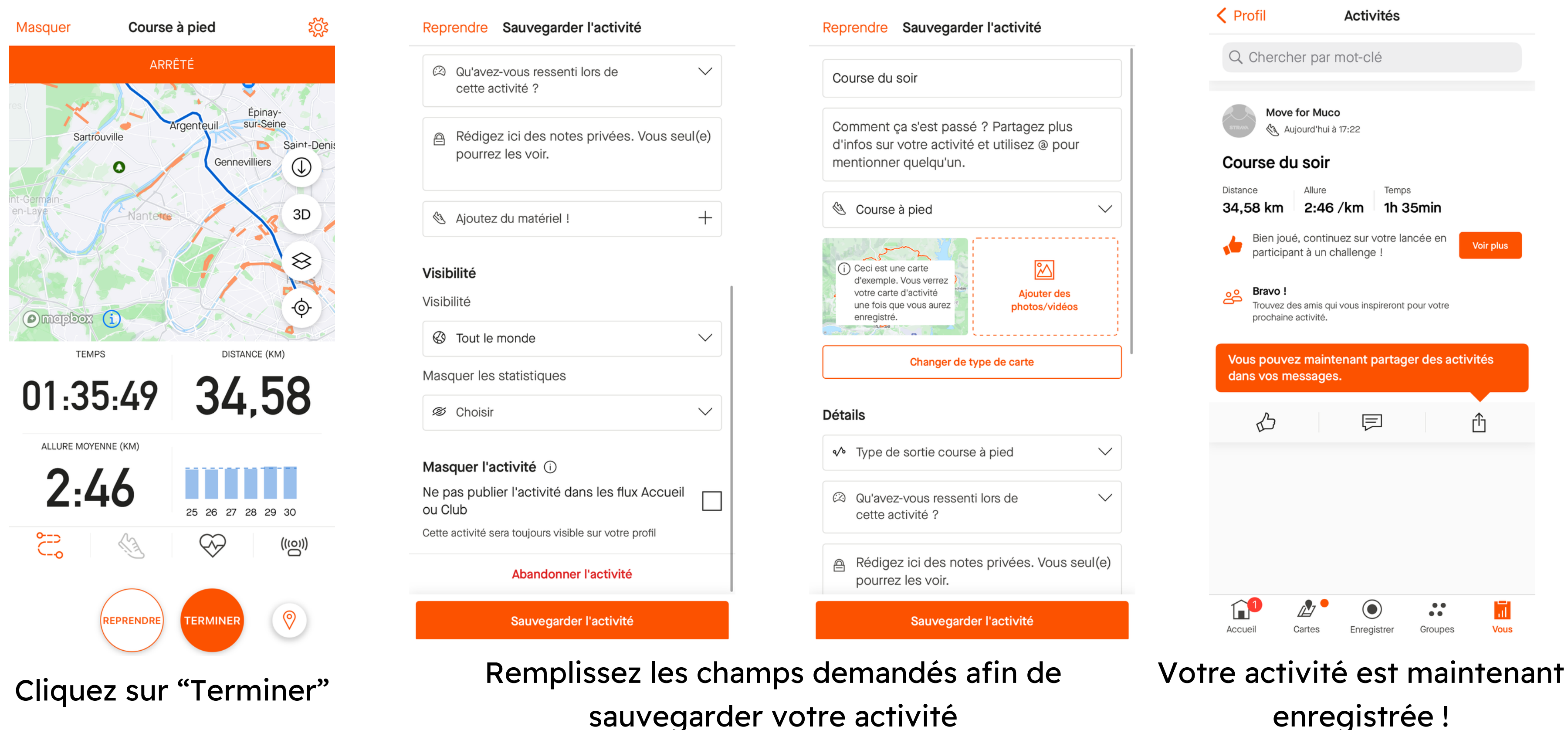

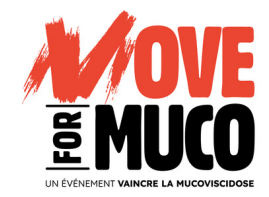

# enregistrée !

# Partager vos expériences avec vos collègues

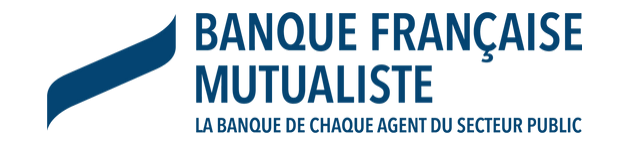

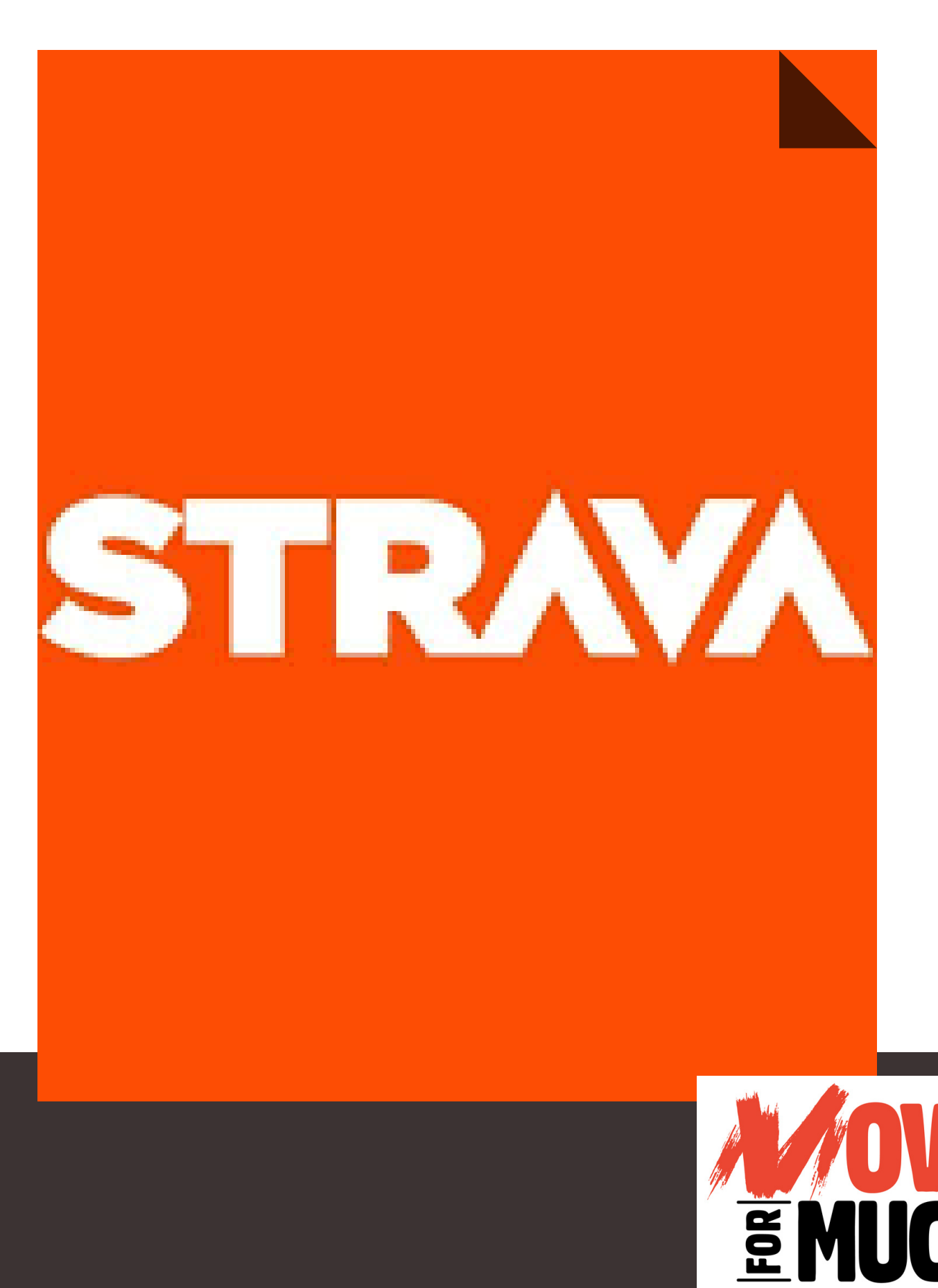

UN ÉVÉNEMENT VAINCRE LA MUCOVISCIDOSE

# Votre club STRAVA STRAVA Rechercher $\times$ Clubs V

# Banque Française Mutualiste de Paris 🗎

Paris, France

BFM

BFM soutient la lutte contre la mucoviscidose.

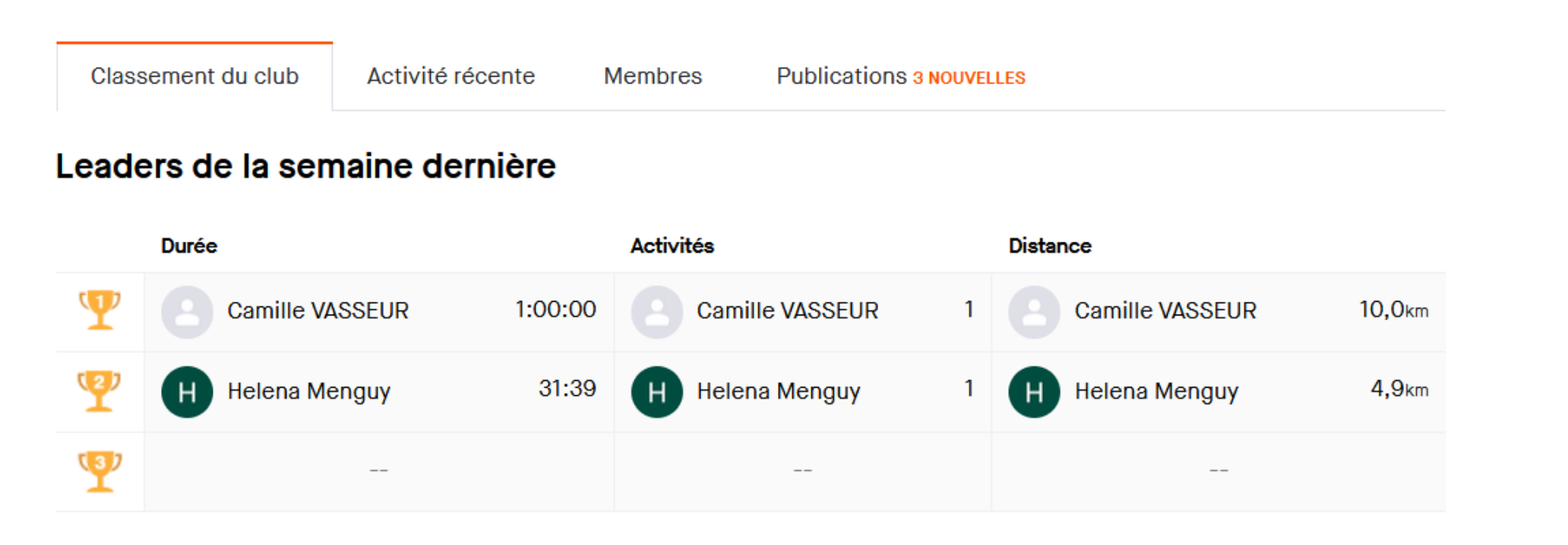

découvrirez le classement Ici. VOUS hebdomadaire, les récentes activités de vos collègues, la liste des membres de votre club et les dernières publications de vos pairs. N'hésitez pas vous aussi à partager vos propres actualités pour discuter de vos progrès et de vos défis.

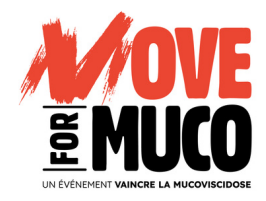

Tapez le nom de votre club dans la barre de recherche

# Bienvenue dans votre club !

# Votre club STRAVA

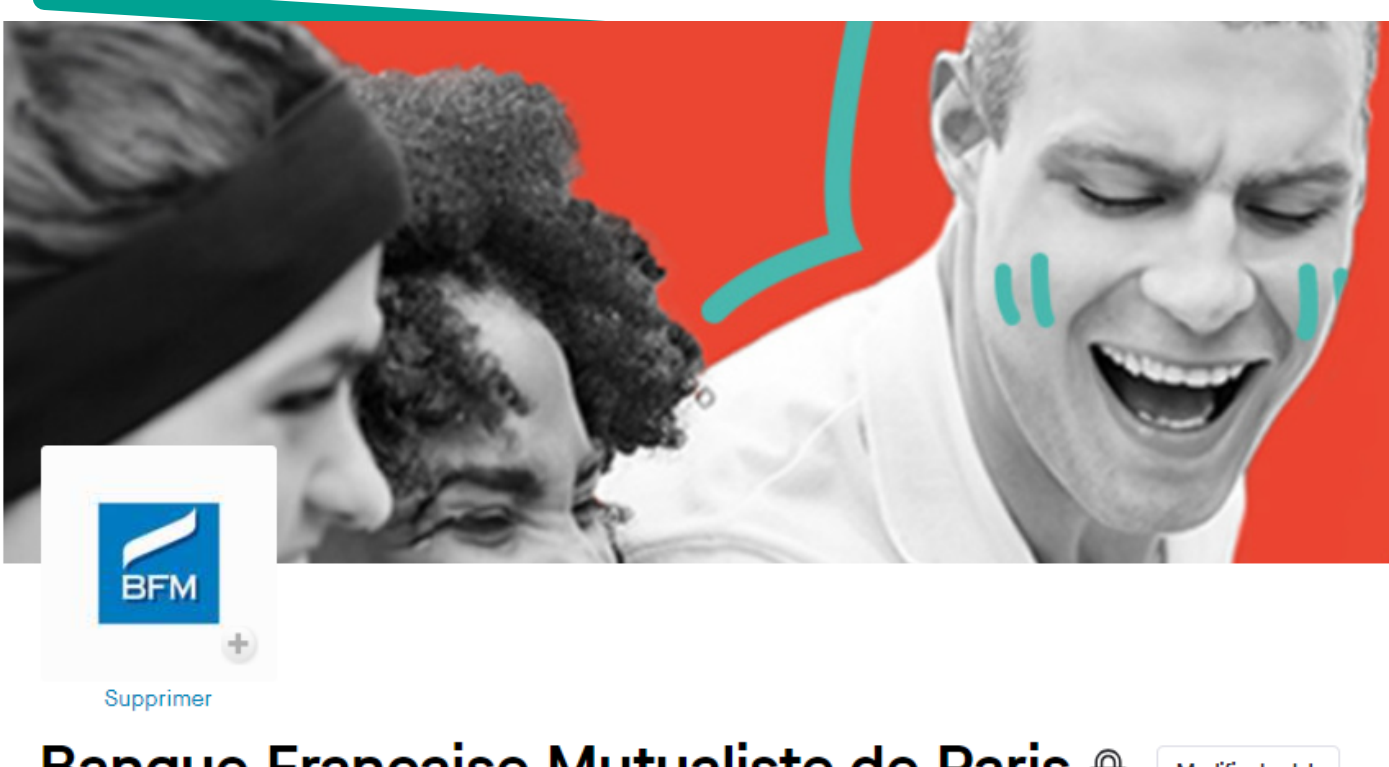

Banque Française Mutualiste de Paris 🔒 Modifier le club

Paris, France

BFM soutient la lutte contre la mucoviscidose.

Ajouter un événement de club

# Interagissez avec vos collègues, cela renforcera leur engagement !

proposés

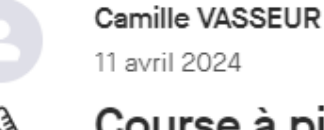

C'est super de constater que je me sens de plus en plus à l'aise depuis que j'ai commencé à courir il y a deux semaines ! C'est une belle progression, et je suis motivé à voir que mes efforts portent leurs fruits. Je vais continuer sur cette lancée et je veillerai à prendre plaisir à chaque course. Savoir que mes efforts permettent de lutter

...

Distance 10.00 km

Soyez le premier à envoyer des kudos !

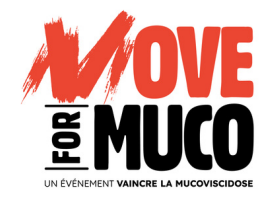

 $\checkmark$ 

**Bienvenue dans votre club**!

### Vous pouvez y ajouter des événements supplémentaires au challenge (les défis par l'équipe VLM ou un évènement interne par exemple)

### Course à pied le matin

Allure Temps 6:00 /km 1h Omin

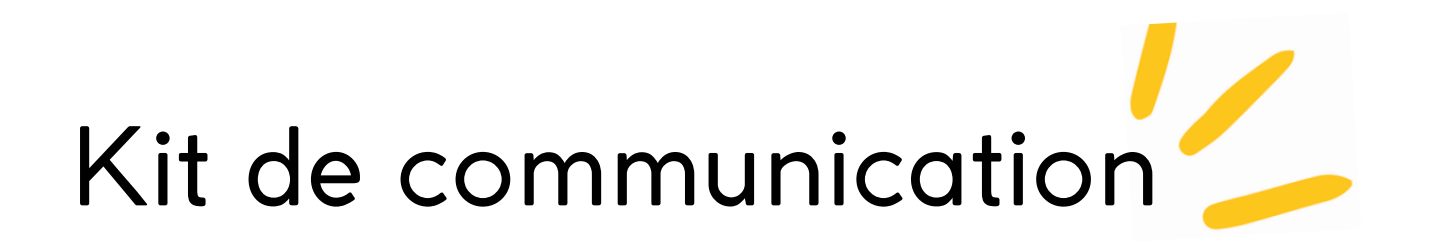

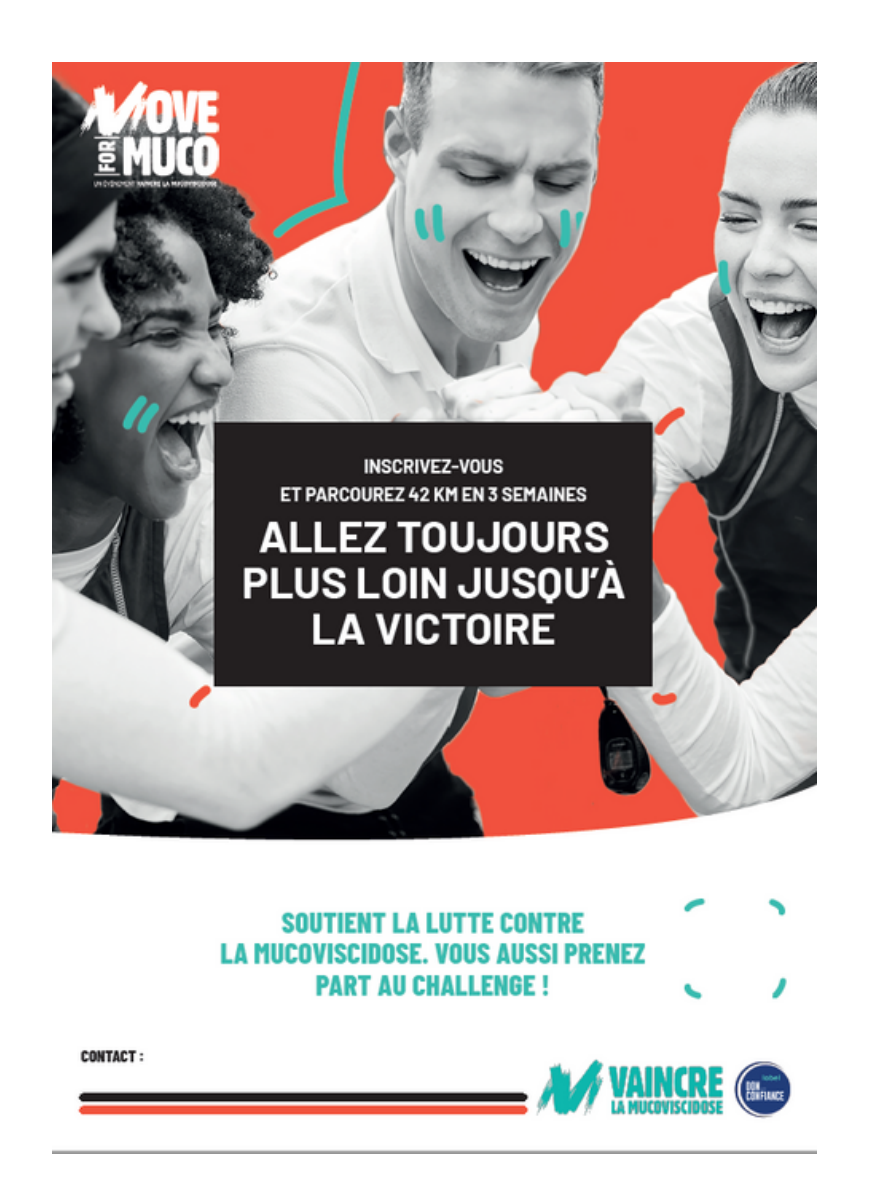

affiche A4 & A3

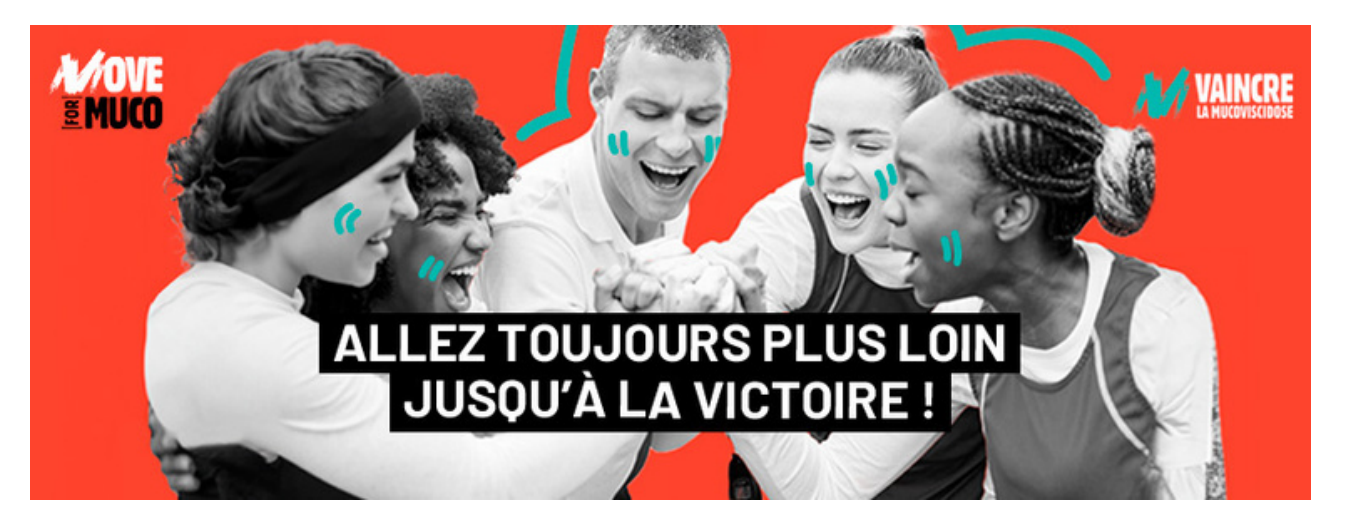

Bannière Facebook

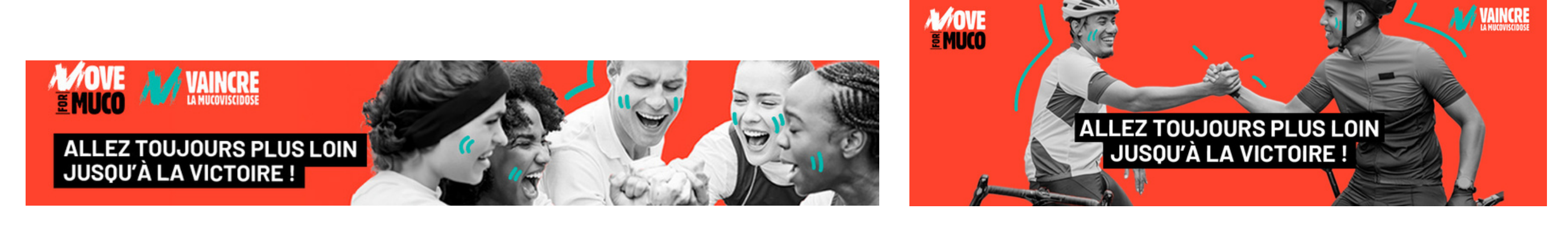

Bannière Linkedin

36

Le kit de communication et wording sont à votre disposition sur simple demande auprès de : Héléna Menguy ou Anne-Valérie Lanne (contacts en fin de présentation)

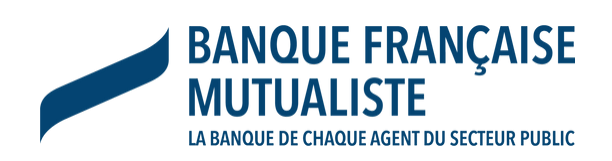

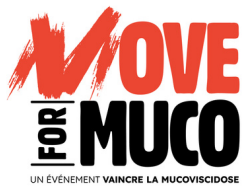

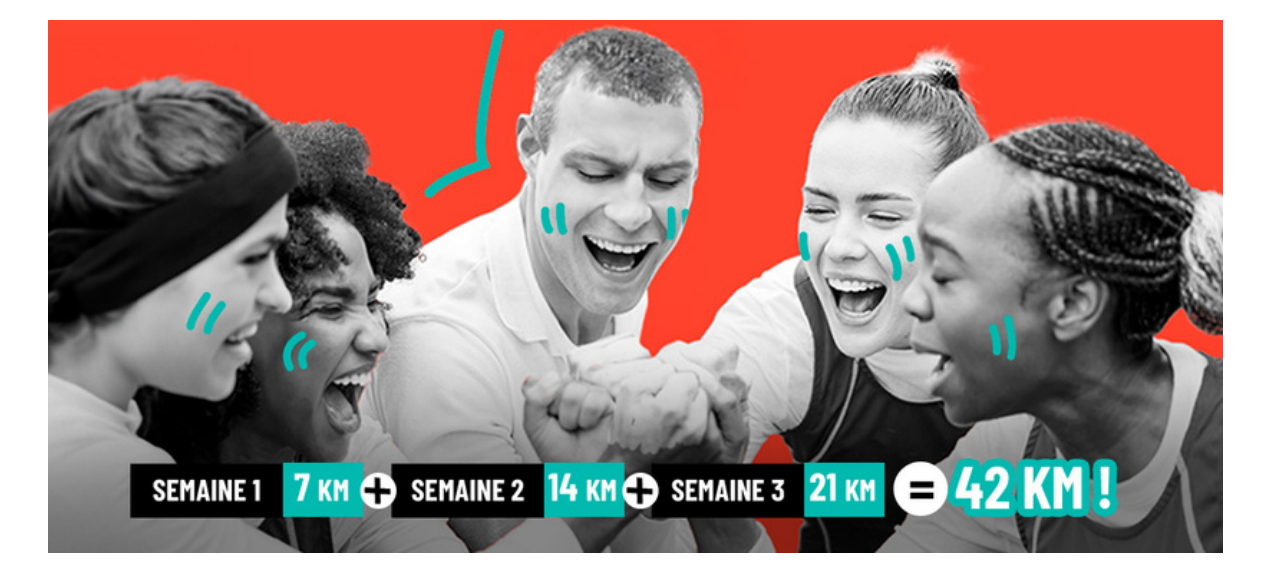

### Visuel organisation du challenge

Signature de mail

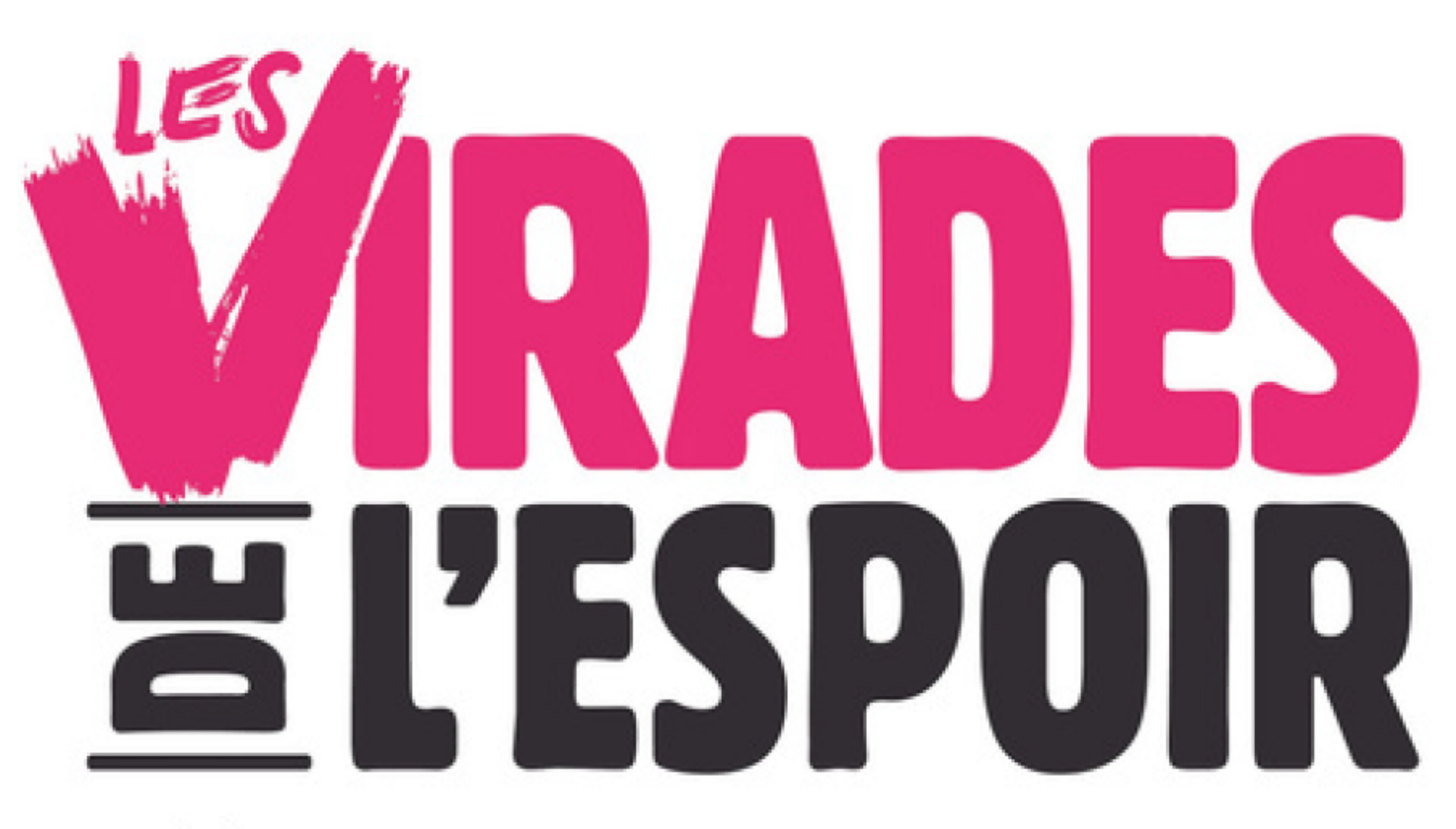

# UN ÉVÉNEMENT VAINCRE LA MUCOVISCIDOSE DEPUIS 1985

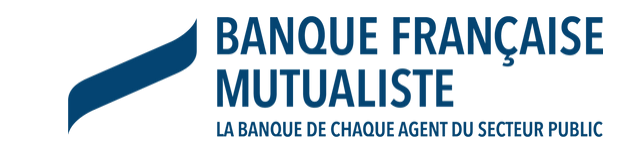

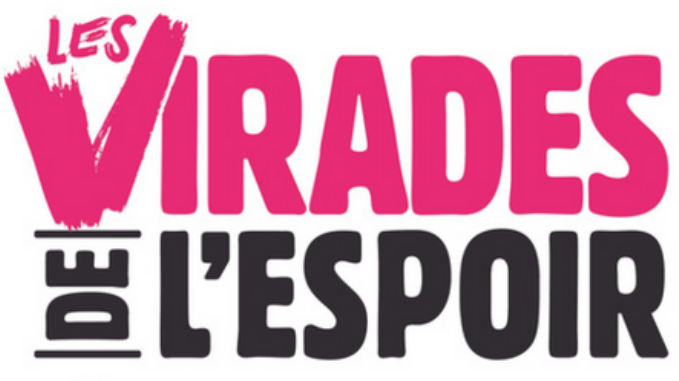

# Challenge national – Dimanche 29 septembre 2024

# La Virade de Paris, Jardin d'acclimatation

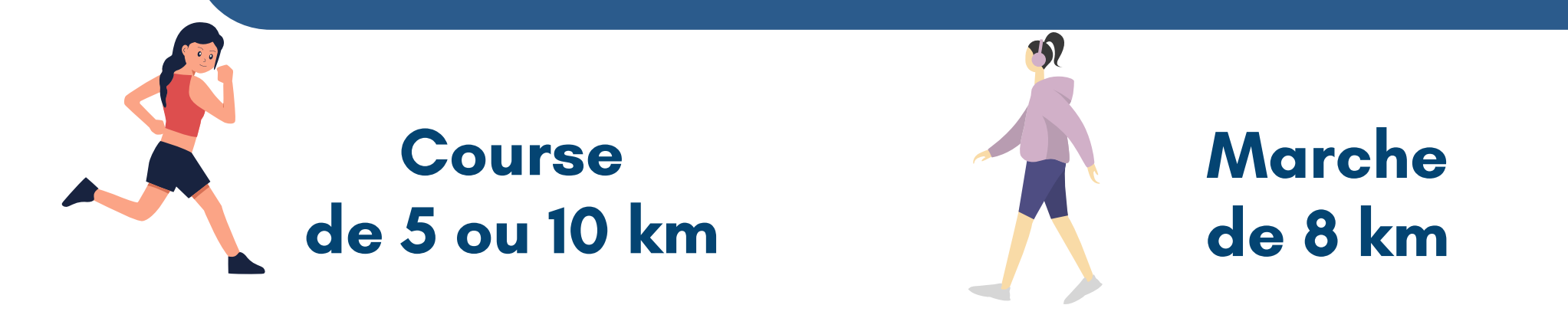

- Inscriptions prises en charge par la Banque Française Mutualiste
- Certificat médical obligatoire (courses à pied 5 & 10 km)
- Présence d'un stand BFM pour réunir tous les coureurs et créer un événement fédérateur !

Une prochaine communication vous parviendra courant de l'été 2024

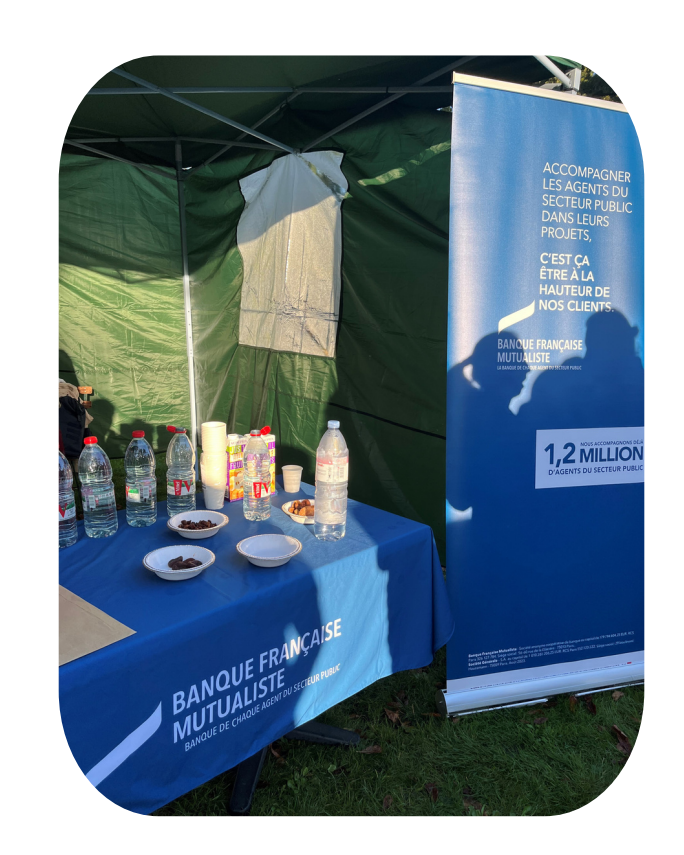

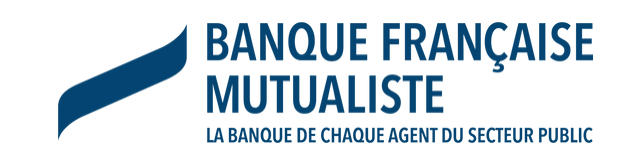

# Contacts

# Vaincre la Mucoviscidose - Flora DEMORY

Référente pour la communication Responsable partenariats entreprises et mécénat 0140789163 | fdemory@vaincrelamuco.org

> **Banque Française Mutualiste Direction des Relations Mutualistes**

**Anne-Valérie LANNE** 06 75 19 00 39 avlanne@bfm.fr

# Héléna MENGUY 01 58 10 98 45 | hmenguy@bfm.fr

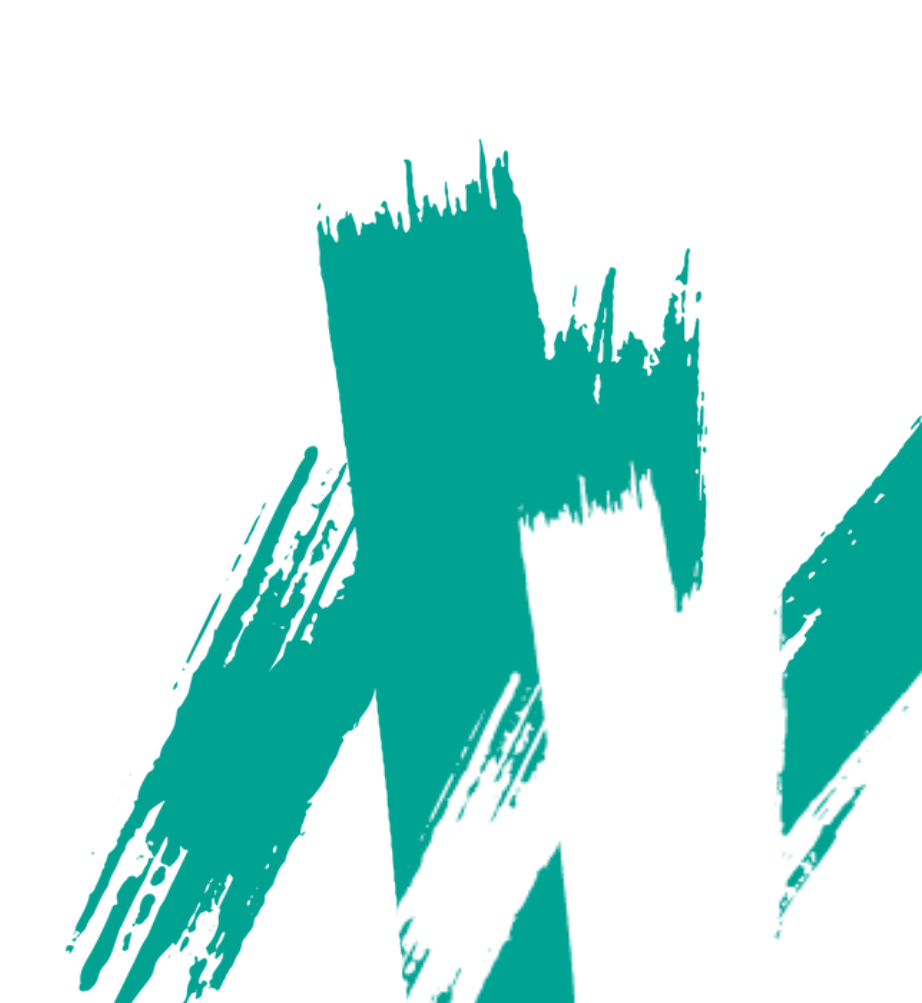